# TW-STM32MP157-EVM 评估板 用户手册

版本: V1.0.1

修订历史

| 版本    | 日期         | 原因   | 修订者 |
|-------|------------|------|-----|
| V1.00 | 2021/06/21 | 创建文档 |     |
| V1.01 | 2022/03/07 |      |     |
|       |            |      |     |
|       |            |      |     |
|       |            |      |     |
|       |            |      |     |

目 录

| 1. | 产品介绍                            | 4  |
|----|---------------------------------|----|
|    | 1.1 产品简介                        | 4  |
|    | 1.2 硬件资源介绍:                     | 4  |
|    | 1.3 软件资源介绍                      | 5  |
|    | 1.4 产品布局介绍                      | 6  |
| 2. | 开发板准备事项                         | 8  |
|    | 2.1 上电前需要注意的事项                  | 8  |
|    | 2.2 拨码开关设置及登录开发板                | 8  |
|    | 2.3 安装 SecureCRT 软件             | 8  |
|    | 2.3.1 安装 SecureCRT              | 8  |
|    | 2.3.2 使用 SecureCRT 登录           | 8  |
| 3. | ST 官方软件安装                       | 11 |
|    | 3.1 Java 环境安装                   | 11 |
|    | 3.2 STM32CubeProgrammer 下载      | 12 |
|    | 3.2.1 STM32CubeProgrammer 的简介   | 12 |
|    | 3.2.2 STM32CubeProgrammer 软件下载  | 13 |
|    | 3.3 STM32CubeIDE 下载             | 18 |
|    | 3.3.1 STM32CubeIDE 的简介          | 18 |
|    | 3.3.2 STM32CubeIDE 软件ト载         | 18 |
| 4. | 烧与和更新固件                         | 23 |
|    | 4.1 週刊 STM32CubeProgrammer 烧与固件 | 23 |
| _  | 4.2 通过 SD 卡进行烧与固件               | 25 |
| 5. | 切能测试                            |    |
|    | 5.1 LED 测试                      | 28 |
|    | 5.2 蜂鸣                          | 28 |
|    | 5.3 申口测试                        | 28 |
|    | 5.4 WIFI 测风                     | 31 |
|    | 5.5 40 例 风                      | 32 |
|    | 5.61 杏毛玄绘时轴.                    | 54 |
|    | 5.6.7 宣有永沈时行:                   | 34 |
|    | 5.6.2 登省 RTC 时钟·                | 34 |
|    | 5.6.4 同步系统时钟·                   | 35 |
|    | 5.7 CAN 测试                      | 35 |
|    | 5.8 摄像头测试                       |    |
|    | 5.9 网络测试                        | 36 |
|    | 5.10 音频测试                       | 38 |
|    | 5.11 TF 卡测试                     | 38 |
|    | 5.12 U 盘使用                      | 39 |
|    | 5.13 USB 鼠标与 USB 键盘使用           | 40 |
|    | 5.14 LCD 背景亮度调节                 | 41 |

|    | 5.15             | USB 接口测试          | 41 |
|----|------------------|-------------------|----|
|    | 5.16             | 触摸屏测试             | 42 |
|    | 5.17             | CPU 温度            | 42 |
|    | 5.18             | CPU 主频            | 42 |
|    | 5.19             | 查看 CPU 信息         | 43 |
|    | 5.20             | 查看内存信息            | 44 |
| 6. | 环境招              | 搭建                |    |
|    | 6.1 <del>3</del> | 安装虚拟机软件 VMware    | 45 |
|    | 6.2 ゔ            | 交叉工具链             | 47 |
|    | 6.3 绯            | 编译 Helloworld 源程序 | 48 |
|    | 6.4 绯            | 编译 Uboot          |    |
|    | 6.5 绯            | 编译内核              |    |
|    | 6                | 6.5.1 内核源码简介      | 50 |
|    | 6                | 6.5.2 内核配置        | 51 |
|    | 6                | 6.5.3 内核编译        | 54 |
|    | 6.6 指            | 搭建 QT 编译环境        | 55 |
|    | 6.7 绯            | 编译 QT 的程序         | 60 |
| 7. | 免责声              | 声明                | 64 |

- 1. 产品介绍
- 1.1 产品简介

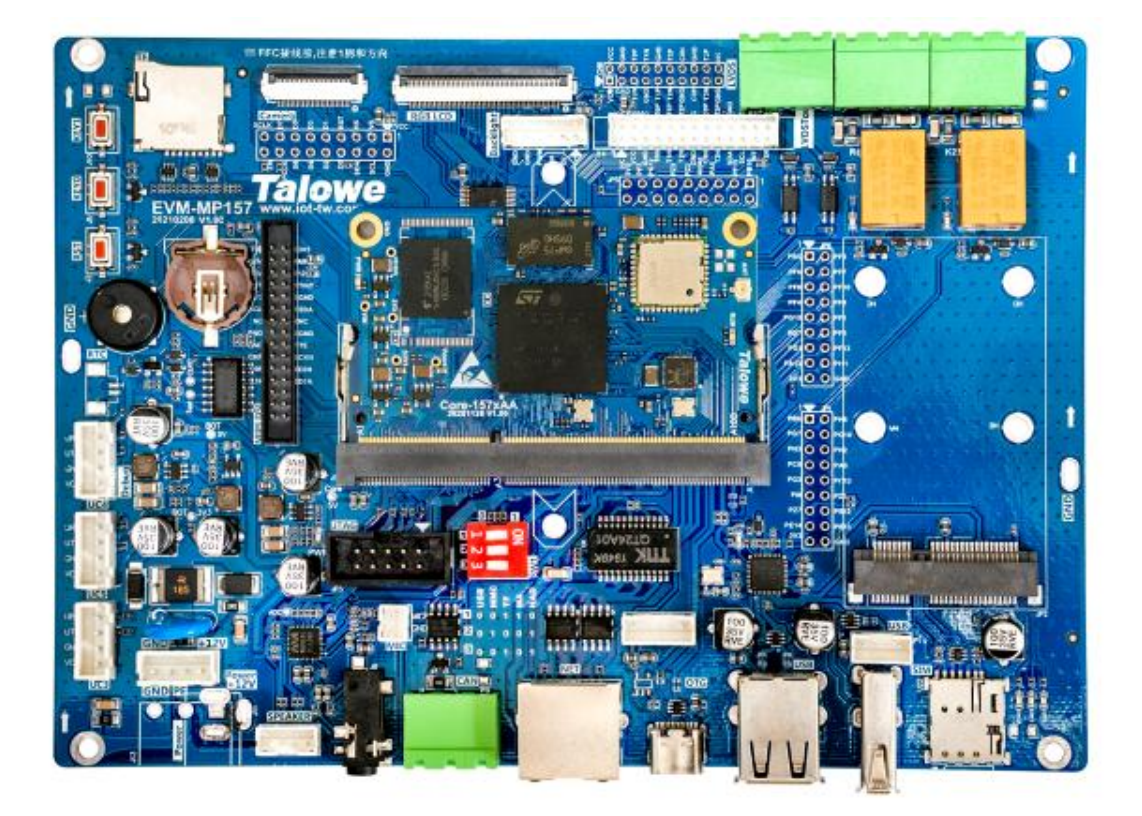

图 1.1 TW-STM32MP157-EVM 评估板外观

# 1.2 硬件资源介绍:

表 1.1 TW-STM32MP157 评估板参数表

| 产品名称      | TW-STM32MP157 评估板          |  |  |
|-----------|----------------------------|--|--|
| 操作系统      | Linux                      |  |  |
| 处理器       | STM32MP157A                |  |  |
| 主频        | A7 主频 650MHz, M4 主频 209MHz |  |  |
| 内存        | 1GB                        |  |  |
| 电子硬盘      | 2~ 8GB                     |  |  |
| 3D-GPU    | 支持                         |  |  |
| WiFi      | RTL8723DS                  |  |  |
| 摄像头       | 1 路, CSI, 可扩展模拟摄像头         |  |  |
| LCD 最高分辨率 | 1366 * 768                 |  |  |

| LVDS    | 一路 LCD 转 LVDS  |  |  |
|---------|----------------|--|--|
| 触摸屏     | 电容触摸屏          |  |  |
| 音频      | wm8960 立体声编解码器 |  |  |
| USB     | 3 路 USB2.0     |  |  |
| 串口      | 最高8路(复用)       |  |  |
| CAN-Bus | 2 路            |  |  |
| 以太网     | 1 路            |  |  |
| ADC     | 2 通道           |  |  |
| DAC     | 2 通道           |  |  |
| SD卡接口   | 最高2路(复用)       |  |  |
| I2C     | 6 路            |  |  |
| SPI     | 6 路            |  |  |
| SAI     | 4 路            |  |  |
| GPIO    | 176            |  |  |
| 电源供电    | 直流+12V 电源供电    |  |  |

注:受限于评估底板的尺寸与接口布局,核心板部分资源以插针方式引出。

# 1.3 软件资源介绍

TW-STM32MP157-EVM 评估板提供完善的 Linux BSP,包括 Linux 内核源码、和开发工具等,具体软件资源如下表所示:

| 软件资源        |        | 说明                                                    |  |  |
|-------------|--------|-------------------------------------------------------|--|--|
| Linux 内核    |        | 5.4.31                                                |  |  |
| 文件系统        |        | 根文件系统采用 ext4,在根文件系统上可挂载多种文件系统,如:sysfs、 yaffs2、ubifs 等 |  |  |
| 交叉编译器(内核)   |        | arm-none-linux-gnueabihf-gcc 9.2.1                    |  |  |
| 交叉编译器(应用程序) |        | arm-none-linux-gnueabihf-gcc 9.2.1                    |  |  |
|             | eMMC   | 驱动源码: /drivers/mmc                                    |  |  |
| 外设驱         | SD/MMC | 驱动源码: /drivers/mmc                                    |  |  |
| 动           | LCD    | 驱动源码: /drivers/gpu/drm/panel/panel-simple.c           |  |  |
|             | 触摸屏    | 驱动源码: /drivers/input/touchscreen/                     |  |  |
| 摄像头         |        | 驱动源码: /drivers/media/platform/mxc/capture/            |  |  |

表 1.2 TW-STM32MP157-EVM 评估板软件资源表

|      | I2C                                                       | 驱动源码: i2c/busses/i2c-stm32f7.c         |  |  |
|------|-----------------------------------------------------------|----------------------------------------|--|--|
|      | UART                                                      | 驱动源码: drivers/tty/serial/stm32-usart.c |  |  |
|      | USB                                                       | 驱动源码: /drivers/usb/host/xxx-platform.c |  |  |
|      | 以太网 驱动源码: drivers/net/ethernet/stmicro/stmmac/dwmac-stm32 |                                        |  |  |
|      | CAN                                                       | 驱动源码: drivers/net/can/m_can/m_can.c    |  |  |
|      | WIFI                                                      | 驱动源码: /drivers/net/wireless            |  |  |
| PWM  |                                                           | 驱动源码: /drivers/pwm                     |  |  |
|      | GPIO                                                      | 驱动源码: /drivers/gpio                    |  |  |
|      | RTC                                                       | 驱动源码: /drivers/rtc                     |  |  |
| 图形界面 |                                                           | 使用 QT5.14.2                            |  |  |
| 工具软件 |                                                           | 如系统镜像烧写工具、串口调试工具、网络调试工具、tftp 服务器软件等    |  |  |

# 1.4 产品布局介绍

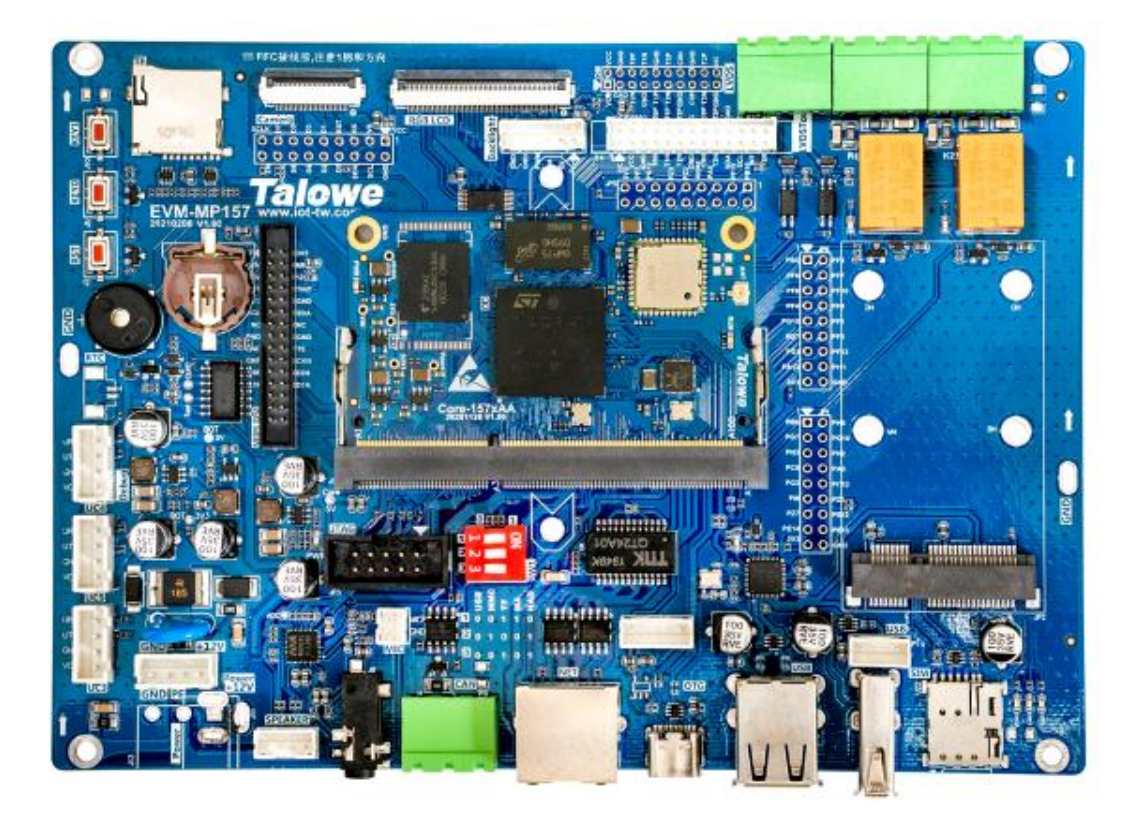

图 1.2 TW-STM32MP157-EVM 评估板布局图 注:图片仅供参考,以实际销售产品为准

表 1.4 评估底板跳线与指示灯说明

| 序号 | 评估底板标号 | 描述 |
|----|--------|----|
|----|--------|----|

| 1 | LED1 | 运行指示灯, GPIO 控制 |  |  |
|---|------|----------------|--|--|
| 2 | PWR  | 电源指示灯          |  |  |
| 3 | RST  | 主板复位按键         |  |  |

# 2. 开发板准备事项

## 2.1 上电前需要注意的事项

- 首先检查电源是否插上,如果电源不插上,仅由 USB\_TTL 供电可能会导致整个开发 板供电 不足,导致 LCD 或者 HDMI 无法显示和 LCD 无法触摸及 4G 模块无法正 常工作等情况。
- 防止底板接触到金属异物,将底板下的某两个触点短路。在使用久了的情况下也要注 意观察有没有异物落在开发板的上面,以防短路,注意防水,防潮,防尘等

| 序 |     | U15 拨码顺序    | 描述      |          |  |  |
|---|-----|-------------|---------|----------|--|--|
| 号 | 3   | 2           | 1       | JX Mt    |  |  |
| 1 | off | on          | EMMC 启动 |          |  |  |
| 2 | off | off off off |         | USB 启动   |  |  |
| 3 | on  | off         | on      | SD/TF 启动 |  |  |
| 4 | off | off         | on      | Cotex-M4 |  |  |

## 2.2 拨码开关设置及登录开发板

表 2.1 拨码开关启动选择说明

硬件连接如下:

(1) 断开 TW-STM32MP157-EVM 评估板的供电电源;

(2)把TW-STM32MP157-EVM评估板设置为EMMC启动方式(U15拨码开关拨到off on off);

## 2.3 安装 SecureCRT 软件

#### 2.3.1 安装 SecureCRT

用户可以从"TW-STM32MP157光盘资料\2.软件开发参考资料\5.工具软件 \1.SecureCRT\SecureCRT"下载 SecureCRT 安装程序。直接将 SecureCRT 文件夹放到电脑的任意位置,点击文件夹中的 SecureCRT.exe 执行程序即可使用。

#### 2.3.2 使用 SecureCRT 登录

运行 SecureCRT 软件,弹出"连接"对话框,如下图 2-1 所示:

|                                                                                                    | × 🖆 🖆 🗊 💡    |
|----------------------------------------------------------------------------------------------------|--------------|
| Quick Connect 25<br>192.168.2.10<br>192.168.2.10<br>192.168.2.11<br>192.168.2.20<br>202.100.22.29<br>202.100.22.29<br>202.100.22.29 (1)<br>Serial-COM19<br>Serial-COM20 |              |
|                                                                                                    | □在一个标签中打开(0) |

图 2.1 SecureCRT "连接"对话框

| 点击"Quick Connect" | 按钮, | 弹出 | "快速连接" | 对话框, | 如下图所示: |
|-------------------|-----|----|--------|------|--------|
|-------------------|-----|----|--------|------|--------|

| ♪议(Ľ):            | Serial  | ~      |                                                                                                    |
|-------------------|---------|--------|----------------------------------------------------------------------------------------------------|
| 端口(@):            | COMS    | ~      | 数据流控制                                                                                                    |
| 皮特率(B):           | 115200  | $\sim$ | DTR/DSR(I)                                                                                                    |
| 数据位(D):           | 8       | $\sim$ | $\left( \begin{array}{c}    \mathbf{KIS}/\mathbf{CIS}(\mathbf{K})   \\    \mathbf{XON}/\mathbf{XOFF}(\mathbf{X}) \end{array} \right)$ |
| 奇偶校验( <u>A</u> ): | 无       | $\sim$ |                                                                                                    |
| 停止位( <u>S</u> ):  | 1       | ~      |                                                                                                    |
| 停止位( <u>S</u> ):  | 1       | ~      |                                                                                                    |
| 一启动时显示            | 快速连接(2) | )      | ☑ 保存会话(Y)                                                                                                    |
|                   |         |        | 方 太持繁出打开(*)                                                                                                    |
|                   |         |        |                                                                                                    |

图 2.2 SecureCRT "快速连接"对话框

在该对话框中,选择"协议"为"Serial","端口"需根据主机实际使用的串口号进 行选择(可从操作系统的"设备管理器"中获得该信息),并对串口参数进行相应的设置, 值得注意的是在设置串口参数时需关闭所有的"数据流控制"选项。在设置完成后,点击 "连接"按钮,会出现一个用于登录的 SecureCRT 终端窗口。

| Serial-COM21 - SecureCRT                                                                                           |      |
|----------------------------------------------------------------------------------------------------|------|
| 文件(F) 编辑(E) 查看(V) 选项(O) 传输(T) 脚本(S) 工具(L) 帮助(H)                                                                    |      |
| 19 19 G 49 10 10 11 16 18 19 19 19 19 19 19 19 19 19 19 19 19 19                                                   | Ŧ    |
| Serial-COM21                                                                                                    | 4 ⊳  |
| <pre>[root@TWDZ-stm32mp157]:~# [root@TWDZ-stm32mp157]:~# [root@TWDZ-stm32mp157]:~# [root@TWDZ-stm32mp157]:~#</pre> | *    |
| < III                                                                                                    |      |
| ,<br>Serial: COM21, 115200 4, 27 24行, 80列 VT100                                                                    | 大写数字 |

图 2.3 SecureCRT 终端登录窗口

# 3. ST 官方软件安装

# 3.1 Java 环境安装

在 Window 安装 STM32CubeProgrammer 软件需要安装 Java 环境才能正常使用。如果没 有安装 Java 软件包,在打开的 STM32CubeProgrammer 软件的时候会报以下错误。

| This application requires a Java Runtime Environ | ment 1.8.0_66 - 10.99.99 |
|--------------------------------------------------|--------------------------|
|                                                  |                          |

图 3.1 STM32CubeProgrammer 软件打开错误

可以在路径为"TW-STM32MP157 光盘资料\2. 软件开发参考资料\5. 工具软件\固件烧录 软件"中选中 jre-8u291-windows-x64. exe 进行安装。

| Java 安装程序 - 欢迎使用                                                                                                    |       |
|----------------------------------------------------------------------------------------------------|-------|
|                                                                                                    |       |
| 欢迎使用 Java - 更新的许可证条款                                                                                                    |       |
| 授权使用此软件版本的条款已更改。<br><u>更新的许可协议</u><br>此 Java 运行时版本仅授权供您的个人(非商用)台式机和笔记本电脑使用。<br>要对此软件进行商业使用,需要从 Oracle 或您的软件供应商获得单独的许可证。<br>单击"安装"可接受许可协议并立即安装 Java,单击"删除"可从您的系统中卸载 Java。<br>在我们的安装过程中,不会收集个人信息。 <u>有关我们所收集信息的详细信息</u> |       |
| □ 更改目标文件夹 安装 日                                                                                                    | 刪除(R) |

更改目标文件夹后点击安装,如果使用默认安装路径直接点击安装即可

图 3.2 Java 环境的安装

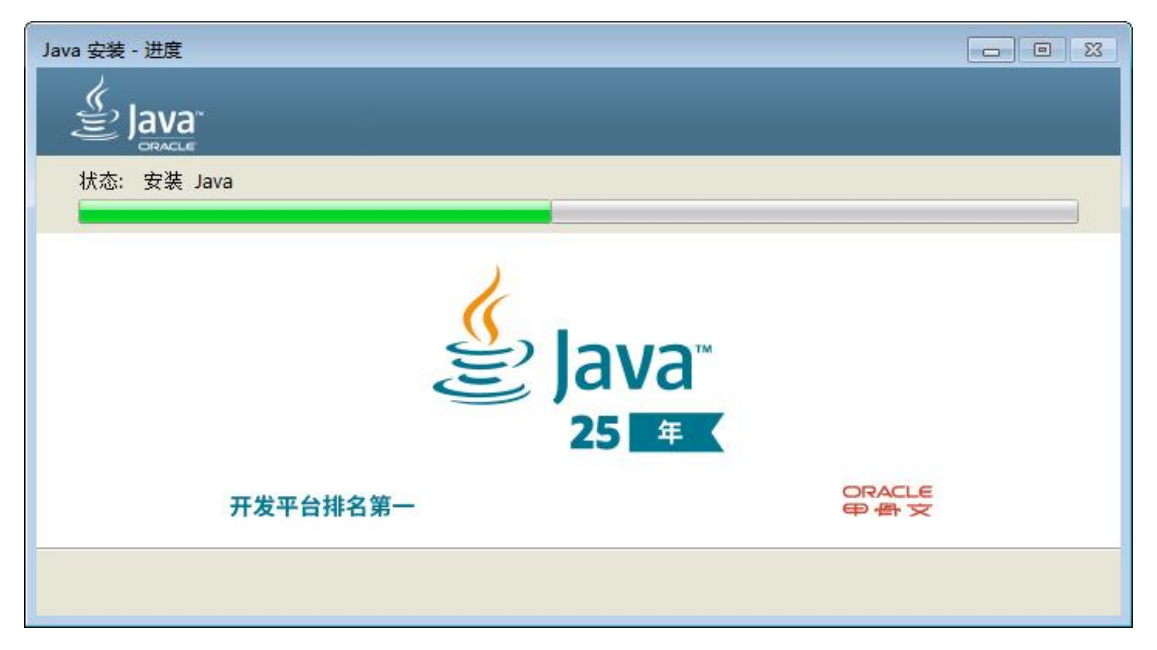

图 3.3 Java 安装过程

安装完成后,直接点击关闭

| Java 安装 - 完成                                                        | - • • |
|---------------------------------------------------------------------|-------|
|                                                                     |       |
| ✔ 您已成功安装 Java                                                       |       |
| 当有 Java 更新可用时, 系统将会提示您。 请始终安装更新以获取最新的性能和安全改进。<br><u>有关更新设置的详细信息</u> |       |
|                                                                     | 关闭(C) |

图 3.4 Java 安装完成

安装完 Java 环境后,STM32Cube 系列软件可以正常打开使用。

# 3.2 STM32CubeProgrammer 下载

# 3.2.1 STM32CubeProgrammer 的简介

STM32CubeProgrammer 简称 STM32CubeProg, 是一个适用于 STM32 系列产品的跨 平台、多合一的程序烧写工具。有如下特点:

(1) "跨平台" 体现在支持 Windows、macOS 和 Linux 操作系统,软件运行时 需要 Java 环境。

(2) "多合一"体现在支持通过 USB、ST-LINK、UART、OTA 多种方式来烧写 固件。

#### 3.2.2 STM32CubeProgrammer 软件下载

我们需要在 Windows 使用上位机通过 USB Type-C 连接线连接到 TW-STM32MP157 开发板,然后进行烧写固件操作,所以我们就需要这样的上位机软件, STM32CubeProgrammer 是由 ST 官方提供的,适用于烧写 ST 各种平台,现在我们只讲 用 USB Type-C 连接方法烧写烧写固件到 TW-STM32MP157 开发板的方法。路径为 "TW-STM32MP157 光盘资料\2.软件开发参考资料\5.工具软件\固件烧录软件"。

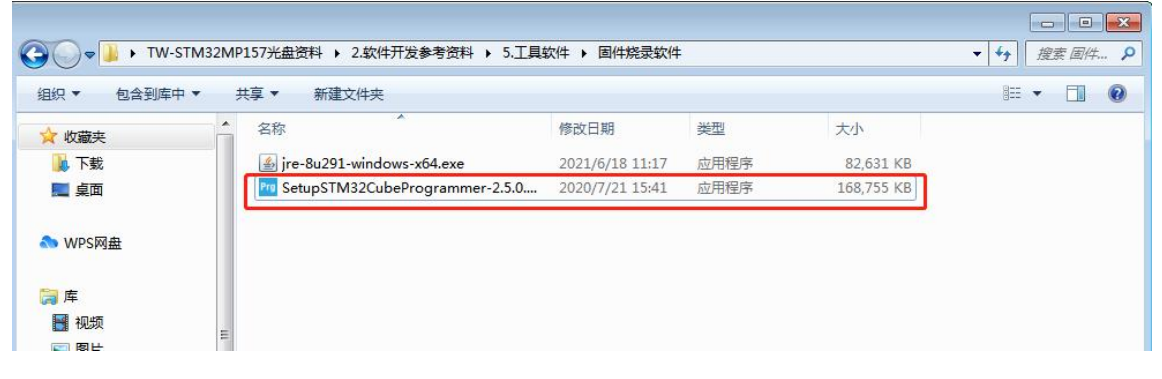

#### 图 3.5 STM32CubeProgrammer 软件

点击 next

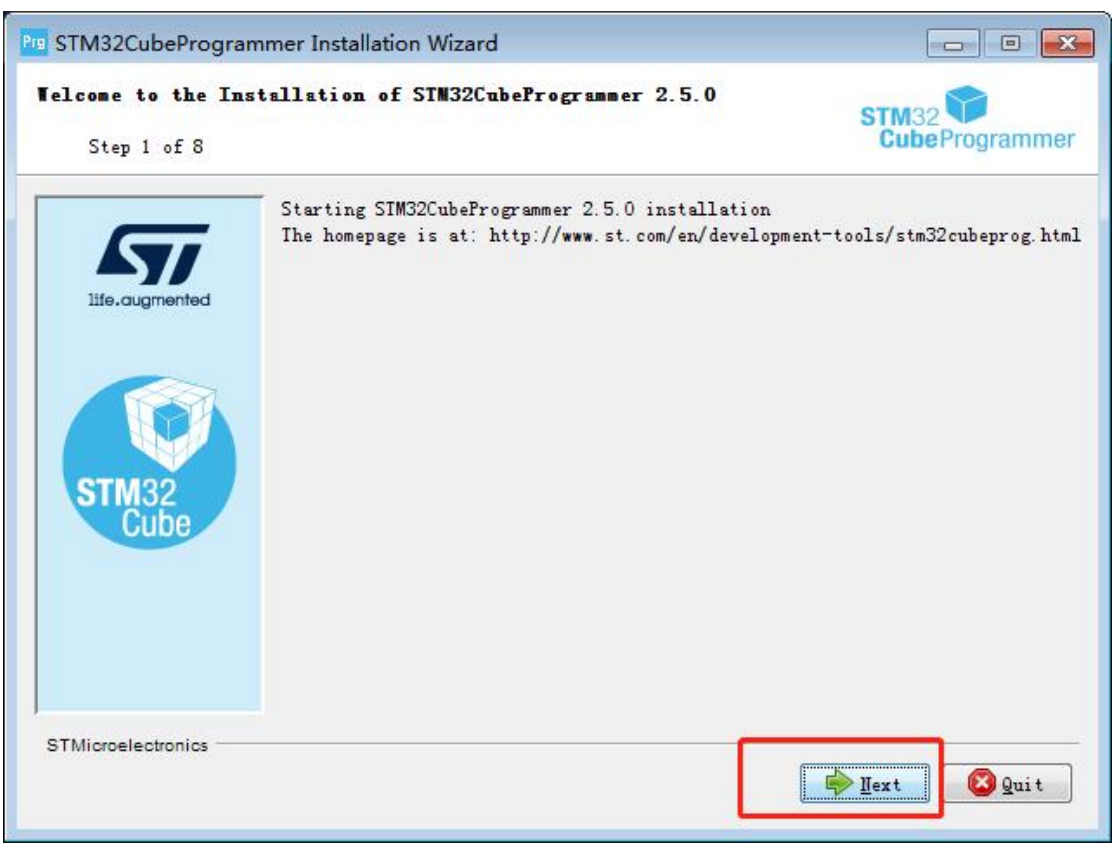

#### 图 3.6 STM32CubeProgrammer 欢迎界面

| STM32CubeProgram           | nmer Installation Wizard                                                                                                    |           |
|----------------------------|----------------------------------------------------------------------------------------------------|-----------|
| Information<br>Step 2 of 8 | STM32<br>CubeProgra                                                                                                    | mmer      |
| Ite augmented              | Please read the following information:<br>SIM32Cube programming software for SIM32 microcontrollers                                                                                                    | •         |
| STM32                      | Features<br>=======<br>• Supports Motorola S19, Intel HEX, ELF, and<br>binary formats<br>• Erases, programs, views and verifies the                                                                                                    | 111       |
| Cube                       | <ul> <li>content of the device Flash memory</li> <li>Supports debug and bootloader interfaces: <ul> <li>SI-LINK debug probe (JIAG/SWD)</li> <li>UARI and USB DFU bootloader interfaces</li> <li>Programs, erases and verifies external</li> </ul> </li> </ul> |           |
| STMicroelectronics         | memories, with examples of external Flash                                                                                                    | +<br>Luit |

图 3.7 STM32CubeProgrammeer 安装信息

选择第1选项,然后 next

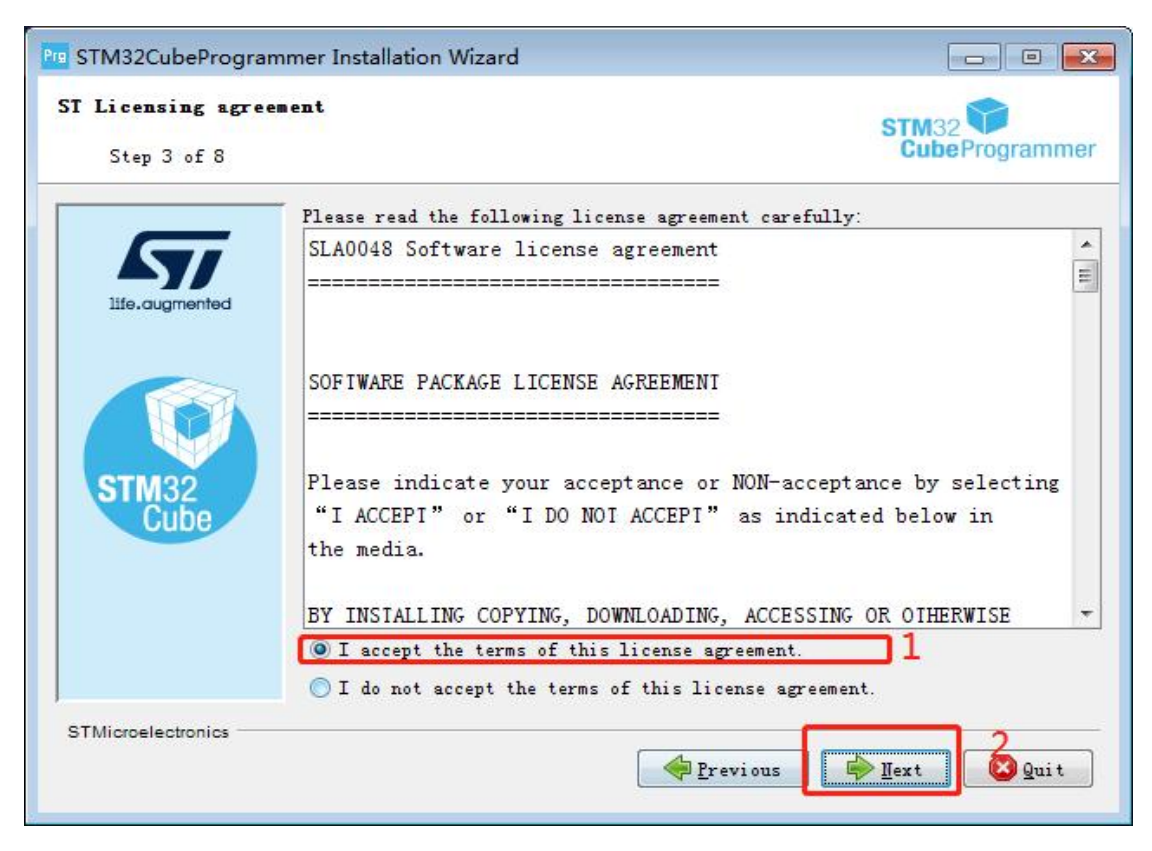

图 3.8 STM32CubeProgrammer 软件条款同意

选择软件的安装路径,然后 next

| Pre STM32CubeProgramm                | er Installation Wizard                                                      |                                  |
|--------------------------------------|-----------------------------------------------------------------------------|----------------------------------|
| STM32CubeProgrammer :<br>Step 4 of 8 | Installation path                                                           | 1 STM32 CubeProgrammer           |
| <b>LT1</b>                           | Select the installation path:<br>ram Files\SIMicroelectronics\SIM32Cube\SIM | 132CubeProgrammer <u>B</u> rowse |
| life.augmented                       |                                                                             |                                  |
| STMicroelectronics                   | Erev                                                                        | i ous Pext Quit                  |

图 3.9 STM32CubeProgrammer 安装路径

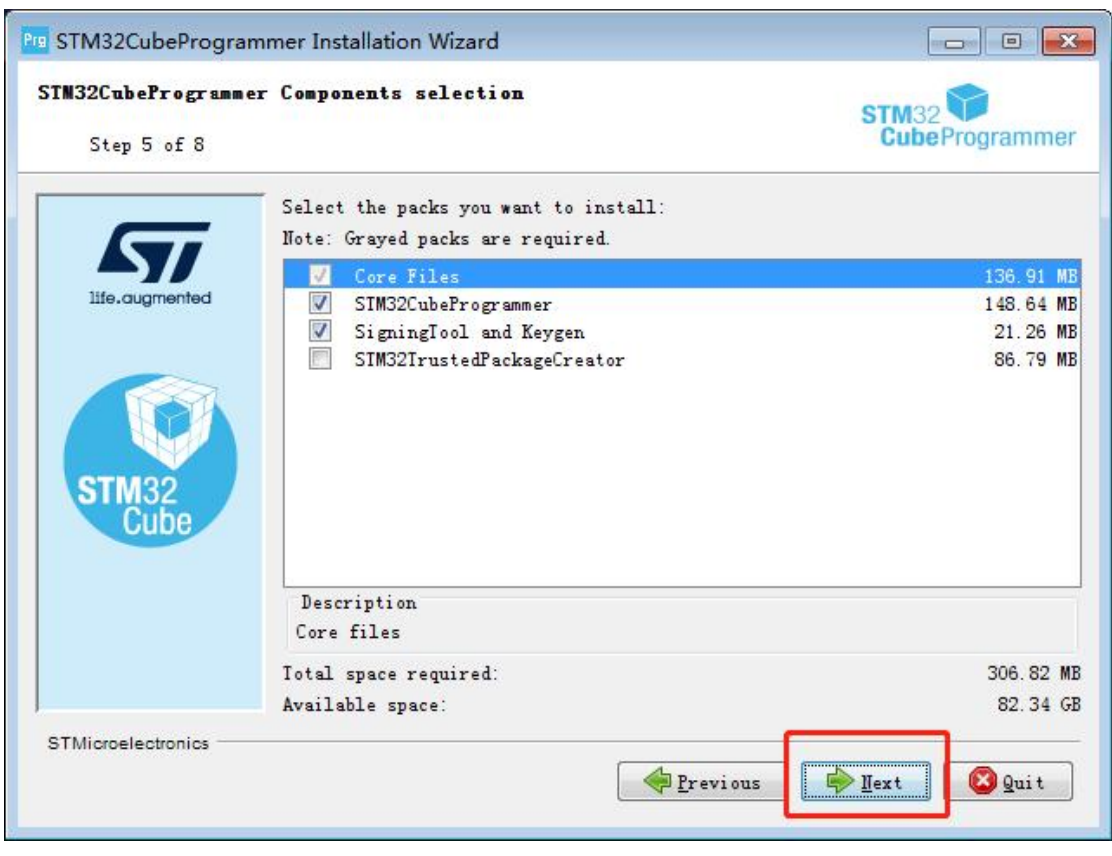

图 3.10 STM32CubeProgrammer 默认安装选项

| Pro STM32CubeProgramm              | ner Installation Wizard                                              |                      |
|------------------------------------|----------------------------------------------------------------------|----------------------|
| STM32CubeProgrammer<br>Step 6 of 8 | Package installation                                                 | STM32 CubeProgrammer |
|                                    | Pack installation progress:<br>E:\Program Files\util\populateApi.bat |                      |
| life.augmented                     | Overall installation progress:                                       |                      |
| STM32<br>Cube                      |                                                                      |                      |
|                                    |                                                                      |                      |
| STMicroelectronics                 | Previous                                                             | ] 🗭 Mext 🖉 Quit      |

图 3.11 STM32CubeProgrammer 安装过程

在安装的时候,需要安装相关的驱动软件,选择"始终安装此驱动程序软件"

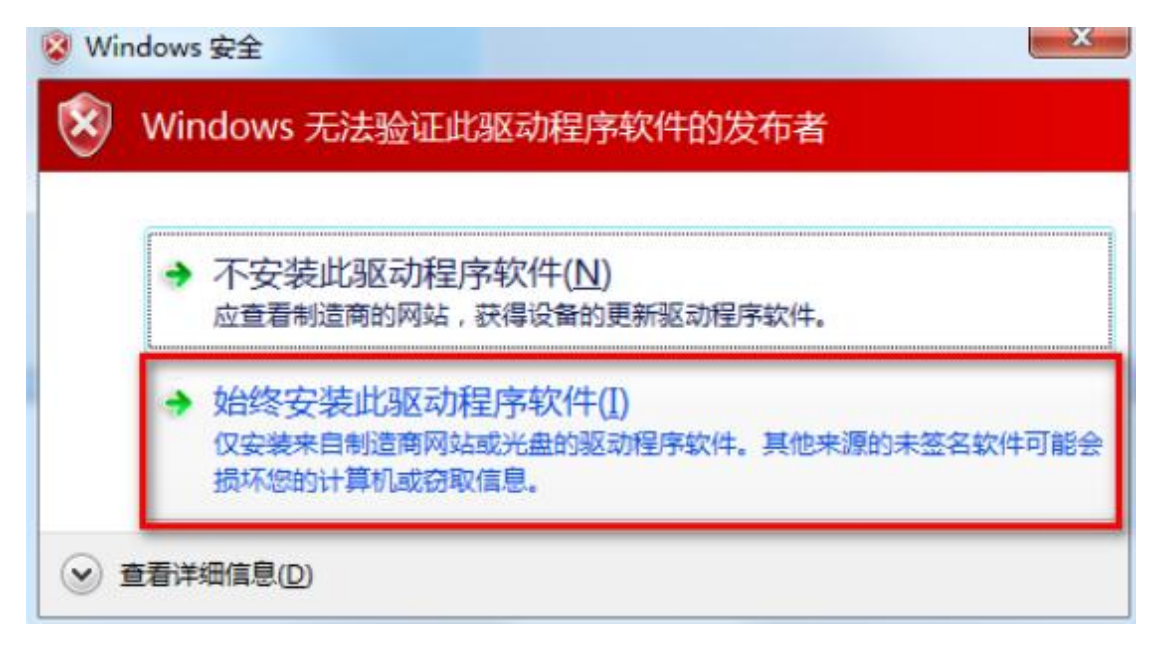

#### 图 3.12 驱动软件的安装

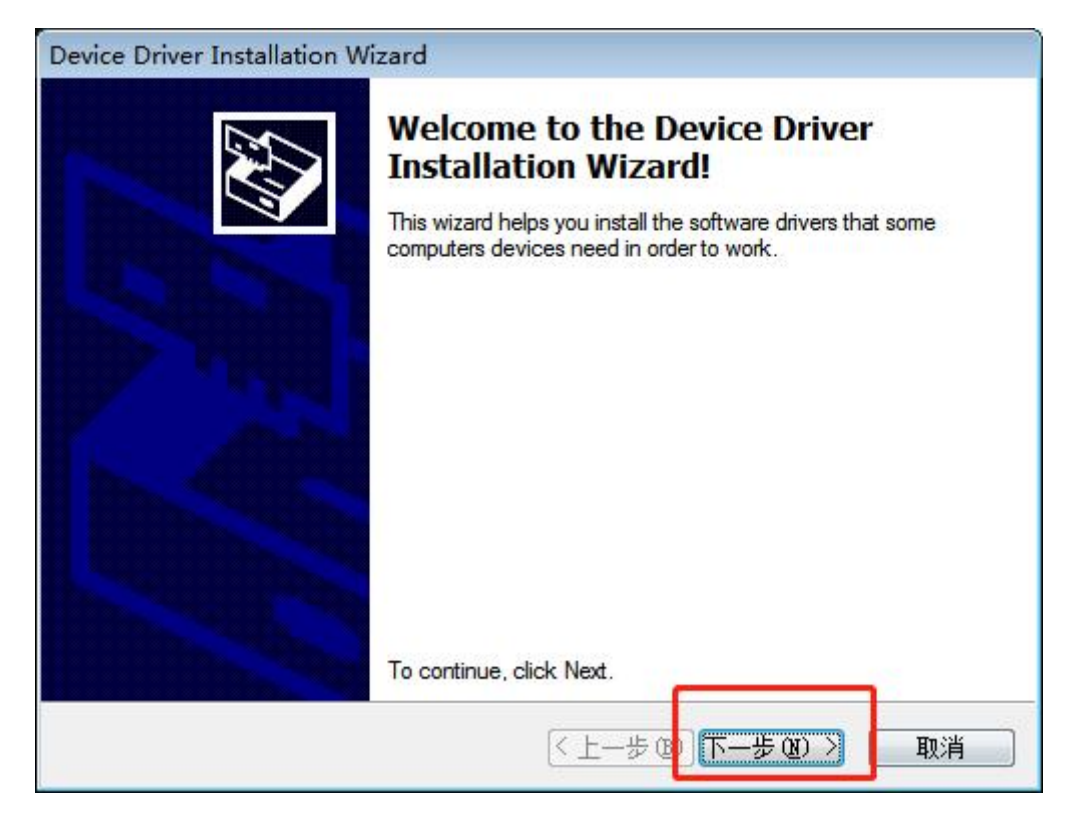

图 3.13 驱动安装界面

Device Driver Installation Wizard

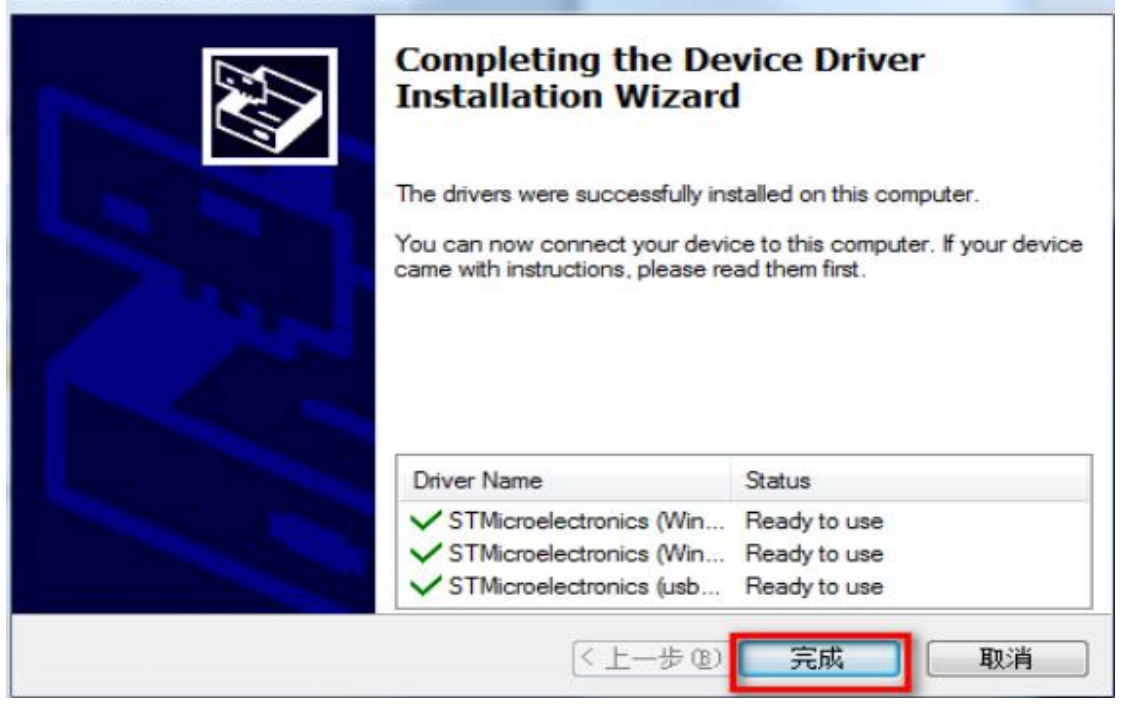

图 3.14 驱动安装完成

# 3.3 STM32CubeIDE 下载

## 3.3.1 STM32CubeIDE 的简介

1. STM32CubeIDE 是一个先进的 C/C++开发平台,具有 STM32 微控制器的 IP 配置, 代码生成,代码编译和调试功能。

2. 它基于 ECLIPSE™/ CDT 框架和用于开发的 GCC 工具链,以及用于调试的 GDB。 它允许集成数百个现有插件,完成 ECLIPSE™IDE 的功能。

#### 3.3.2 STM32CubeIDE 软件下载

光盘资料提供了 STM32CubeIDE 软件的安装包,路径为"TW-STM32MP157 光盘资料\2. 软件开发参考资料\5.工具软件\固件烧录软件"的 st-stm32cubeide\_1.4.0\_7511\_20200720\_0928\_x86\_64.exe。STM32CubeIDE 的安装比较简单, 基本一路 Next 下去就行,该勾选的勾选上即可。注意:(STM32CubeIDE 安装包不能放在带 中文路径下,否则会报以下图 3.15 的错误)

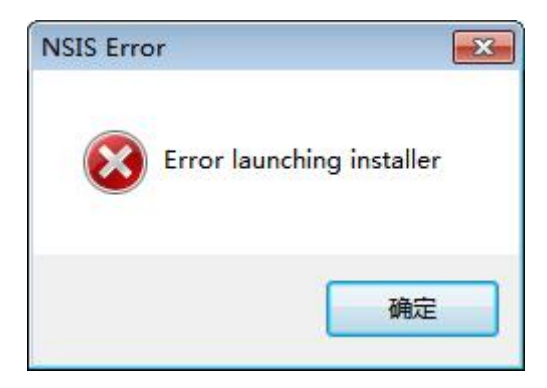

图 3.15 安装包有中文路径错误

点击 next

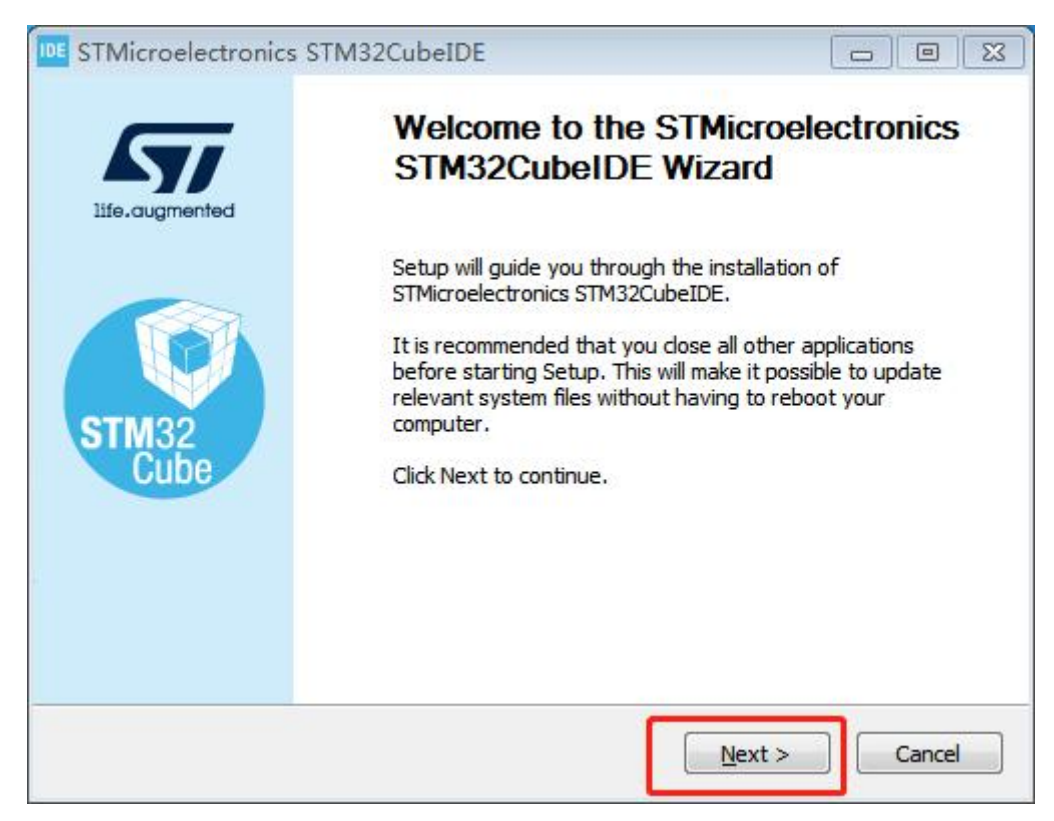

图 3.16 STM32CubeIDE 欢迎界面

#### 点击 I Agree

| Please review the license terms before ins<br>STMicroelectronics STM32CubeIDE.                                                                                                    | stalling                                                                                                    |   |
|----------------------------------------------------------------------------------------------------|----------------------------------------------------------------------------------------------------|---|
| Press Page Down to see the rest of the a                                                                                                    | greement.                                                                                                    |   |
| STMicroelectronics Software License Agre                                                                                                    | eement                                                                                                    |   |
| SLA0048 Rev4/March 2018                                                                                                    |                                                                                                    |   |
| BY INSTALLING COPYING, DOWNLOADIN<br>SOFTWARE PACKAGE OR ANY PART THE<br>FROM STMICROELECTRONICS INTERNA<br>AFFILIATED COMPANIES (STMICROELEC<br>HIMSELF OR HERSELF, OR ON BEHALF C<br>EMPLOYED AND/OR ENGAGED AGREES T | NG, ACCESSING OR OTHERWISE USING THIS<br>EREOF (AND THE RELATED DOCUMENTATION)<br>TIONAL N.V, SWISS BRANCH AND/OR ITS<br>CTRONICS), THE RECIPIENT, ON BEHALF OF<br>OF ANY ENTITY BY WHICH SUCH RECIPIENT IS<br>TO BE BOUND BY THIS SOFTWARE PACKAGE | ÷ |
| LICENSE AGREEMENT.                                                                                                    |                                                                                                    |   |
| LICENSE AGREEMENT.<br>If you accept the terms of the agreement<br>agreement to install STMicroelectronics ST                                                                                                    | t, dick I Agree to continue. You must accept th<br>IM32CubeIDE.                                                                                                    | e |

图 3.17 STM32CubeIDE 安装协议

# 选择安装路径后,点击 next

| STMicroelectronics STM32CubeIDE                                                                                                    |                               |
|----------------------------------------------------------------------------------------------------|-------------------------------|
| Choose Install Location                                                                                                    |                               |
| Choose the folder in which to install STMicroelectronics<br>STM32CubeIDE.                                                                                |                               |
| Setup will install STMicroelectronics STM32CubeIDE in the following folde<br>different folder, click Browse and select another folder. Click Next to cor | r. To install in a<br>ntinue. |
| Destination Folder                                                                                                    |                               |
| G:\jde\STM32CubeIDE_1.4.0                                                                                                    | Browse                        |
| Space required: 2.2 GB<br>Space available: 94.3 GB                                                                                                    |                               |
| < <u>B</u> ack                                                                                                    | :> Cancel                     |

图 3.18 STM32CubeIDE 安装路径

# 点击 install

| Choose which features of STM<br>want to install.                  | icroelectronics STM32CubeIDE y                     | ou                                                                                |
|-------------------------------------------------------------------|----------------------------------------------------|-----------------------------------------------------------------------------------|
| Check the components you wa<br>nstall. Click Install to start the | nt to install and uncheck the con<br>installation. | nponents you don't want to                                                        |
| Select components to install:                                     | SEGGER J-Link drivers                              | Description<br>Position your mouse<br>over a component to<br>see its description. |
| Space required: 2.2 GB                                            |                                                    |                                                                                   |
|                                                                   |                                                    |                                                                                   |

图 3.19 STM32CubeIDE 安装配置选项

| STMicroelectronics STM32CubeIDE                                          |                                |
|--------------------------------------------------------------------------|--------------------------------|
| Installing                                                               |                                |
| Please wait while STMicroelectronics STM32CubeIDE is being<br>installed. |                                |
| Execute: "G:\ide\STM32CubeIDE_1.4.0\STM32CubeIDE\drivers                 | \JLinkUSBDriver\InstDrivers.ex |
|                                                                          |                                |
| Show <u>d</u> etails                                                     |                                |
|                                                                          |                                |
|                                                                          |                                |
|                                                                          |                                |
|                                                                          |                                |
|                                                                          |                                |
|                                                                          |                                |
| ( Pode                                                                   | Nevt > Cancel                  |
|                                                                          | Mext > Cancel                  |

图 3.20 STM32CubeIDE 正在安装中

点击 next

| etup was completed successfully.     |                                             |   |
|--------------------------------------|---------------------------------------------|---|
| ompleted                             |                                             |   |
| Extract: winXPTSFrame-rotated.png    |                                             | - |
| Extract: winXPTSFrame.png            |                                             |   |
| Output folder: G:\ide\STM32CubeIDE_  | 1.4.0\STM32CubeIDE\readme                   |   |
| Extract: readme_eclipse.html         |                                             |   |
| Output folder: G:\ide\STM32CubeIDE_  | _1.4.0                                      |   |
| Output folder: G:\ide\STM32CubeIDE_  | 1.4.0\STM32CubeIDE                          |   |
| Created uninstaller: G:\jde\STM32Cub | eIDE_1.4.0\STM32CubeIDE\uninstall.exe       |   |
| Create folder: C:\ProgramData\Micros | oft\Windows\Start Menu\Programs\STMicroele  |   |
| Create shortcut: C:\ProgramData\Micr | rosoft\Windows\Start Menu\Programs\STMicroe | h |
| Completed                            |                                             |   |
|                                      |                                             |   |
|                                      |                                             |   |

图 3.21 STM32CubeIDE 安装完成

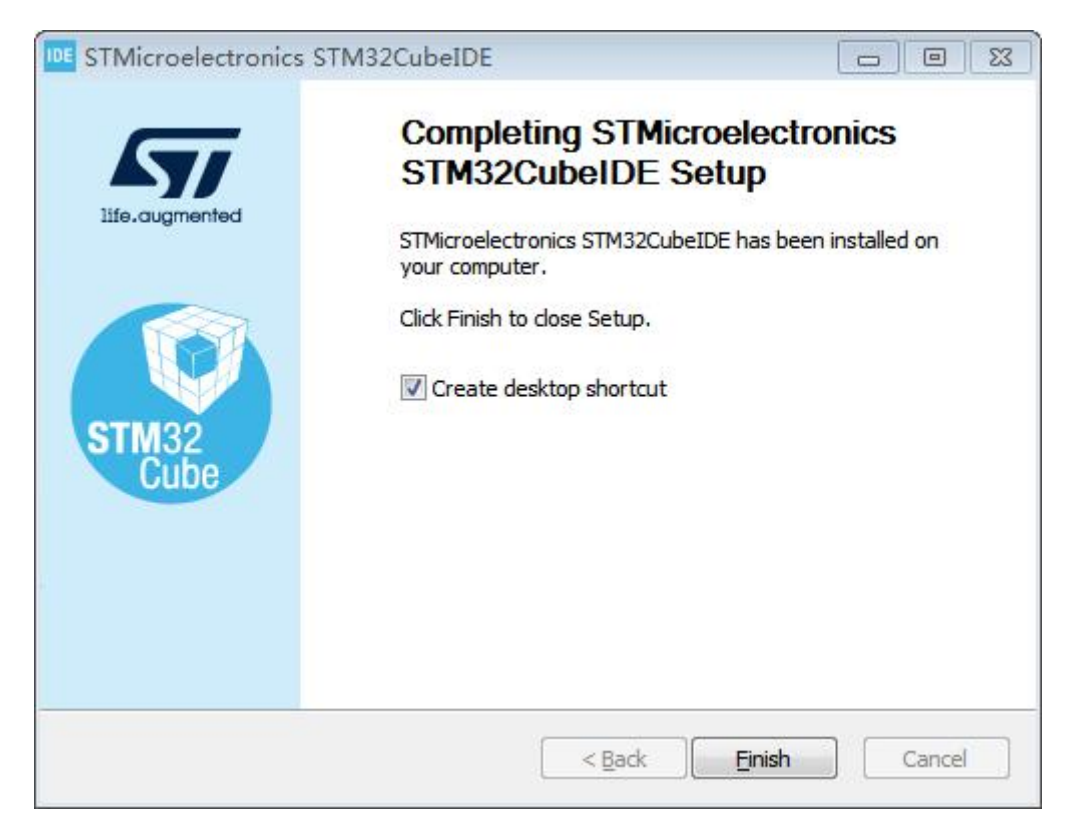

图 3.22 STM32CubeIDE 创建桌面快捷方式

# 4. 烧写和更新固件

# 4.1 通过 STM32CubeProgrammer 烧写固件

注意:在此之前,需要完成 3.ST 官方软件安装章节才能进行烧写固件。

1. 双击打开 STM32CubeProgrammer 软件

| Pre STM3      | 2CubeProgrammer                                 |                                                                              |
|---------------|-------------------------------------------------|------------------------------------------------------------------------------|
| STM32<br>Cube | Frogrammer (1996)                               | FI 🕨 💆 🛧 🖅                                                                   |
|               | Memory & File edition                           | Not connected                                                                |
|               | Device memory Open file +                       | USB Connect                                                                  |
| <b>.</b>      | Addre V Sk Data wi 32-bit V Find Data Ox Read V | USB configuration Port No DFU d 0                                            |
| OB            |                                                 | Serial number                                                                |
| CPU           |                                                 |                                                                              |
| swv           |                                                 |                                                                              |
|               | No data to display                              |                                                                              |
|               | Log Verbosity level                             |                                                                              |
|               | 09:57:15 : STM32CubeProgrammer API v2.5.0       | Target information                                                           |
|               |                                                 | Baard _<br>Device _<br>Type _<br>Device ID _<br>Revision ID _<br>Fish size _ |
| (?)           | 0% 🛞                                            | CPU                                                                          |

图 4.1 STM32CubeProgrammer 软件界面

2. 将启动模式设为 USB 模式,查看(2.2 <u>拨码开关设置及登录开发板</u>),然后点击 Connect 键

| Pro STM3                                                  | 2CubeProgrammer                           |                                                                                                    |
|-----------------------------------------------------------|-------------------------------------------|----------------------------------------------------------------------------------------------------|
| STM32<br>Cube                                             | Programmer (1997)                         | 🖪 区 У 🛧 🏹                                                                                                    |
|                                                           | Memory & File edition                     | Not connected                                                                                                    |
|                                                           | Device memory Open file +                 | USB Connect                                                                                                    |
|                                                           | Ad • Data 32 • Find 0x Read •             | USB contiguration Port USB1 C Serial number 001F00263030510332313                                                                                             |
| СРИ                                                       |                                           | Read Unprotect (MCU)                                                                                                    |
| swv                                                       | No data to display                        |                                                                                                    |
|                                                           | Log Verbosity level   1 2 3               |                                                                                                    |
| ())<br>()<br>()<br>()<br>()<br>()<br>()<br>()<br>()<br>() | 09:57:15 : 5TM32CubeProgrammer API v2.5.0 | Target information       Board     _       Device     _       Type     _       Device ID     _       Revision ID     _       Flash size     _       CPU     _ |

图 4.2 STM32CubeProgrammer 连接 USB

3. 选中下载的固件 emmc\_stm32mp157\_tw.tsv 配置文件, 路径为 "TW-STM32MP157 光盘资料\4.固件更新与烧写方法\1.USB 烧写\2.标准固件\MP1\_IMAGE"

| Pro STM32Cu      | DubeProgrammer                      |                                                      |                   |
|------------------|-------------------------------------|------------------------------------------------------|-------------------|
| STM32<br>CubePro | ogrammer                            | (19)                                                 | F 🕒 🦻 🔆 😽         |
| Me               | lemory & File edition               |                                                      | Not connected     |
|                  | Device memory Open file + 1         |                                                      | USB Connect       |
| Ad               | d ♥ Open file                       | ▼ 検 搜索 MP1 IMAGE                                     | USB configuration |
|                  | 142 ▼ 新建文件表                         | 2 ⊯ • □                                              | USB1              |
| OB               | 國 视频         ▲         名称         ▲ |                                                      | d Unprotect (MCU) |
| CPU              | ■ 图片<br>■ 文档                        | 2021/6/18 14:00 TSV 文件                               |                   |
| SWIV             | □ ×13<br>♪ 音乐                       | 3                                                    |                   |
| (and             | ₩ 计算机                               |                                                      |                   |
|                  | 🏭 本地磁盘 (C:)                         |                                                      |                   |
|                  | 本地越盐 (D:)<br>软件 (E:)                |                                                      |                   |
|                  | 🕞 本地磁盘 (F:)                         |                                                      |                   |
|                  | □ 本地燃量 (G:) =<br>□ My Passport (H   |                                                      |                   |
|                  |                                     |                                                      |                   |
|                  | 99                                  |                                                      | Taractinformation |
|                  |                                     | 1                                                    | rd                |
|                  | 文件名(N): emmc_stm32mp157_tw.tsv      | <ul> <li>4Firmware files (*.bin;*.binary;</li> </ul> |                   |
| $\bigcirc$       |                                     | 打开(Q) 取消                                             | ce ID             |
| 0                |                                     |                                                      | n size            |
|                  |                                     | 0% 🛞                                                 | -                 |

图 4.3 STM32CubeProgrammer 导入配置文件

4. Binaries path 的路径是下载的固件路径,选择正确后,按 Download 键进行下载。

| Pre STM            | 32CubePr     | rogran         | nmer          |                                          |                          |               |                  |                                      |                      |                          |
|--------------------|--------------|----------------|---------------|------------------------------------------|--------------------------|---------------|------------------|--------------------------------------|----------------------|--------------------------|
| STM32<br>Cube      | Program      | nmer           |               |                                          |                          |               |                  |                                      | 🕸 f 🤇                | > 🖌 🔀                    |
| Ξ                  | Memo         | ory &          | ı File e      | dition                                   |                          |               |                  |                                      |                      | 🛑 Not connected          |
|                    | Device       | e mem          | nory e        | mmc_stm32mp157_t                         | w.tsv × +                |               |                  |                                      | USB                  | Connect                  |
|                    | Addres       | s              |               | * Size                                   |                          | Data w        | idth 32-bit      | Find Data     Ox     Download        | USB                  | configuration            |
|                    | Select       | Opt            | Id            | Name                                     | Туре                     | IP            | Offset           | Binary                               | Port USB1            | - Ø                      |
| OB                 |              | -              | 0x1           | fsbl1-boot                               | Binary                   | none          | 0x00000000       | tf-a-stm32mp157d-tw-serialboot.stm32 | Serial number        | 001F00263030510332313933 |
| H                  |              | -              | 0x3           | ssbl-boot                                | Binary                   | none          | 0x00000000       | u-boot.stm32                         | Read Unprotect (MCU) | -                        |
| CPU                |              | P              | 0x4           | fsbl1                                    | Binary                   | mmc1          | 0x000000B        | tf-a-stm32mp157d-tw-trusted.stm32    |                      |                          |
| swy                |              | Р              | 0x5           | fsb12                                    | Binary                   | mmc1          | 0x000000B        | tf-a-stm32mp157d-tw-trusted.stm32    |                      |                          |
|                    | $\checkmark$ | PD             | 0x6           | ssbl                                     | Binary                   | mmc1          | 0x00080000       | u-boot.stm32                         |                      |                          |
|                    |              | P              | 0x21          | boot                                     | System                   | mmc1          | 0x00280000       | bootfs.ext4                          |                      |                          |
|                    |              | P              | 0x22          | rootfs                                   | FileSystem               | mmc1          | 0x04280000       | rootfs.ext4                          |                      |                          |
|                    |              |                |               |                                          |                          |               |                  |                                      |                      |                          |
|                    | 20           |                |               |                                          |                          |               |                  |                                      |                      |                          |
|                    | Rinarie      | c nath         | 0             | Lisers\ Administrator\ De                | sktop\TW_STM32MP1        | 57米舟湾         | 814 因任事新与做军      | 方法\11/SPI构石\2 标准图性\MD1 TMAGE Browse  |                      |                          |
|                    |              | s paul         | C.            | oscis (danning dator (de                 | acceptine of mozining    | St / Line Set | 1044112-01-024-0 |                                      |                      |                          |
|                    | Log          |                |               |                                          |                          |               |                  | Verbosity level   1 2 3              |                      |                          |
|                    | 09:57        | :15 :<br>:53 : | STM32<br>Read | CubeProgrammer API<br>TSV File: C:\Users | V2.5.0<br>Administrator\ | Desktop       | TW-STM32MP157    | (盘资料\4.固件更新与赎写方法\1.USB赎写\2.标准固件      | Tarc                 | et information           |
|                    | 10:13        | IMAGE          | Number        | r of partitions: 7                       |                          |               |                  | <b>P</b>                             | Board<br>Device      | -                        |
| $\overline{\circ}$ |              |                |               |                                          |                          |               |                  |                                      | Туре                 | <del>.</del>             |
| Ø                  |              |                |               |                                          |                          |               |                  |                                      | Revision ID          | -                        |
| 0                  |              |                |               |                                          |                          |               |                  |                                      | Flash size           | -                        |
| ÷                  |              |                |               |                                          |                          |               |                  | 0% 🛞                                 | CPO                  |                          |

图 4.4 STM32CubeProgrammer 烧写固件

有时候在烧写固件的时候,并不想将所有的固件重新烧写一次,然后可以通过修改烧 写脚本来进行部分烧写。

1. 打开烧写脚本 emmc\_stm32mp157\_tw.tsv,路径为 "TW-STM32MP157 光盘资料\4.固 件更新与烧写方法\1.USB 烧写\2.标准固件\MP1 IMAGE"

| 1 | #Op | t Id | Name    | Type    | Device   | Offset  | Binary                               |
|---|-----|------|---------|---------|----------|---------|--------------------------------------|
| 2 | - 1 | 0x01 | fsbl1-b | oot Bir | nary non | e 0x0   | tf-a-stm32mp157d-tw-serialboot.stm32 |
| 3 |     | 0x03 | ssbl-bo | ot Bir  | nary non | e 0x0   | u-boot.stm32                         |
| 4 | P   | 0x04 | fsbl1   | Binary  | mmc1     | boot1   | tf-a-stm32mp157d-tw-trusted.stm32    |
| 5 | P   | 0x05 | fsbl2   | Binary  | mmc1     | boot2   | tf-a-stm32mp157d-tw-trusted.stm32    |
| 6 | PD  | 0x06 | ssbl    | Binary  | mmc1     | 0x00080 | 000 u-boot.stm32                     |
| 7 | Ρ   | 0x21 | boot    | System  | mmc1     | 0x00280 | 000 bootfs.ext4                      |
| 8 | P   | 0x22 | rootfs  | FileSys | stem mmc | 1 0x0   | 1280000 twdz rootfs emmc.ext4        |

图 4.5 emmc\_stm32mp157\_tw.tsv 内容

| 域      | 作用                                                                                  |
|--------|-------------------------------------------------------------------------------------|
| Opt    | 选项字段,可以设置为"-"、"P"、"D"或"E"                                                           |
| Id     | 会根据这个 id 来决定烧写分区                                                                    |
| Name   | 分区名字                                                                                |
| Туре   | 制定烧写的类型, 仅 uboot 使用。                                                                |
| Device | 指定烧写的设备类型与编号,比如 emmc0、emmc1、nand0 等,如果 opt 为 '-',那么此字段就为 none                       |
| Offset | 分区的起始位置,如果为"boot1"表示 EMMC 的第一个分区,如果为<br>"boot2"就表示 EMMC 第二个分区。如果是数字就表示需要偏移的字节<br>数。 |
| Binary | 要烧录的文件                                                                              |

表 4.1.1 emmc\_stm32mp157\_tw.tsv 的配置解析

2. 通过配置 Opt 项,可以选择烧写指定固件

'-':空选型。

'P':更新分区或设备,也就是向分区或设备烧写固件。

'PE':不更新,也就是指定某个分区或者设备不需要烧写固件,这样我们就可以单独只更新 tf-a、uboot、kernel 或者 rootfs。

'PD':删除并更新,也可以写作 DP。

'PDE': 删除并且保持为空,也可以写作 PED/DPE/DEP/EPD/EDP。

## 4.2 通过 SD 卡进行烧写固件

通过 SD 卡烧写固件的实际速度要比 USB 烧写速度要快 3 分钟左右,所以,我们也可 以通过 SD 卡去烧写或者更新 EMMC。

1. 将光盘资料路径为"TW-STM32MP157光盘资料\4.固件更新与烧写方法\2.TF卡烧 写\1.TF 卡制作\"中的文件夹 SDupdate 拷贝到虚拟机上。

2. 准备一张 SD 卡烧写固件,存储大小至少 4GB (SD 卡需要格式化,所以在格式化前,将里面的文件备份好,以免丢失),/dev/sdb 是该 SD 卡的节点。

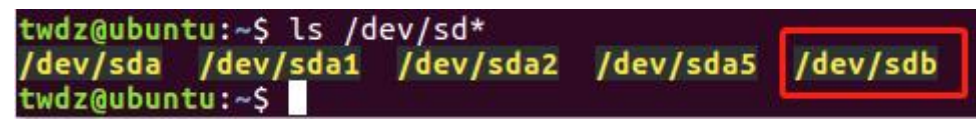

3. 执行 SDupdate 文件中的 sd\_update.sh 脚本,执行指令:./sd\_update.sh /dev/sdb。执行 过程中会打印以下信息,看到"SD 启动卡制作完成"的字样即完成 SD 卡制作。

```
Disk identifier (GUID): 7C1CA90B-1281-4E1F-82D9-A6500EA5BE92
Partition table holds up to 128 entries
First usable sector is 34, last usable sector is 15554526
Partitions will be aligned on 1-sector boundaries
Total free space is 0 sectors (0 bytes)
Number Start (sector)
                                  End (sector)
                                                   Size
                                                                   Code
                                                                          Name
                                                   256.0 KiB
                                                                          fsbl1
                                                                   8301
                       34
                                           545
   1
   2
                      546
                                          1057
                                                   256.0 KiB
                                                                           fsbl2
                                                                   8301
                     1058
                                          5153
   3
                                                   2.0 MiB
                                                                   8301
                                                                           ssbl
   4
                     5154
                                       136225
                                                   64.0 MiB
                                                                   8300
                                                                           bootfs
                                                   100.0 MiB
                  136226
                                       341027
                                                                   8300
                                                                          rootfs
   5
                                                   7.3 GiB
   б
                  341028
                                    15554526
                                                                   8300
                                                                          emmc_rootfs
The operation has completed successfully.
mke2fs 1.42.13 (17-May-2015)
Creating filesystem with 65536 1k blocks and 16384 inodes
Filesystem UUID: fc37a255-57f6-455b-854a-b6e5bd5f50d5
Superblock backups stored on blocks:
          8193, 24577, 40961, 57345
Allocating group tables: done
Writing inode tables: done
Creating journal (4096 blocks): done
Writing superblocks and filesystem accounting information: done
   😑 🗉 twdz@ubuntu:~/MP1/twdz源码包/SDupdate
usr/share/udhcpc/
usr/share/udhcpc/default.script
usr/share/dict/
usr/games/
usr/src/
var/
var/volatile/
var/run
var/spool/
var/spool/mail/
var/log
var/cache/
var/cache/ldconfig/
var/cache/ldconfig/aux-cache
var/cache/rpm/
var/lib/misc/
var/lib/misc/
var/lib/urandom/
var/lock
var/backups/
var/local/
var/tmp
文件系统写入成功
sp启动卡制作完成..
 b后动下前TF元成......
:wdz@ubuntu:~/MP1/twdz源码包/SDupdate$
```

4. 将评估板拨码到 TF 卡启动模式,插入烧写过固件的 TF 卡,上电,当打印出以下 信息并且伴随蜂鸣器响时,说明 TF 卡烧写完成。

| Populating dev cache         |
|------------------------------|
| Fri Aug 25 07:15:10 UTC 2017 |
| INIT: Éntering runlevel: 5   |
| check file ok                |
| write TE-A file              |
| write TE-A file finish       |
|                              |
| Write oboot file             |
| write u-boot file finish     |
| write Bootfs file            |
| write bootfs file finish     |
| write Rootfs file            |
| write Rootfs file finish     |
| Undate complete              |
|                              |
| opdate comprete              |
|                              |

5. 断电,将拨码拨回 EMMC 启动即可。

# 5. 功能测试

# 5.1 LED 测试

对开发板的 LED0、LED1 进行测试,串口终端执行相应的指令去控制对应的 IO 来 控制对应的继电器和 LED 灯的亮灭,如下图所示。

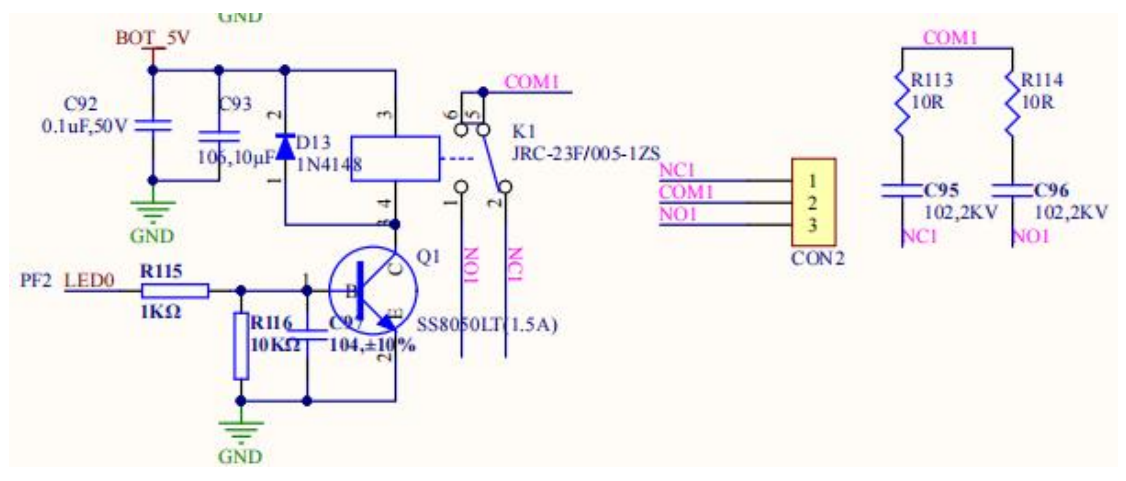

图 5.1 LED0 原理图

当执行以下指令后,开发板中 LED0 会亮起, COM1 和 NO1 连通

[root@TWDZ-stm32mp157]:~# echo 82 > /sys/class/gpio/export//申请 IO

[root@TWDZ-stm32mp157]:~# echo out > /sys/class/gpio/gpio82/direction//设置方向

[root@TWDZ-stm32mp157]:~# echo 1 > /sys/class/gpio/gpio82/value//设定输出值

同理可以测试 LED1 是否能正常使用。

# 5.2 蜂鸣器测试

通过指令对开发板的 Beep 进行测试, Beep 配置为普通 IO 口,通过控制 IO 口的高低 电平可以驱动蜂鸣器,可在命令行下运行如下命令后,蜂鸣器会鸣叫:

[root@TWDZ-stm32mp157]:~#echo 1 > /sys/class/pwm/pwmchip8/export [root@TWDZ-stm32mp157]:~# echo 1000000 > /sys/class/pwm/pwmchip8/pwm1/period [root@TWDZ-stm32mp157]:~# echo 500000 > /sys/class/pwm/pwmchip8/pwm1/duty\_cycle [root@TWDZ-stm32mp157]:~# echo 1 > /sys/class/pwm/pwmchip8/pwm1/enable

# 5.3 串口测试

TW-STM32MP157-EVM的底板上总共有三个串口。

| 串口名       | 对应串口  | 对应设备         |
|-----------|-------|--------------|
| UC4(调试串口) | Uart4 | /dev/ttySTM0 |
| UC3       | Uart3 | /dev/ttySTM1 |
| UC5       | Uart5 | /dev/ttySTM2 |

1.通过下面的指令配置串口

[root@TWDZ-stm32mp157]:~# stty -F /dev/ttySTM1 ispeed 115200 ospeed 115200 cs8 stty 指令解释:

(1) -F(--file): 打开指定的设备,并用此设备作为输入来代替标准输入

- (2) ispeed N: 设置输入速率为 N
- (3) ospeed N: 设置输出速率为 N
- (4) csN: 把字符长度设为 N

2.在 PC 端打开串口调试工具,该工具可接收开发板串口发送的数据,并可发送数据到 开发板。Windows 下的串口调试软件比较多,此处以 sscom32.exe 为例介绍串口调试工具 的使用,该工具可在"TW-STM32MP157光盘资料/2、软件开发参考资料/5、开发工具软 件\SSCOM32"中直接获取。

打开 sscom32.exe 软件,并进行相应的配置,对话框如下图所示:

| ▲ SSCOM V5.13.1 串口/网络数据调试器,作者:大虾丁丁,2618058@qq.com. QQ群: 52502449(最新版本)                                              |
|----------------------------------------------------------------------------------------------------|
| 通讯端口 串口设置 显示 发送 多字符串 小工具 帮助 联系作者                                                                                    |
| Settings<br>Port<br>Baud rate 115200<br>Data bits 8<br>Stop bits 1<br>Parity None<br>Flow control None<br>OK Cancel |
|                                                                                                    |
| 端口号 COM27 Silicon Labs CP210x 🔽 🗆 HEX显示 保存数据 🖂 接收数据到文件 🖂 HEX发送 🗆 定时发送: 1000 ms/次 🗂 加回车换行,                           |
| ● 关闭串口 2 厘多串口设置 ▼ 加时间戳和分包显示,超时时间: 20 ms 第1 字节 至 末尾 ▼ 加校验 None ▼ FD 89 4                                             |
| HISIDIH 波特率: 115200 ▼ Weicome to InDL                                                                               |
| 为了更好地发展SSU的软件 发送 请您注册嘉立创作结尾客户 发送 ·                                                                                  |
| 【升级到SSCOM5.13.1】★2. ★RT-Thread中国人的开源免费操作系统 ★新一代WiFi芯片兼容8266支持RT-Thread ★8KM远距离WiFi可自组网                              |
| www.daxia.com S:0 R:0 COM27 已打开 115200bps,8,1,None,None //                                                          |

在该对话框中设置主机侧的串口号,并设置串口通讯参数为: 波特率 115200,8 位数 据位,1 位停止位,无数据校验位。勾选"HEX 显示"选项。设置完成后,点击"打开 串口"按钮。

测试开发板发送数据是否正常。方法如下:

1. 在开发板执行如下命令:

[root@TWDZ-stm32mp157]:~# echo "twdz test ttySTM1" > /dev/ttySTM1

2. 此时 SSCOM..exe 会收到/dev/ttySTM1 发过来的信息,如下图所示

| ▲ SSCOM V5.13.1 串口/网络数据调试器,作者:大虾丁丁,2618058@qq.com. QQ群: 52502449(最新版本)                 | 3   |
|----------------------------------------------------------------------------------------|-----|
| 通讯端口 串口设置 显示 发送 多字符串 小工具 帮助 联系作者                                                       |     |
| [17:12:57.682]₩x ← ♦twdz test ttySTM1                                                  | *   |
|                                                                                        |     |
| <br>                                                                                   | -   |
|                                                                                        |     |
|                                                                                        | ?   |
| ▼ KIPHI C ZZPHIKE VARANCE TYDZ                                                         | -   |
| 为了更好地发展SSCOM软件<br>请您注册嘉立创作结尾客户 发送                                                      | -   |
| 【升级到SSCOM5.13.1】★2. ★RT-Thread中国人的开源免费操作系统 ★新一代WiFi芯片兼容8266支持RT-Thread ★8KM远距离WiFi可自组网 |     |
| www.daxia.com S:0 R:19 COM27 已打开 115200bps,8,1,None,None                               | 11. |

接下来测试开发板串口接收数据是否正常。方法如下:

1. 执行以下指令

[root@TWDZ-stm32mp157]:~# microcom -t 10000 -s 115200 /dev/ttySTM1

####microcom 读数据, 10 秒无数据, 退出

2. 在 SSCOM.exe 上,输入需要发送的数据,如果数据是二进制字节数据(即非 ASCII 字符)需勾选 "HEX 发送"选项。设置完成后,点击"发送"按钮。如下图所示:

| ↓ SSCOM V5.13.1 串口/网络数据调试器,作者:大虾丁丁,2618058@qq.com. QQ群: 52502449(最新版本)                                         | 3  |
|----------------------------------------------------------------------------------------------------|----|
| 通讯端口 串口设置 显示 发送 多字符串 小工具 帮助 联系作者                                                                               |    |
| [17:12:57.682]收←◆twdz test ttySTM1<br>[17:17:08.908]发→◇welcome to TWDZ□                                        | *  |
|                                                                                                    |    |
|                                                                                                    |    |
|                                                                                                    |    |
|                                                                                                    |    |
|                                                                                                    |    |
|                                                                                                    |    |
|                                                                                                    |    |
|                                                                                                    |    |
|                                                                                                    |    |
|                                                                                                    |    |
|                                                                                                    |    |
|                                                                                                    | ÷  |
| <b>清除窗口</b> 打开文件 C:\Users\Administrator\Desktop\hyb\uu.dat 发送文件 停止 清发送区 □ 最前 □ English 保存参数 扩展 -               | -  |
| 端口号 COM27 Silicon Labs CP210x ▼ FHEX显示 保存数据 F 接收数据到文件 FHEX发送 F 定时发送: 1000 ms/次 F 加回车换行                         | ?  |
| ● 美闭串口 さ 更多串口设置 ▼ 加时间戳和分包显示,超时时间: 20 ms 第1 字节 至 末尾 ▼ 加校验 None ▼FD 89 ■ BIS □ DIE 波转案: 115200 ▼ welcome to TWDZ | -  |
| 为了更好地发展SSCOM软件<br>请你注册真立创作程序空白                                                                                 |    |
| 【升级到SSCOM5.13.1】★2. ★RT-Thread中国人的开源免费操作系统 ★新一代WiFi芯片兼容8266支持RT-Thread ★8KM远距离WiFi可自组网                         | -  |
| www.daxia.com  S:15  R:19  COM27 已打开 115200bps,8,1,None,None                                                   | 1. |

3. 查看串口接收信息,会出现

[root@TWDZ-stm32mp157]:~# microcom -t 10000 -s 115200 /dev/ttySTM1

welcome to TWDZ

# 5.4 WIFI 测试

查看是否加在到 wifi 驱动

| [root@T<br>can0 | <pre>wDZ-stm32mp157]:~# ifconfig -a<br/>Link encap:UNSPEC Hwaddr 00-00-00-00-00-00-00-00-00-00-00-00-00-</pre>                                                                                                    |
|-----------------|----------------------------------------------------------------------------------------------------|
| eth0            | Link encap:Ethernet HWaddr ae:18:4d:a0:6b:0d<br>inet addr:192.168.1.10 Bcast:192.168.1.255 Mask:255.255.255.0<br>UP BROADCAST MULTICAST DYNAMIC MTU:1500 Metric:1<br>RX packets:0 errors:0 dropped:0 overruns:0 frame:0<br>TX packets:0 errors:0 dropped:0 overruns:0 carrier:0<br>collisions:0 txqueuelen:1000<br>RX bytes:0 (0.0 B) TX bytes:0 (0.0 B)<br>Interrupt:55 Base address:0xa000 |
| 10              | Link encap:Local Loopback<br>inet addr:127.0.0.1 Mask:255.0.0.0<br>UP LOOPBACK RUNNING MTU:65536 Metric:1<br>RX packets:2 errors:0 dropped:0 overruns:0 frame:0<br>TX packets:2 errors:0 dropped:0 overruns:0 carrier:0<br>collisions:0 txqueuelen:1000<br>RX bytes:140 (140.0 B) TX bytes:140 (140.0 B)                                                                                     |
| vlan0           | Link encap:Ethernet HWaddr 68:b9:d3:cf:ca:b2<br>UP BROADCAST MULTICAST MTU:1500 Metric:1<br>RX packets:0 errors:0 dropped:0 overruns:0 frame:0<br>TX packets:0 errors:0 dropped:0 overruns:0 carrier:0<br>collisions:0 txqueuelen:1000<br>RX bytes:0 (0.0 B) TX bytes:0 (0.0 B)                                                                                                    |

```
1、使能 wifi
```

[root@TWDZ-stm32mp157]:~# rfkill unblock all

2、打开 wlan0

[root@TWDZ-stm32mp157]:~# ifconfig wlan0 up

3、配置 wifi 连接文件

根文件系统的/etc 目录下存在 "wpa\_supplicant.conf" 的配置文件,此文件用于配置要 连接的 WIFI 热点以及 WIFI 密码,比如我要连接到 "TWDZ" 这个热点上。

因此 wpa\_supplicant.conf 修改部分文件内容如下所示:

[root@TWDZ-stm32mp157]:~#vi /etc/wpa\_supplicant.conf

network={

```
ssid="TWDZ"
psk="twdz123456"
```

4、连接 wifi

}

准备好以后就可以使用 wpa\_supplicant 工具让 RTL8723DS USB WIFI 连接到热点上,输入如下命令:

[root@TWDZ-stm32mp157]:~#wpa\_supplicant -D wext -B -i wlan0 -c /etc/wpa\_supplicant.conf

使用 udhcpc 命令从路由器申请 IP 地址, 输入如下命令: udhcpc -i wlan0

```
[root@TWDZ-stm32mp157]:~/wifi# udhcpc -i wlan0
udhcp client (v0.9.8) started
Sending discover...
sending select for 192.168.43.63...
Lease of 192.168.43.63 obtained, lease time 3599
deleting routers
SIOCDELRT: No such process
adding dns 192.168.43.1
[root@TWDZ-stm32mp157]:~/wifi#_____
```

可知分配到地址为 192.168.43.63

5、测试 wifi 能否连接外网

[root@TWDZ-stm32mp157]:~#ping baidu.com

```
[root@TWDZ-stm32mp157]:~/wifi# ping baidu.com
PING baidu.com (39.156.69.79) 56(84) bytes of data.
64 bytes from 39.156.69.79: icmp_seq=1 ttl=48 time=98.8 ms
64 bytes from 39.156.69.79: icmp_seq=2 ttl=48 time=134 ms
^c64 bytes from 39.156.69.79: icmp_seq=3 ttl=48 time=424 ms
--- baidu.com ping statistics ---
3 packets transmitted, 3 received, 0% packet loss, time 10354r
rtt min/avg/max/mdev = 98.850/219.320/424.342/145.712 ms
```

# 5.5 4G 测试

1. 首先进入\home下的 4g 目录,直接执行./4g.sh

[root@TWDZ-stm32mp157]:/# cd home/4g/

[root@TWDZ-stm32mp157]:/home/4g# ./4g.sh

会出现以下打印信息。

Guangzhou TaloWe Electronics Technology Co., Ltd.

send (ATDT\*99\*\*\*1#^M) send (ATDT\*99\*\*\*1#^M) expect (CONNECT) ٨M ٨M CONNECT -- got it Script chat -s -v -f /etc/ppp/gprs-connect-chat finished (pid 1076), status = 0x0
Serial connection established.
using channel 1
Using interface ppp0
Connect: ppp0 <--> /dev/ttyUSB2
sent [LCP ConfReq id=0x1 <asyncmap 0x0> <magic 0xc25a1a30> <pcomp> <accomp>]
rcvd [LCP ConfReq id=0x0 <asyncmap 0x0> <auth chap MD5> <magic 0x7c10622> <pcomp> <accomp
>] Sent [LCP ConfReq id=0x1 <asyncmap 0x0> <mag1c 0xC25aLa30> <pcomp> <accomp>]
No auth is possible
sent [LCP ConfReq id=0x0 <asyncmap 0x0> <auth chap MD5> <magic 0x7c10622> <pcomp> <accomp>]
rcvd [LCP ConfReq id=0x1 <asyncmap 0x0> <magic 0x25aLa30> <pcomp> <accomp>]
rcvd [LCP ConfReq id=0x1 <asyncmap 0x0> <magic 0x25aLa30> <pcomp> <accomp>]
sent [LCP ConfReq id=0x1 <asyncmap 0x0> <magic 0x7c10622> <pcomp> <accomp>]
sent [LCP ConfReq id=0x1 <asyncmap 0x0> <magic 0x7c10622> <pcomp> <accomp>]
sent [LCP ConfReq id=0x1 <asyncmap 0x0> <magic 0x7c10622> <pcomp> <accomp>]
sent [LCP ConfReq id=0x1 <asyncmap 0x0> <magic 0x7c10622> <pcomp> <accomp>]
sent [LCP ConfReq id=0x1 <compress v] of 01> <addr 0.0.0.0> <ms-dns1 0.0.0.0> <ms-dns2 0
.0.0.0>]
rcvd [LCP DiscReq id=0x2 magic=0x7c10622]
rcvd [LCP DiscReq id=0x3 80 fd 01 01 00 0f 1a 04 78 00 18 04 78 00 15 03 2f]
Protocol-Reject for 'Compression Control Protocol' (0x80fd) received
rcvd [IPCP ConfReq id=0x0]
sent [IPCP ConfReq id=0x1 <compress v] of 01>]
sent [IPCP ConfReq id=0x2 <addr 0.0.0.0> <ms-dns2 0.0.0.0>]
rcvd [IPCP ConfReq id=0x2 <addr 0.0.0.0> <ms-dns1 0.0.0.0> <ms-dns2 0.0.0.0]
rcvd [IPCP ConfReq id=0x2 <addr 0.0.0.0> <ms-dns1 0.0.0.0> <ms-dns2 0.0.0.0]
rcvd [IPCP ConfReq id=0x2 <addr 0.0.0.0> <ms-dns1 0.0.0.0> <ms-dns2 0.0.0.0]
sent [IPCP ConfReq id=0x2 <addr 0.0.0.0> <ms-dns1 0.0.0.0> <ms-dns2 0.0.0.0]
rcvd [IPCP ConfReq id=0x2 <addr 0.0.0.0> <ms-dns1 0.0.0.0> <ms-dns2 0.0.0.0]
rcvd [IPCP ConfReq id=0x2 <addr 0.0.0.0> <ms-dns1 0.0.0.0> <ms-dns2 0.0.0.0]
rcvd [IPCP ConfReq id=0x2 <addr 0.0.0.0> <ms-dns1 0.0.0.0> <ms-dns2 0.0.0.0]
rcvd [IPCP ConfReq id=0x1]
sent [IPCP ConfReq id=0x1]
sent [IPCP ConfReq id=0x1]
sent [IPCP ConfReq id=0x2 <addr 0.0.0.0> <ms-dns1 0.0.0.0> <ms-dns2 0.0.0.0]
rcvd [IPCP ConfReq id=0x2 <addr 0.0.0.0> <ms-dns1 0.0.0.0> <ms-dns2 0.0.0.0]
rcvd [IPCP ConfReq id=0x2 <addr 0.0.0.0> <ms-dns1 0.0.0.0> <ms-dns2 0.0.0.0]
sent [IPCP ConfReq id=0x1]
sent [IPCP ConfReq id=0x1]
sent [IPCP ConfReq id=0x1]
sent [IPCP ConfReq id=0x2 <addr 0.0.0.0> <ms 7>1 sent [IPCP ConfReq id=0x3 <addr 10.38.26.11> <ms-dns1 221.179.38.7> <ms-dns2 120.196.165. 7>] rcvd [IPCP ConfAck id=0x3 <addr 10.38.26.11> <ms-dns1 221.179.38.7> <ms-dns2 120.196.165. 7>] Could not determine remote IP address: defaulting to 10.64.64.64 local IP address 10.38.26.11 remote IP address 10.64.64.64 primary DNS address 221.179.38.7 secondary DNS address 120.196.165.7

-- got it

```
send (ATSO=0^M)
expect (OK)
^M
ATS0=0^M^M
ок
-- got it
send (ATEOV1^M)
expect (OK)
^M
ATEOV1^M^M
OK.
 -- got it
send (AT+CSQ^M)
expect (OK)
^M
٨M
+C5Q: 26,99^M
AM
OK
 -- got it
send (AT+CGDCONT=1,"IP","CMNET"^M)
expect (OK)
OK
```

Talowe。广州眺望电子科技有限公司

abort on (\nBUSY\r) abort on (\nNO ANSWER\r) abort on (\nRINGING\r\n\r\nRINGING\r) timeout set to 40 seconds send (AT^M) expect (OK) ATAMAM OK

OK

-- got it

33

2. 使用指令 if config 指令查看是否生成 ppp0 节点

| eth0 | Link encap:Ethernet Hwaddr 9E:11:2F:FF:9D:01<br>UP BROADCAST MULTICAST MTU:1500 Metric:1<br>RX packets:0 errors:0 dropped:0 overruns:0 frame:0<br>TX packets:0 errors:0 dropped:0 overruns:0 carrier:0<br>collisions:0 txqueuelen:1000<br>RX bytes:0 (0.0 B) TX bytes:0 (0.0 B)<br>Interrupt:55                                                             |
|------|----------------------------------------------------------------------------------------------------|
| 10   | Link encap:Local Loopback<br>inet addr:127.0.0.1 Mask:255.0.0.0<br>UP LOOPBACK RUNNING MTU:65536 Metric:1<br>Rx packets:82 errors:0 dropped:0 overruns:0 frame:0<br>TX packets:82 errors:0 dropped:0 overruns:0 carrier:0<br>collisions:0 txqueuelen:1000<br>RX bytes:6220 (6.0 KiB) TX bytes:6220 (6.0 KiB)                                                |
| орр0 | Link encap:Point-to-Point Protocol<br>inet addr:10.38.26.11 P-t-P:10.64.64.64 Mask:255.255.255.255<br>UP POINTOPOINT RUNNING NOARP MULTICAST MTU:1500 Metric:1<br>Rx packets:6 errors:0 dropped:0 overruns:0 frame:0<br>TX packets:14 errors:0 dropped:0 overruns:0 carrier:0<br>collisions:0 txqueuelen:3<br>RX bytes:192 (192.0 B) TX bytes:545 (545.0 B) |
| usb0 | Link encap:Ethernet HWaddr 7A:0A:9C:41:4D:2D<br>UP BROADCAST MULTICAST MTU:1500 Metric:1<br>RX packets:0 errors:0 dropped:0 overruns:0 frame:0<br>TX packets:0 errors:0 dropped:0 overruns:0 carrier:0<br>collisions:0 txqueuelen:1000<br>RX bytes:0 (0.0 B) TX bytes:0 (0.0 B)                                                                             |

3. 通过指令尝试连接外网 Ping baidu.com

| PING baidu.com (39.156.69.79) 56(84) bytes of data.                       |
|---------------------------------------------------------------------------|
| 64 bytes from 39.156.69.79 (39.156.69.79): icmp_seq=5 ttl=50 time=76.2 ms |
| 64 bytes from 39.156.69.79 (39.156.69.79): icmp_seq=6 ttl=50 time=80.4 ms |
| 64 bytes from 39.156.69.79 (39.156.69.79): icmp_seq=7 ttl=50 time=78.7 ms |
| 64 bytes from 39.156.69.79 (39.156.69.79): icmp_seq=8 ttl=50 time=76.7 ms |
| AC .                                                                      |
| baidu.com ping statistics                                                 |
| 8 packets transmitted, 4 received, 50% packet loss, time 11283ms          |
| rtt min/avg/max/mdev = 76.177/77.981/80.383/1.667 ms                      |

## 5.6 时钟设置

Linux 将时钟分为系统时钟(System Clock)和硬件时钟(Real Time Clock,简称 RTC)两种。系统时钟是由 Linux 内核所维护的时钟,用户一般使用和看到的都是系统时钟。而硬件时钟则是由主板上的电池供电的主板硬件时钟。系统时钟在系统断电后即会消失,但 RTC 时钟在主板电池有电的情况下会长期运行。因此每次上电时,Linux 内核都会读取主板上的 RTC 时钟,并将它同步到系统时钟。下面列出一些与时钟相关的命令:

#### 5.6.1 查看系统时钟:

使用 date 命令可以查看系统时钟:

[root@TWDZ-stm32mp157]:~# date

Sat Jan 4 21:09:19 CST 2020

#### 5.6.2 查看 RTC 时钟:

使用 hwclock 命令可以查看 RTC 时钟:

[root@TWDZ-stm32mp157]:~#hwclock

Mon Dec 7 10:01:30 2020 0.000000 seconds

#### 5.6.3 设置 RTC 时钟:

使用 hwclock -w, 可以将系统时钟写入 RTC 时钟:

[root@TWDZ-stm32mp157]:~# hwclock -w

#### 5.6.4 同步系统时钟:

使用 hwclock -s, 可以将 RTC 时钟写入系统时钟:

[root@TWDZ-stm32mp157]:~# hwclock -s

通过上面的叙述可以看出,如果想要改变当前的系统时间,且希望系统重启后改变依 然生效,需要执行如下两步操作:

● 使用 date -s 命令修改当前的系统时钟;

● 使用 hwclock -w 命令将修改后的系统时钟写入 RTC 时钟。

例如需要将当前时钟设置为 2020-12-07 10:03:10,并希望该改变在系统重启后依然 有效,应执行如下命令:

[root@TWDZ-stm32mp157]:~# date -s "2020-12-07 10:03:10"

Mon Dec 7 10:03:10 UTC 2020

[root@TWDZ-stm32mp157]:~# hwclock -w

重启计算机后,如果 RTC 正常的话,使用以下命令可以查看到刚刚设定的时间值: [root@TWDZ-stm32mp157]:~# hwclock

## 5.7 CAN 测试

TW-STM32MP157-EVM 底板上只有一路 CAN 接口,如果想要测试 CAN 接口,用户 需要找另外的 CAN 口进行对接测试。

1. 设置 CAN 的速率

[root@TWDZ-stm32mp157]:~# ip link set can0 up type can bitrate 50000

2. 发送 CAN 数据

[root@TWDZ-stm32mp157]:~# cansend can0 123#01.02.03.04.05.06

3. 接收 CAN 数据

[root@TWDZ-stm32mp157]:~#candump -ta can0

#### 5.8 摄像头测试

注: 在测试之前请接好相应的摄像头,注意引脚顺序,执行命令后就可以在液晶上看 到相应的摄像头画面,TW-STM32MP157-EVM 开发板提供 CSI 摄像头接口:

在控制端输入 v4l2-ctl --device=/dev/video0 --list-formats-ext 查看摄像头支持格式、分辨率及帧率。

| [root@īwbz-stm32mp157]:~# v4l2-ctldevice=/dev/video0list-formats-ext |
|----------------------------------------------------------------------|
| ioctl: VIDIOC_ENUM_FMT                                               |
| Type: Video Capture                                                  |
| [0]: 'JPEG' (JETE JPEG, compressed)                                  |
| Size: Discrete 176x144                                               |
| Interval: Discrete 0.067s (15.000 fps)                               |
| Interval: Discrete 0.033s (30.000 fps)                               |
| Size: Discrete 320x240                                               |
| Interval: Discrete 0.067s (15.000 fps)                               |
| Interval: Discrete 0.033s (30.000 fps)                               |
| Size: Discrete 640x480                                               |
| Interval: Discrete 0.067s (15.000 fps)                               |
| Interval: Discrete 0.033s (30.000 tps)                               |
| Interval: Discrete 0.017s (60.000 fps)                               |
| Size: Discrete /20x480                                               |
| Interval: Discrete 0.06/s (15.000 fps)                               |
| Interval: Discrete 0.0335 (30.000 Tps)                               |
| Size: Discrete / 2005/6                                              |
| Interval: Discrete 0.0275 (15.000 fps)                               |
| Size: Discrete 1.04/2768                                             |
| $T_{12}$                                                             |
| Interval: Discrete 0.023 (20.000 fps)                                |
| Size: Discrete 1280y720                                              |
| Interval: Discrete 0.067s (15.000 fps)                               |
| Interval: Discrete 0.033s (30.000 fps)                               |
| Size: Discrete 1920x1080                                             |
| Interval: Discrete 0.067s (15.000 fps)                               |
| Interval: Discrete 0.033s (30.000 fps)                               |
| Size: Discrete 2592x1944                                             |
| Interval: Discrete 0.067s (15.000 fps)                               |
| [1]: 'UYVY' (UYVY 4:2:2)                                             |
| Size: Discrete 176x144                                               |
| Interval: Discrete 0.067s (15.000 fps)                               |
| Interval: Discrete 0.033s (30.000 fps)                               |
| Size: Discrete 320x240                                               |
| Interval: Discrete 0.06/s (15.000 fps)                               |
| Cine Discrete 0.033s (30.000 fps)                                    |
| STZE: DISCRETE 640X480                                               |
| interval: Discrete 0.00/s (15.000 lps)                               |

为了测试 CSI 接口,需要打开 weston 服务,在命令行下执行如下命令,可以将采集图 像显示于 LCD 屏:

[root@TWDZ-stm32mp157]:/#systemctl stop qtdesktop

[root@TWDZ-stm32mp157]:/#systemctl start weston@root.service

[root@TWDZ-stm32mp157]:/# gst-launch-1.0 v4l2src device=/dev/video0 ! "video/x-raw, format=YUY2, width=640, height=480, framerate=(fraction)60/1" ! waylandsink

# 5.9 网络测试

TW-STM32MP157-EVM 评估板有一路百兆以太网接口,使用标准的 RJ45 网口插座, 插座内带状态指示灯。

可使用 ifconfig 指令来显示或者配置网络, 查看网络信息。

[root@TWDZ-stm32mp157]:/# ifconfig

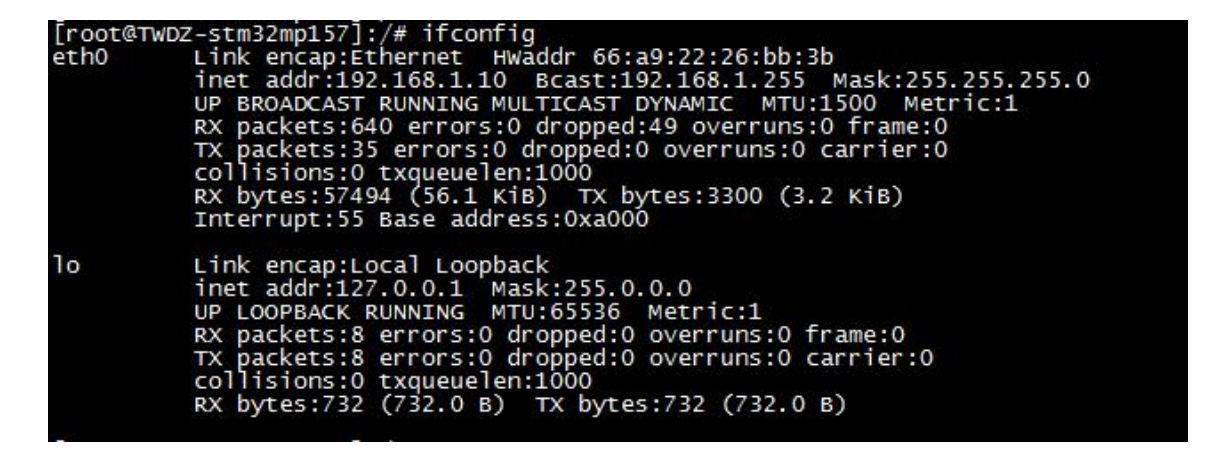

插上网线到以太网接口处可以看到如下信息,系统自动获取了 ip 同理。

[root@TWDZ-stm32mp157]:~# [13952.809184] stm32-dwmac 5800a000.ethernet eth0: Link is Up - 1Gbps/Full - flow control rx/tx

[root@TWDZ-stm32mp157]:/# udhcpc -i eth0

| [root@TWD      | DZ-stm32mp157]:/# ifconfig                                     |
|----------------|----------------------------------------------------------------|
| eth0           | Link encap:Ethernet HWaddr 66:a9:22:26:bb:3b                   |
| S2507 E 3207 S | inet addr:192.168.0.123 Bcast:192.168.0.255 Mask:255.255.255.0 |
|                | UP BROADCAST RUNNING MULTICAST DYNAMIC MTU:1500 Metric:1       |
|                | RX packets:4256 errors:0 dropped:181 overruns:0 frame:0        |
|                | TX packets:70 errors:0 dropped:0 overruns:0 carrier:0          |
|                | collisions:0 txqueuelen:1000                                   |
|                | RX bytes:353277 (344.9 KiB) TX bytes:9767 (9.5 KiB)            |
|                | Interrupt:55 Base address:0xa000                               |
| 10             | Link encap:Local Loopback                                      |
|                | inet addr:127.0.0.1 Mask:255.0.0.0                             |
|                | UP LOOPBACK RUNNING MTU:65536 Metric:1                         |
|                | RX packets:8 errors:0 dropped:0 overruns:0 frame:0             |
|                | TX packets:8 errors:0 dropped:0 overruns:0 carrier:0           |
|                | collisions:0 txqueuelen:1000                                   |
|                | RX bytes:732 (732.0 B) TX bytes:732 (732.0 B)                  |
|                |                                                                |

如果对应网卡没有自动获取到 IP,请使用下面的指令获取。"-i"是指定网卡名称,如不指定,会使用默认会使用 eth0。

[root@TWDZ-stm32mp157]:/# ifconfig eth0 down // 关闭网口,网卡名字请根据实际情况 修改, down 表示关闭网口

[root@TWDZ-stm32mp157]:/# ifconfig eth0 up // 打开网口,网卡名字请根据实际情况 修改,up 表示打开网口

测试网口是否能上网,以访问 www.baidu.com 为例,执行如下命令,"-I"代表指定 网口, 不加"-I"则使用默认网卡(默认网卡指的是有网络接入的一端,如果两个网口都 有网络接入,则使用 eth0 作为默认网卡)。按"Ctrl+c"终止 ping 指令。百度的实际地 址根据网络运营商不同,访问的地址会不同。

[root@TWDZ-stm32mp157]:/# ping baidu.com

[root@TWDZ-stm32mp157]:/# ping baidu.com PING baidu.com (220.181.38.148) 56(84) bytes of data. 64 bytes from 220.181.38.148: icmp\_seq=1 tt]=53 time=42.3 ms 64 bytes from 220.181.38.148: icmp\_seq=2 tt]=53 time=42.4 ms 64 bytes from 220.181.38.148: icmp\_seq=3 tt]=53 time=42.4 ms ^C64 bytes from 220.181.38.148: icmp\_seq=4 tt]=53 time=42.2 ms --- baidu.com ping statistics ---4 packets transmitted, 4 received, 0% packet loss, time 15154ms rtt min/avg/max/mdev = 42.266/42.360/42.452/0.164 ms [root@TWDZ-stm32mp157]:/#

使用 route 命令查看网关后, 并 ping 网关。

[root@TWDZ-stm32mp157]:/# route

| [root@TWDZ-str<br>Kernel IP rout | n32mp157]:/# rou<br>ting table | te            |       | -42    | 30.4.9 |     |       |
|----------------------------------|--------------------------------|---------------|-------|--------|--------|-----|-------|
| Destination                      | Gateway                        | Genmask       | Flags | Metric | Ref    | Use | Iface |
| default                          | 192.168.0.1                    | 0.0.0.0       | UG    | 0      | 0      | 0   | eth0  |
| 192.168.0.0                      | ×                              | 255.255.255.0 | U     | 0      | 0      | 0   | eth0  |

由上可知网关为 gao. ke, 根据路由器不同, 网关可能不同。ping 网关可测试内网与 开发板连接是否正常。下面指令不加 "-I" 参数, 使用默认网卡。

[root@TWDZ-stm32mp157]:/# ping gao.ke

```
[root@TWDZ-stm32mp157]:/# ping gao.ke
PING g.17986.net (104.160.174.162) 56(84) bytes of data.
64 bytes from MAYALINZTIME.NET (104.160.174.162): icmp_seq=2 tt]=54 time=159 ms
64 bytes from 162.174.160.104.in-addr.arpa (104.160.174.162): icmp_seq=3 tt]=54
time=160 ms
64 bytes from 162.174.160.104.in-addr.arpa (104.160.174.162): icmp_seq=4 tt]=54
time=159 ms
^c
--- g.17986.net ping statistics ---
4 packets transmitted, 3 received, 25% packet loss, time 3019ms
rtt min/avg/max/mdev = 159.871/159.936/160.019/0.465 ms
```

#### 5.10 音频测试

开始录音5秒钟,执行下面的指令:

[root@TWDZ-stm32mp157]:/# arecord -r 44100 -f S16 LE -d 5 record.wav

指令解释:

- (1) -r 44100: 采样率 44.1K
- (2) -f S16 LE: 以 S16 LE 格式采样
- (3) -d 10: 录音长度 10s
- (4) record. wav: 录音存生成的音频文件

播放录制的音频文件,执行下面的指令:

[root@TWDZ-stm32mp157]:/# aplay record.wav

#### 5.11 TF 卡测试

将 TF 卡插入到开发板 TF 卡插槽中,Linux 操作系统会检测到 TF 卡,并在控制台 终端上打印 TF 卡的相关信息,例如:

[root@TWDZ-stm32mp157]:/# [15376.081750] mmc1: host does not support reading read-only

switch, assuming write-enable

[15376.093354] mmc1: new high speed SDHC card at address b368

[15376.101728] mmcblk1: mmc1:b368 SD08G 7.42 GiB

[15376.108947] mmcblk1: p1 p2

[15376.767721] EXT4-fs (mmcblk1p2): recovery complete

[15376.771141] EXT4-fs (mmcblk1p2): mounted filesystem with ordered data mode. Opts: (null)

[15376.799782] FAT-fs (mmcblk1p1): Volume was not properly unmounted. Some data may be corrupt. Please run fsck.

TF 卡被挂载到/run/media/mmcblk1p1 目录上,为了将 TF 卡根目录上的 test 文件拷贝到/home 目录下,可执行如下命令:

[root@TWDZ-stm32mp157]:/#cp /run/media/mmcblk1p1/test /home

为了将/home 目录下的 test1 文件拷贝到 TF 卡根目录上,可执行如下命令: [root@TWDZ-stm32mp157]:/#cp /home/test1 /run/media/mmcblk1p1

此处假定 TF 卡被挂载在/run/media/mmcblk2p1 目录下。umount 会确保所有缓存的 数据都被正确的写入 TF 卡。在 umount 成功后,即可拔出 TF 卡。在调用 umount 前, 必须确保 TF 卡上的文件没有被其他程序所占用且用户当前的工作目录不在 TF 卡的挂载 目录上,否则调用 umount 会提示失败,如下所示:

umount: /run/media/mmcblk1p1/: target is busy (In some cases useful info about processes that use the device is found by lsof(8) or fuser(1).

## 5.12 U 盘使用

将格式为 FAT32 的 U 盘插入到开发板 USB HOST 接口上, Linux 操作系统会检测到 U 盘, 并在控制台终端上打印 U 盘的相关信息, 例如:

[root@TWDZ-stm32mp157]:~# usb 1-1.2: new high-speed USB device number 4 using ci\_hdrc

usb-storage 1-1.2:1.0: USB Mass Storage device detected

scsi host0: usb-storage 1-1.2:1.0

scsi 0:0:0:0: Direct-Access SMI USB DISK 1100 PQ: 0 ANSI: 4

sd 0:0:0:0: [sda] 15769600 512-byte logical blocks: (8.07 GB/7.51 GiB)

sd 0:0:0:0: [sda] Write Protect is off

sd 0:0:0:0: [sda] No Caching mode page found

sd 0:0:0:0: [sda] Assuming drive cache: write through

sda: sda1

sd 0:0:0:0: [sda] Attached SCSI removable disk

FAT-fs (sda1): Volume was not properly unmounted. Some data may be corrupt. Please run fsck.

在此例中,从打印信息可以看出 Linux 操作系统检测到一个容量为 8GB 的 U 盘,其 对应的设备名为 sda。 系统会在/etc 目录下为 U 盘的每个分区都生成一个目录,目录的名字为 sdxn (x 用 于区分不同的 U 盘,n 用于区分不同的分区,x=a、b、c······ n=1、2、3······)。U 盘的每 个分区就挂载在这些目录下。U 盘挂载成功后,即可对 U 盘进行文件查看、文件拷贝等操 作。以下以文件拷贝操作为例,介绍 U 盘的使用。

假定 U 盘被挂载到/run/media/sda1 目录上,为了将 U 盘根目录上的 test 文件拷 贝到/home 目录下,可执行如下命令:

[root@TWDZ-stm32mp157]:/# cp /run/media/sda1/test /home

为了将/home 目录下的 test1 文件拷贝到 U 盘根目录上,可执行如下命令:

[root@TWDZ-stm32mp157]:/# cp /home/test1 /run/media/sda1

此处假定 U 盘被挂载在/run/media/sda1 目录下。umount 会确保所有缓存的数据都 被正确的写入 U 盘。在 umount 成功后,即可拔出 U 盘。在调用 umount 前,必须确保 U 盘上的文件没有被其他程序所占用且用户当前的工作目录不在 U 盘的挂载目录上,否则调 用 umount 会提示失败,如下所示:

umount: /run/media/sda1/: target is busy(In some cases useful info about processes that use the device is found by lsof(8) or fuser(1).)

#### 5.13 USB 鼠标与 USB 键盘使用

将 USB 鼠标插入到开发板 USB HOST 接口上, Linux 操作系统会检测到 USB 鼠标, 并在控制台终端上打印 USB 鼠标的相关信息,例如:

usb 1-1.2: new low-speed USB device number 4 using ci\_hdrc

input: USB Optical Mouse as

/devices/soc0/soc/2100000.aips-bus/2184200.usb/ci\_hdrc.1/usb1/1-1/1-1.2/1-1.2: 1.0/0003: 1BCF: 0007.0001/input/ input2

hid-generic 0003: 1BCF: 0007.0001: input: USB HID v1.10 Mouse [USB Optical Mouse] on usb-ci\_hdrc.1-1.2/input0

将 USB 键盘插入到开发板 USB HOST 接口上, Linux 操作系统会检测到 USB 键盘, 并在控制台终端上打印 USB 键盘的相关信息,例如:

usb 1-1.2: new low-speed USB device number 6 using ci hdrc

input: USB USBKeykoard as

/devices/soc0/soc/2100000.aips-bus/2184200.usb/ci\_hdrc.1/usb1/1-1/1-1.2/1-1.2 : 1.0/0003 : 1A2C: 0002.0004/input/ input5

hid-generic 0003: 1A2C: 0002.0004: input: USB HID v1.10 Keyboard [USB USBKeykoard] on usb-ci hdrc.1-1.2/input0

input: USB USBKeykoard as

/devices/soc0/soc/2100000.aips-bus/2184200.usb/ci\_hdrc.1/usb1/1-1/1-1.2/1-1.2 : 1.1/0003 : 1A2C: 0002.0005/input/ input6

hid-generic 0003: 1A2C: 0002.0005: input: USB HID v1.10 Device [USB USBKeykoard] on usb-ci\_hdrc.1-1.2/input1

## 5.14 LCD 背景亮度调节

LCD 屏幕的背光支持 8 级变化,亮度级数为 0~7。可以通过以下命令查看等级: [root@TWDZ-stm32mp157]:~#cat /sys/class/backlight/panel-backlight/max\_brightness // 查 看 lcd 最大亮度等级

修改当前屏幕背光亮度等级,执行命令如下:

[root@TWDZ-stm32mp157]:~# echo 5 > /sys/class/backlight/panel-backlight/brightness

#### 5.15 USB 接口测试

TW-AC6G-EVM 评估板有 2 路 USB2.0 HOST 接口 CN20,使用标准的双层 USB-A 插座。1 路 USB2.0 HOST 接口 CZ1 和 CN21 二选一使用,CZ1 使用标准的 PH2.0-4A 插座, CN21 使用侧插 USB-AF 插座, 方便用户扩展接口。

TW-AC6G-EVM 评估板有 1 路 Micro\_USB 接口 CN38,使用标准的 Micro\_USB 插座,该接口默认为 Device 接口。

TW-AC6G-EVM 评估板 USB/OTG 接口说明:

- ◆ USB\_HOST1~USB\_HOST3 为 HOST 模式, 默认为 HOST 模式;
- ◆ USB1 HOST 支持 HOST 模式; USB OTG1 支持切换为 HOST/DEVICE

以下测试根据使用的 U 盘的不同和实验环境不同,测试结果会有所差异。将 FAT32 格式 U 盘插到开发板 USB\_HOST1~USB\_HOST3/USB1\_HOST 其中一个接口。 插入后会打印如下信息,可以从中看到 U 盘大小和挂载名,如下图所示:

| i-platform                                                                                                |
|----------------------------------------------------------------------------------------------------|
| [16133.888659] usb-storage 2-1.5:1.0: USB Mass Storage device detected                                    |
| [16133.905029] scsi host0: usb-storage 2-1.5:1.0                                                          |
| [16134.968808] scsi 0:0:0:0: Direct-Áccess Kingston DataTraveler 3.0 PQ: 0 ANSI: 6                        |
| [16134.978595] sd 0:0:0:0: Attached scsi generic sg0 type 0                                               |
| [16134.985979] sd 0:0:0:0: [sda] 60437492 512-byte logical blocks: (30.9 GB/28.8 GiB)                     |
| [16134.998463] sd 0:0:0:0: [sda] Write Protect is off                                                     |
| [16135.002664] sd 0:0:0:0: [sda] write cache: disabled, read cache: enabled, doesn't support DF           |
| OR FUA                                                                                                    |
| [16135.055013] sda: sda1                                                                                  |
| [16135.069957] sd 0:0:0:0: [sda] Attached SCSI removable disk                                             |
| <pre>[16135.359988] udevd[3499]: failed to execute '/etc/mount-usb.sh' '/etc/mount-usb.sh sda1': No</pre> |
| uch file or directory                                                                                     |
| [16135_611909] FAT-fs (sda1): volume was not properly unmounted. some data may be corrupt. Plea           |
| e run fsck.                                                                                               |

输入 df-h 查看 U 盘的挂载路径,可以看到下图 U 盘已经挂载在/run/media/下,挂载名为 sda1。

| [root@TWDZ-stm] | 32mp157]:~+ | # df    |           |      |                      |
|-----------------|-------------|---------|-----------|------|----------------------|
| Filesystem      | 1K-blocks   | Used    | Available | Use% | Mounted on           |
| /dev/root       | 1277484     | 1000592 | 193948    | 84%  | /                    |
| devtmpfs        | 379092      | 4       | 379088    | 1%   | /dev                 |
| tmpfs           | 445140      | 188     | 444952    | 1%   | /run                 |
| tmpfs           | 445140      | 420     | 444720    | 1%   | /var/volatile        |
| /dev/mmcblk2p2  | 8887        | 8282    | 0         | 100% | /run/media/mmcblk2p2 |
| /dev/mmcblk1p2  | 1426656     | 1410272 | 0         | 100% | /run/media/mmcblk1p2 |
| /dev/mmcblk1p1  | 511720      | 406296  | 105424    | 80%  | /run/media/mmcblk1p1 |
| /dev/sda1       | 30203008    | 5567568 | 24635440  | 19%  | /run/media/sda1      |

写速度测试:

输入 time dd if=/dev/zero of=/run/media/sda1/test bs=1024k count=100 conv=fdatasync

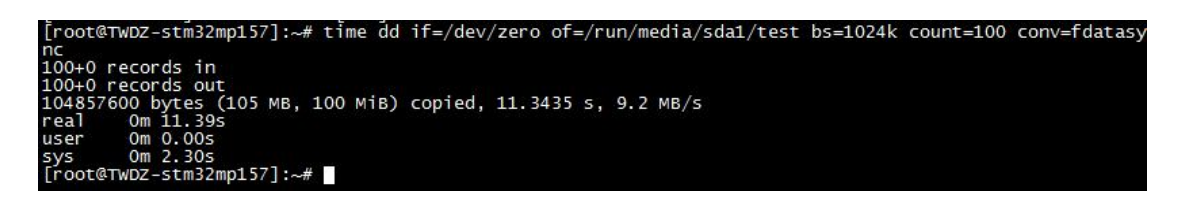

本次写 100MiB, 速度为 8.8MB/s。

# 5.16 触摸屏测试

测试触摸是否有反应

[root@TWDZ-stm32mp157]:~# hexdump /dev/input/event0

| - ·     |        |      | -     | -      |       | -      |       | -       |
|---------|--------|------|-------|--------|-------|--------|-------|---------|
| [root@T | NDZ-ST | m32m | 0157] | :~# he | exdum | o /dev | /inpu | ut/ever |
| 0000000 | 9966   | 5e10 | d1f3  | 000d   | 0003  | 0035   | 018f  | 0000    |
| 0000010 | 9966   | 5e10 | d1f3  | 000d   | 0003  | 0036   | 0100  | 0000    |
| 0000020 | 9966   | 5e10 | d1f3  | 000d   | 0003  | 0000   | 018f  | 0000    |
| 0000030 | 9966   | 5e10 | d1f3  | 000d   | 0003  | 0001   | 0100  | 0000    |
| 0000040 | 9966   | 5e10 | d1f3  | 000d   | 0000  | 0000   | 0000  | 0000    |
| 0000050 | 9966   | 5e10 | ca36  | 000e   | 0003  | 0035   | 018b  | 0000    |
| 0000060 | 9966   | 5e10 | ca36  | 000e   | 0003  | 0036   | 00ff  | 0000    |
| 0000070 | 9966   | 5e10 | ca36  | 000e   | 0003  | 0000   | 018b  | 0000    |
| 0000080 | 9966   | 5e10 | ca36  | 000e   | 0003  | 0001   | 00ff  | 0000    |
| 0000090 | 9966   | 5e10 | ca36  | 000e   | 0000  | 0000   | 0000  | 0000    |
| 00000a0 | 9966   | 5e10 | f331  | 000e   | 0003  | 0035   | 0186  | 0000    |
| 00000b0 | 9966   | 5e10 | f331  | 000e   | 0003  | 0000   | 0186  | 0000    |
| 00000c0 | 9966   | 5e10 | f331  | 000e   | 0000  | 0000   | 0000  | 0000    |
| 00000d0 | 9966   | 5e10 | 1c39  | 000f   | 0003  | 0035   | 017f  | 0000    |
| 00000e0 | 9966   | 5e10 | 1c39  | 000f   | 0003  | 0036   | 00fe  | 0000    |
| 00000f0 | 9966   | 5e10 | 1c39  | 000f   | 0003  | 0000   | 017f  | 0000    |
| 0000100 | 9966   | 5e10 | 1c39  | 000f   | 0003  | 0001   | 00fe  | 0000    |
| 0000110 | 9966   | 5e10 | 1c39  | 000f   | 0000  | 0000   | 0000  | 0000    |
| 0000120 | 9967   | 5e10 | 0642  | 0000   | 0003  | 0035   | 0178  | 0000    |

# 5.17 CPU 温度

CPU 温度的高低与环境温度及 CPU 运行状况有关,例如跑一些大的应用,跑视频音频等,温度会高一些,建议不要用手去触摸 CPU,以免造成损坏。使用以下命令可以读出 CPU 温度。

cat /sys/class/hwmon/hwmon0/temp1\_input

[root@TWDZ-stm32mp157]:~# cat /sys/class/hwmon/hwmon0/temp1\_input 53127

# 5.18 CPU 主频

使用以下命令 cpufreq-info 测试主频。

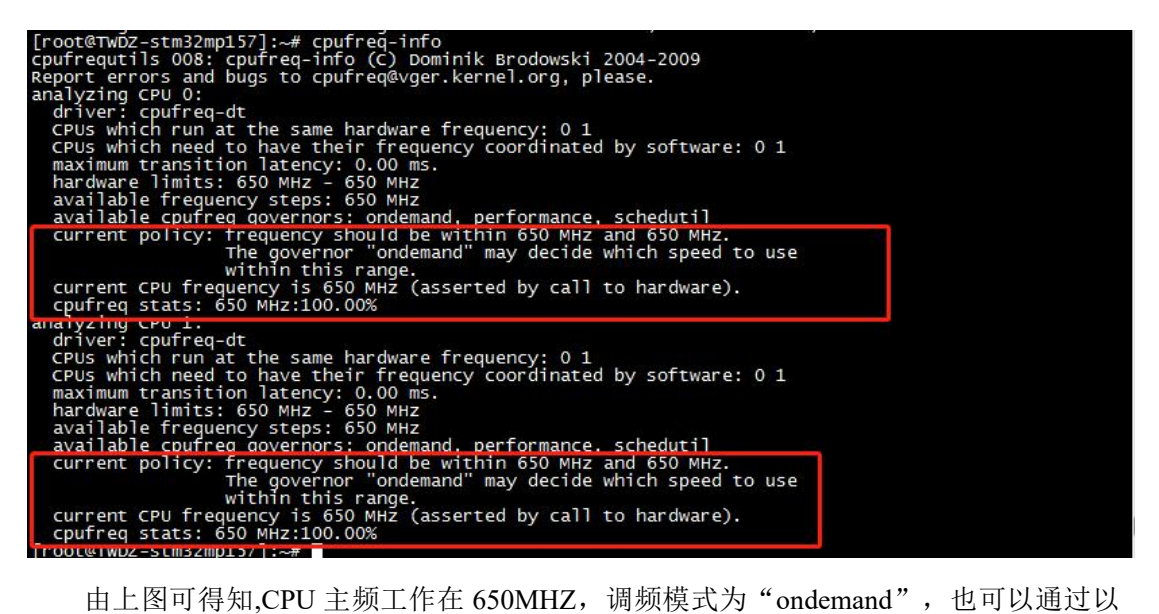

由上图可得知,CPU 主频工作在 650MHZ, 调频模式为 "ondemand", 也可以通过以

下指令查看当前模式和当前的频率。

[root@TWDZ-stm32mp157]:~# cd /sys/devices/system/cpu/cpufreq/policy0/

[root@TWDZ-stm32mp157]:/sys/devices/system/cpu/cpufreq/policy0# cat scaling cur freq 650000

[root@TWDZ-stm32mp157]:/sys/devices/system/cpu/cpufreq/policy0# cat scaling max freq 650000

[root@TWDZ-stm32mp157]:/sys/devices/system/cpu/cpufreq/policy0# cat scaling min freq 650000

[root@TWDZ-stm32mp157]:/sys/devices/system/cpu/cpufreq/policy0# cat scaling governor

ondemand

root@TwDZ-stm32mp157]:/sys/devices/system/cpu/cpuFreq/policy0# cat scaling\_cur\_freq 00000 root@TWDZ-stm32mp157]:/sys/devices/system/cpu/cpufreq/policy0# cat scaling\_max\_freq 300000 root@TWDZ-stm32mp157]:/sys/devices/system/cpu/cpufreq/policy0# cat scaling\_min\_freq 00000 [root@TWDZ-stm32mp157]:/sys/devices/system/cpu/cpufreq/policy0# cat scaling\_governor ndemand oot@TwDZ-stm32mp157]:/sys/devices/system/cpu/cpufreq/policy0#

# 5.19 查看 CPU 信息

[root@TWDZ-stm32mp157]:~# cat /proc/cpuinfo

| Ē.               |     |                                                                                          |
|------------------|-----|------------------------------------------------------------------------------------------|
| [root@TWDZ-stm3] | 2m  | pls/j:~# cat /proc/cpuinto                                                               |
| processor        |     | 0                                                                                        |
| model name       |     | ARMV7 Processor rev 5 (V/T)                                                              |
| BOGOMIPS         |     |                                                                                          |
| Features         |     | half thumb fastmult vfp edsp thumbee neon vfpv3 tis vfpv4 idiva idivt vfpd32 ipae evtstr |
| m                |     |                                                                                          |
| CPU implementer  | :   | 0x41                                                                                     |
| CPU architectur  | e:  | 1                                                                                        |
| CPU variant      |     | 0x0                                                                                      |
| CPU part         |     | 0xc07                                                                                    |
| CPU revision     |     | 5                                                                                        |
| processor        |     |                                                                                          |
| model name       |     | ARMV7 Processor rev 5 (v71)                                                              |
| BOGOMIPS         |     | 24.00                                                                                    |
| Features         | -   | half thumb fastmult vfp edsp thumbee neon vfpv3 tls vfpv4 idiva idivt vfpd32 lpae evtstr |
| m                |     |                                                                                          |
| CPU implementer  | 15  | 0x41                                                                                     |
| CPU architectur  | e:  | 7 100                                                                                    |
| CPU variant      |     | 0x0                                                                                      |
| CPU part         |     | 0xc07                                                                                    |
| CPU revision     |     | 5                                                                                        |
| Hardware         |     | STM32 (Device Tree Support)                                                              |
| Revision         |     | 0000                                                                                     |
| Serial           | :   | 001E00263030510332313933                                                                 |
| [root@TWDZ-stm3] | 2 m | p157]:~#                                                                                 |

# 5.20 查看内存信息

[root@TWDZ-stm32mp157]:~# cat /proc/meminfo

| Iroot@TwD2-stm32mp157]:-# cat /proc/meminfo         MemTotal:       953304 kB         MemEree:       747736 kB         MemErree:       747736 kB         MemErree:       747736 kB         MemErree:       747736 kB         MemErree:       747736 kB         SwapCached:       0 kB         Active:       67064 kB         Inactive:       83512 kB         Active(anon):       85352 kB         Inactive(anon):       85352 kB         Inactive(anon):       8536 kB         Active(file):       74976 kB         Unevictable:       0 kB         Mlocked:       0 kB         Unevictable:       0 kB         Unevictable:       0 kB         SwapTotal:       691164 kB         LowTotal:       691164 kB         LowTotal:       691164 kB         SwapFree:       0 kB         Dirty:       4 kB         Writeback:       0 kB         Shmen:       9228 kB         KReclaimable:       17548 kB         Slab:       42304 kB         Sreclaimable:       17548 kB         Surrelaim:       242766 kB         Writeback:       0 k                                                                                                    |                  |           |       |               |  |  |
|----------------------------------------------------------------------------------------------------|------------------|-----------|-------|---------------|--|--|
| MemTotal:       953304 kg         MemFree:       747736 kg         MemAvailable:       850444 kg         Buffers:       14304 kg         Cached:       98708 kg         Swapcached:       0 kg         Active:       67064 kg         Inactive:       83512 kg         Active:       67064 kg         Inactive:       83512 kg         Active(file):       74976 kg         Unevictable:       0 kg         Mlocked:       0 kg         Morotal:       621164 kg         Lowrotal:       691164 kg         SwapTotal:       0 kg         SwapTotal:       0 kg         SwapFree:       0 kg         Dirty:       48 kg         Writeback:       0 kg         AnonPages:       37560 kg         Shmem:       9228 kg         KReclaimable:       17548 kg         Slab:       42304 kg         Surreclaim:       24756 kg         Kernelstack:       1000 kg         Pagerables:       1264 kg         Vmalloctotal:       245760 kg         Vmalloctotal:       245760 kg         Vmalloctounk:       0 kg      <                                                                                                    | [root@TWDZ-stm32 | mp157]:~- | # cat | /proc/meminfo |  |  |
| MemEree:       747736 kB         MemAvailable:       850444 kB         Buffers:       14304 kB         Cached:       98708 kB         SwapCached:       0 kB         Active:       67064 kB         Inactive:       83512 kB         Active(anon):       38252 kB         Inactive(anon):       8356 kB         Active(file):       74976 kB         Unevictable:       0 kB         Molcked:       0 kB         Highrotal:       262140 kB         Highree:       119300 kB         LowFreet:       628436 kB         SwapTotal:       0 kB         Dirty:       48 kB         Writeback:       0 kB         Symped:       44240 kB         Shmem:       9228 kB         KReclaimable:       17548 kB         Supreclaim:       24756 kB         Vernetale:       0 kB         PageTables:       1264 kB         Supreclaim:       24756 kB         WritebackTmp:       0 kB         CommitLimit:       47652 kB         CommitLimit:       47652 kB         CommitLimit:       47652 kB         CommitLimit:       47652 kB </td <td>MemTotal:</td> <td>953304</td> <td>kв</td> <td></td> <td></td> <td></td>                                                                                                    | MemTotal:        | 953304    | kв    |               |  |  |
| Memavailable:       850444       KB         Buffers:       14304       KB         Swapcached:       0       KB         Swapcached:       0       KB         Active:       67064       KB         Inactive:       83512       KB         Active:       67064       KB         Inactive:       83512       KB         Active(anon):       38252       KB         Inactive(file):       28812       KB         Unevictable:       0       KB         Mlocked:       0       KB         Mlocked:       0       KB         LowTotal:       691164       KB         LowFree:       628436       KB         SwapTotal:       0       KB         SwapTotal:       0       KB         SwapFree:       0       KB         Shmem:       9228       KB         Shmem:       9228       KB         Superable:       17548       KB         Superable:       1264       KB         Superable:       0       KB         Sounce:       0       KB         Bounce:       0       KB     <                                                                                                    | MemFree:         | 747736    | kв    |               |  |  |
| Buffers: 14304 kB<br>Cached: 98708 kB<br>SwapCached: 0 kB<br>Active: 67064 kB<br>Inactive: 83512 kB<br>Active(anon): 38522 kB<br>Inactive(anon): 38522 kB<br>Inactive(file): 74976 kB<br>Unevictable: 0 kB<br>HighFreal: 262140 kB<br>HighFree: 119300 kB<br>LowFree: 628436 kB<br>SwapTotal: 0 kB<br>SwapFree: 0 kB<br>Dirty: 48 kB<br>Writeback: 0 kB<br>AnonPages: 37560 kB<br>AnonPages: 37560 kB<br>Mapped: 44240 kB<br>Shmem: 9228 kB<br>KReclaimable: 17548 kB<br>Supreclaim: 24756 kB<br>Supreclaim: 24756 kB<br>Sup                                                                                                    | MemAvailable:    | 850444    | kв    |               |  |  |
| Cached: 98708 kB<br>SwapCached: 0 kB<br>Active: 67064 kB<br>Inactive: 83512 kB<br>Active(anon): 38252 kB<br>Inactive(anon): 8536 kB<br>Active(file): 74976 kB<br>Unevictable: 0 kB<br>Mlocked: 0 kB<br>HighTotal: 262140 kB<br>HighTree: 119300 kB<br>LowFree: 628436 kB<br>SwapTotal: 0 kB<br>SwapTotal: 0 kB<br>SwapFree: 0 kB<br>SwapFree: 0 kB<br>Mapped: 44240 kB<br>Shmem: 9228 kB<br>KReclaimable: 17548 kB<br>Slab: 42304 kB<br>Sunreclaim: 24756 kB<br>Sunreclaim: 24756 kB<br>Sunreclaim:                                                                                                    | Buffers:         | 14304     | kв    |               |  |  |
| SwapCached:       0 kB         Active:       67064 kB         Inactive:       83512 kB         Active(anon):       38252 kB         Inactive(file):       2812 kB         Inactive(file):       2812 kB         Inactive(file):       2812 kB         Inactive(file):       2812 kB         Inactive(file):       2812 kB         Inactive(file):       74976 kB         Unevictable:       0 kB         Mlocked:       0 kB         LowTotal:       691164 kB         LowTotal:       691164 kB         SwapTotal:       0 kB         SwapTotal:       0 kB         SwapTotal:       0 kB         Shmem:       9228 kB         KReclaimable:       17548 kB         Shaperel:       0 kB         SpaceTaimable:       17548 kB         Supreclaim:       24756 kB         KernelStack:       1000 kB         PageTables:       1264 kB         NFS_Unstable:       0 kB         Committed_AS:       378448 kB         VmallocTotal:       245760 kB         Vmalloctouck:       0 kB         Committed_AS:       378448 kB         Vmal                                                                                                    | Cached:          | 98708     | kв    |               |  |  |
| Active: 67064 kB<br>Inactive: 83512 kB<br>Active(anon): 38252 kB<br>Inactive(anon): 8536 kB<br>Active(file): 28812 kB<br>Inactive(file): 74976 kB<br>Unevictable: 0 kB<br>Mlocked: 0 kB<br>Highrotal: 262140 kB<br>Highrotal: 262140 kB<br>LowTree: 628436 kB<br>SwapTree: 0 kB<br>SwapTree: 0 kB<br>Dirty: 48 kB<br>Writeback: 0 kB<br>Shmen: 9228 kB<br>Shmen: 9228 kB<br>Slab: 42304 kB<br>Slab: 42304 kB<br>Slab: 42304 kB<br>Slab: 42304 kB<br>Slab: 17548 kB<br>Slab: 42304 kB<br>Slab: 1256 kB<br>Kerolaimable: 17548 kB<br>Slab: 42304 kB<br>Slab: 42304 kB<br>Slowreclaim: 24756 kB<br>Kernelstack: 1000 kB<br>Pagerables: 1264 kB<br>VritebackTmp: 0 kB<br>Committed_AS: 378448 kB<br>Vmalloctotal: 245760 kB<br>Vmalloctotal: 245760 kB<br>Vmalloctotal: 131072 kB<br>Cmarotal: 115352 kB<br>Cmarotal: 115352 kB                                                                                                    | SwapCached:      | 0         | kв    |               |  |  |
| <pre>Inactive: 83512 kB<br/>Active(anon): 38252 kB<br/>Inactive(anon): 83536 kB<br/>Active(file): 28812 kB<br/>Inactive(file): 74976 kB<br/>Unevictable: 0 kB<br/>HighTotal: 262140 kB<br/>HighTotal: 262140 kB<br/>HighTotal: 262140 kB<br/>LowTree: 628436 kB<br/>SwapTotal: 0 kB<br/>SwapTotal: 0 kB<br/>SwapTree: 0 kB<br/>Dirty: 48 kB<br/>Writeback: 0 kB<br/>AnonPages: 37560 kB<br/>Mapped: 44240 kB<br/>Shmen: 9228 kB<br/>KReclaimable: 17548 kB<br/>Slab: 42304 kB<br/>SReclaimable: 17548 kB<br/>Sunreclaim: 24756 kB<br/>KernelStack: 1000 kB<br/>PageTables: 1264 kB<br/>SFS_Unstable: 0 kB<br/>Bounce: 0 kB<br/>Bounce: 0 kB<br/>Bounce: 0 kB<br/>MoritebacKTmp: 0 kB<br/>Committed_AS: 378448 kB<br/>VmallocTotal: 245760 kB<br/>VmallocChunk: 0 kB<br/>Percpu: 400 kB<br/>Percpu: 400 kB<br/>Percpu: 400 kB<br/>Percpu: 400 kB<br/>PageTables: 1264 kB</pre>                                                                                                    | Active:          | 67064     | kв    |               |  |  |
| Active(anon): 38252 kB<br>Inactive(anon): 8536 kB<br>Active(file): 28812 kB<br>Inactive(file): 74976 kB<br>Unevictable: 0 kB<br>Hightrotal: 262140 kB<br>Hightree: 119300 kB<br>LowTotal: 691164 kB<br>LowTotal: 691164 kB<br>LowTree: 628436 kB<br>SwapTrotal: 0 kB<br>SwapTrotal: 0 kB<br>Dirty: 48 kB<br>Writeback: 0 kB<br>AnonPages: 37560 kB<br>Mapped: 44240 kB<br>Shmem: 9228 kB<br>KReclaimable: 17548 kB<br>Sureclaimable: 17548 kB<br>Sureclaimable: 17548 kB<br>Sureclaim: 24756 kB<br>KernelStack: 1000 kB<br>PageTables: 1264 kB<br>NFS_Unstable: 0 kB<br>Bounce: 0 kB<br>WritebacKTmp: 0 kB<br>Bounce: 0 kB<br>WritebacKTmp: 0 kB<br>Committed_AS: 378448 kB<br>Vmalloctotal: 245760 kB<br>Vmalloctotal: 245760 kB<br>Vmallocchunk: 0 kB<br>Percpu: 400 kB<br>Cmartotal: 131072 kB<br>Cmartotal: 131072 kB                                                                                                    | Inactive:        | 83512     | kв    |               |  |  |
| <pre>Inactive(anon): 8536 kB<br/>Active(file): 28812 kB<br/>Inactive(file): 74976 kB<br/>Unevictable: 0 kB<br/>Mlocked: 0 kB<br/>Highrotal: 262140 kB<br/>Highrotal: 262140 kB<br/>LowTotal: 691164 kB<br/>LowTotal: 691164 kB<br/>LowFree: 628436 kB<br/>SwapFree: 0 kB<br/>Dirty: 48 kB<br/>Writeback: 0 kB<br/>AnonPages: 37560 kB<br/>Mapped: 44240 kB<br/>Shmem: 9228 kB<br/>KReclaimable: 17548 kB<br/>Slab: 42304 kB<br/>Slab: 42304 kB<br/>Slab: 42304 kB<br/>SReclaimable: 17548 kB<br/>Slab: 12548 kB<br/>Slab: 42304 kB<br/>SReclaimable: 17548 kB<br/>Slab: 42304 kB<br/>Slab: 42304 kB<br/>SReclaimable: 17548 kB<br/>Slab: 42304 kB<br/>Slab: 42304 k</pre> | Active(anon):    | 38252     | kв    |               |  |  |
| Active(file): 28812 kB<br>Inactive(file): 74976 kB<br>Unevictable: 0 kB<br>Mlocked: 0 kB<br>HighTotal: 262140 kB<br>HighTotal: 262140 kB<br>LowTotal: 691164 kB<br>LowFree: 628436 kB<br>SwapTotal: 0 kB<br>SwapTotal: 0 kB<br>Joirty: 48 kB<br>Writeback: 0 kB<br>AnonPages: 37560 kB<br>Mapped: 44240 kB<br>Shmem: 9228 kB<br>KReclaimable: 17548 kB<br>Slab: 42304 kB<br>SReclaimable: 17548 kB<br>Sunreclaim: 24756 kB<br>KernelStack: 1000 kB<br>PageTables: 1264 kB<br>NFS_Unstable: 0 kB<br>Bounce: 0 kB<br>Bounce: 0 kB<br>Bounce: 0 kB<br>Committed_As: 378448 kB<br>Vmalloctotal: 245760 kB<br>Vmalloctotal: 245760 kB<br>Vmalloctotal: 245760 kB<br>Vmallocchunk: 0 kB<br>Percpu: 400 kB<br>CmaTotal: 131072 kB<br>CmaTotal: 131072 kB                                                                                                    | Inactive(anon):  | 8536      | kв    |               |  |  |
| Inactive(file):       74976 kB         Unevictable:       0 kB         Mlocked:       0 kB         HighTotal:       262140 kB         HighFree:       119300 kB         LowTotal:       691164 kB         LowTotal:       691164 kB         LowTotal:       691164 kB         LowTotal:       691164 kB         SwapTotal:       0 kB         SwapTotal:       0 kB         Writeback:       0 kB         Mapped:       44240 kB         Shmem:       9228 kB         KReclaimable:       17548 kB         Slab:       4230 kB         Seclaimable:       17548 kB         SUnreclaim:       24736 kB         Kernelstack:       1000 kB         Pagetables:       1264 kB         NFS_Unstable:       0 kB         Gommitted_AS:       378448 kB         Vmalloctotal:       245760 kB         Vmalloctotal:       245760 kB         Vmalloctotal:       245760 kB         Vmalloctotal:       2604 kB         Vmalloctotal:       245760 kB         Vmalloctotal:       2604 kB         Vmalloctourk:       0 kB         Committed_AS                                                                                                    | Active(file):    | 28812     | kв    |               |  |  |
| Unevictable: 0 kB<br>Mlocked: 0 kB<br>Highrotal: 262140 kB<br>Highrotal: 262140 kB<br>LowTree: 119300 kB<br>LowTree: 628436 kB<br>SwapTree: 0 kB<br>SwapTree: 0 kB<br>Dirty: 48 kB<br>writeback: 0 kB<br>AnonPages: 37560 kB<br>Mapped: 44240 kB<br>Shmen: 9228 kB<br>KReclaimable: 17548 kB<br>Slab: 42304 kB<br>Slab: 42304 kB<br>SReclaimable: 17548 kB<br>Slab: 42304 kB<br>SReclaimable: 17548 kB<br>Slurreclaim: 24756 kB<br>KernelStack: 1000 kB<br>Pagerables: 1264 kB<br>NF5_Unstable: 0 kB<br>Bounce: 0 kB<br>Bounce: 0 kB<br>Committed_AS: 378448 kB<br>VmallocUsed: 2604 kB<br>VmallocChunk: 0 kB<br>Percpu: 400 kB<br>CmaTotal: 131072 kB<br>CmaTotal: 131072 kB                                                                                                    | Inactive(file):  | 74976     | kв    |               |  |  |
| Mlocked: 0 kB<br>Highrotal: 262140 kB<br>Highree: 119300 kB<br>LowTotal: 691164 kB<br>LowFree: 628436 kB<br>Swaprotal: 0 kB<br>Swaprotal: 0 kB<br>Writeback: 0 kB<br>AnonPages: 37560 kB<br>Mapped: 44240 kB<br>Shmem: 9228 kB<br>KReclaimable: 17548 kB<br>Slab: 42304 kB<br>SReclaimable: 17548 kB<br>Sunreclaim: 24756 kB<br>KernelStack: 1000 kB<br>PageTables: 1264 kB<br>NFS_Unstable: 0 kB<br>Bounce: 0 kB<br>WritebacKTmp: 0 kB<br>Committed_AS: 378448 kB<br>Vmalloctotal: 245760 kB<br>Vmalloctotal: 245760 kB<br>Vmallocchunk: 0 kB<br>Percpu: 400 kB<br>CmaTotal: 131072 kB<br>CmaTree: 12852 kB                                                                                                    | Unevictable:     | 0         | kв    |               |  |  |
| HighTotal: 262140 kB<br>HighFree: 119300 kB<br>LowTotal: 691164 kB<br>LowFree: 628436 kB<br>SwapFree: 0 kB<br>Dirty: 48 kB<br>Writeback: 0 kB<br>AnonPages: 37560 kB<br>Mapped: 44240 kB<br>Shmem: 9228 kB<br>KReclaimable: 17548 kB<br>Slab: 42304 kB<br>Slab: 42304 kB<br>Sseclaimable: 17548 kB<br>Surreclaim: 24756 kB<br>Kernelstack: 1000 kB<br>PageTables: 1264 kB<br>NF5_unstable: 0 kB<br>Bounce: 0 kB<br>WritebackTmp: 0 kB<br>Committed_AS: 378448 kB<br>Vmalloctual: 245760 kB<br>Vmalloctual: 245760 kB<br>Vmalloctual: 2604 kB<br>Percpu: 400 kB<br>Cmarotal: 131072 kB<br>Cmarree: 115352 kB                                                                                                    | Mlocked:         | 0         | kв    |               |  |  |
| HiğhFree: 119300 kB<br>LowTrotal: 691164 kB<br>LowTrotal: 691164 kB<br>SwapTree: 0 kB<br>SwapFree: 0 kB<br>Dirty: 48 kB<br>Writeback: 0 kB<br>AnonPages: 37560 kB<br>Mapped: 44240 kB<br>Shmen: 9228 kB<br>KReclaimable: 17548 kB<br>Slab: 42304 kB<br>SReclaimable: 17548 kB<br>Slab: 42304 kB<br>SReclaimable: 17548 kB<br>Surreclaim: 24756 kB<br>KernelStack: 1000 kB<br>PageTables: 1264 kB<br>NF5_Unstable: 0 kB<br>Bounce: 0 kB<br>Bounce: 0 kB<br>WritebacKTmp: 0 kB<br>Committed_AS: 378448 kB<br>VmallocUsed: 2604 kB<br>VmallocChunk: 0 kB<br>Percpu: 400 kB<br>CmaTotal: 131072 kB<br>CmaTree: 115352 kB                                                                                                    | HighTotal:       | 262140    | kв    |               |  |  |
| LowTotal: 691164 kB<br>LowTree: 628436 kB<br>SwapTotal: 0 kB<br>SwapTree: 0 kB<br>Dirty: 48 kB<br>Writeback: 0 kB<br>AnonPages: 37560 kB<br>Mapped: 44240 kB<br>Shmem: 9228 kB<br>KReclaimable: 17548 kB<br>Slab: 42304 kB<br>SReclaimable: 17548 kB<br>Surreclaim: 24756 kB<br>KernelStack: 1000 kB<br>PageTables: 1264 kB<br>NF5_Unstable: 0 kB<br>Bounce: 0 kB<br>Bounce: 0 kB<br>WritebacKTmp: 0 kB<br>Committed_AS: 378448 kB<br>Vmalloctotal: 245760 kB<br>Vmallocchunk: 0 kB<br>Percpu: 400 kB<br>CmaTree: 115352 kB<br>CmaTree: 115352 kB                                                                                                    | HighFree:        | 119300    | kв    |               |  |  |
| LowFree: 628436 kB<br>SwapTrea: 0 kB<br>Dirty: 48 kB<br>Dirty: 48 kB<br>Writeback: 0 kB<br>AnonPages: 37560 kB<br>Mapped: 44240 kB<br>Shmen: 9228 kB<br>KReclaimable: 17548 kB<br>Slab: 42304 kB<br>Slab: 42304 kB<br>Slab: 1256 kB<br>Kernelstack: 1000 kB<br>PageTables: 1264 kB<br>NF5_unstable: 0 kB<br>Bounce: 0 kB<br>WritebackTmp: 0 kB<br>Committimit: 476652 kB<br>Committed_AS: 378448 kB<br>Vmalloctual: 245760 kB<br>Vmallocchunk: 0 kB<br>Percpu: 400 kB<br>CmaTree: 115352 kB<br>CmaTree: 115352 kB                                                                                                    | LowTotal:        | 691164    | kв    |               |  |  |
| SwapTotal:       0 kB         SwapFree:       0 kB         Dirty:       48 kB         Writeback:       0 kB         AnonPages:       37560 kB         AnonPages:       44240 kB         Shmen:       9228 kB         KReclaimable:       17548 kB         Slab:       42304 kB         SReclaimable:       17548 kB         Sunreclaim:       24756 kB         Kernelstack:       1000 kB         PageTables:       1264 kB         Sounce:       0 kB         Bounce:       0 kB         Committed_AS:       378448 kB         Vmallocused:       2604 kB         Vmallocchunk:       0 kB         Percpu:       400 kB         Cmartal:       131072 kB         Cmartal:       131072 kB                                                                                                    | LowFree:         | 628436    | kв    |               |  |  |
| SwapFree:       0 kB         Dirty:       48 kB         Writeback:       0 kB         AnonPages:       37560 kB         Mapped:       44240 kB         Shmen:       928 kB         KReclaimable:       17548 kB         Slab:       42304 kB         SReclaimable:       17548 kB         Surreclaim:       24756 kB         Kernelstack:       1000 kB         PageTables:       1264 kB         NFS_Unstable:       0 kB         Gommitted_AS:       378448 kB         Vmalloctotal:       245760 kB         Vmalloctotal:       245760 kB         Vmalloctotal:       0 kB         Committed_AS:       378448 kB         Vmalloctotal:       245760 kB         Vmallocthunk:       0 kB         Cmartal:       131072 kB         Cmartal:       131072 kB         Cmartal:       131072 kB                                                                                                    | SwapTotal:       | 0         | kв    |               |  |  |
| Dirty: 48 kB<br>writeback: 0 kB<br>AnonPages: 37560 kB<br>Mapped: 44240 kB<br>Shmen: 9228 kB<br>KReclaimable: 17548 kB<br>Slab: 42304 kB<br>SReclaimable: 17548 kB<br>SUnreclain: 24756 kB<br>KernelStack: 1000 kB<br>PageTables: 1264 kB<br>NFS_Unstable: 0 kB<br>Bounce: 0 kB<br>WritebackTmp: 0 kB<br>Committed_AS: 378448 kB<br>Vmalloctotal: 245760 kB<br>Vmallocchunk: 0 kB<br>Percpu: 400 kB<br>CmaTree: 115352 kB<br>CmaTree: 115352 kB                                                                                                    | SwapFree:        | 0         | kв    |               |  |  |
| <pre>writeback: 0 kB<br/>AnonPages: 37560 kB<br/>Mapped: 44240 kB<br/>Shmem: 9228 kB<br/>KReclaimable: 17548 kB<br/>Slab: 42304 kB<br/>SReclaimable: 17548 kB<br/>Sunreclaim: 24756 kB<br/>Kernelstack: 1000 kB<br/>Pagerables: 1264 kB<br/>NF5_unstable: 0 kB<br/>Bounce: 0 kB<br/>Bounce: 0 kB<br/>Committed_AS: 378448 kB<br/>Vmalloctotal: 245760 kB<br/>Vmallocchunk: 0 kB<br/>Percpu: 400 kB<br/>CmaTotal: 131072 kB<br/>CmaTree: 115352 kB</pre>                                                                                                    | Dirty:           | 48        | kв    |               |  |  |
| AnonPages: 37560 kB<br>Mapped: 44240 kB<br>Shmem: 9228 kB<br>KReclaimable: 17548 kB<br>Slab: 42304 kB<br>Sunreclaim: 24756 kB<br>Sunreclaim: 24756 kB<br>KernelStack: 1000 kB<br>PageTables: 1264 kB<br>NFS_Unstable: 0 kB<br>Bounce: 0 kB<br>WritebackTmp: 0 kB<br>CommitLimit: 476652 kB<br>Committed_AS: 378448 kB<br>Vmallocused: 2604 kB<br>Vmallocused: 2604 kB<br>Vmallocchunk: 0 kB<br>CmaTotal: 131072 kB<br>CmaTotal: 131072 kB<br>CmaTotal: 15352 kB                                                                                                    | Writeback:       | 0         | kв    |               |  |  |
| Mapped:       44240 kB         Shmem:       9228 kB         KReclaimable:       17548 kB         Slab:       42304 kB         SReclaimable:       17548 kB         SUnreclaim:       24756 kB         Kernelstack:       1000 kB         PageTables:       1264 kB         NFS_unstable:       0 kB         Bounce:       0 kB         Committed_AS:       378448 kB         Vmalloctback:       0 kB         Vmalloccbunk:       0 kB         Percpu:       400 kB         Cmartal:       131072 kB         Cmarte:       115352 kB                                                                                                    | AnonPages:       | 37560     | kв    |               |  |  |
| shmem:       9228 kB         KReclaimable:       17548 kB         Slab:       42304 kB         SReclaimable:       17548 kB         Sunreclaim:       24756 kB         KernelStack:       1000 kB         PageTables:       1264 kB         NFS_Unstable:       0 kB         Bounce:       0 kB         committed_AS:       378448 kB         Vmalloctotal:       245760 kB         Vmallocchunk:       0 kB         Percpu:       400 kB         CmaTrtal:       131072 kB         CmaTrtal:       131532 kB                                                                                                    | Mapped:          | 44240     | kв    |               |  |  |
| KReclaimable:       17548 kB         Slab:       42304 kB         SReclaimable:       17548 kB         SUnreclaim:       24756 kB         Surreclaim:       24756 kB         KernelStack:       1000 kB         PageTables:       1264 kB         NF5_Unstable:       0 kB         Bounce:       0 kB         WritebackTmp:       0 kB         CommitLimit:       476652 kB         CommitLed_AS:       378448 kB         Vmallocused:       2604 kB         Vmallocchunk:       0 kB         Comartotal:       131072 kB         Cmarree:       115352 kB         Cmarree:       115352 kB                                                                                                    | Shmem:           | 9228      | kв    |               |  |  |
| Slab:       42304 kB         SReclaimable:       17548 kB         SUnreclaim:       24756 kB         Kernelstack:       1000 kB         PageTables:       1264 kB         NF5_unstable:       0 kB         Bounce:       0 kB         CommitLimit:       476652 kB         Committed_AS:       378448 kB         Vmalloctback       0 kB         Vmallocchunk:       0 kB         Percpu:       400 kB         Cmarree:       115352 kB         Cmarree:       115352 kB                                                                                                    | KReclaimable:    | 17548     | kв    |               |  |  |
| SReclaimable:       17548 kB         SUnreclaim:       24756 kB         KernelStack:       1000 kB         PageTables:       1264 kB         NFS_Unstable:       0 kB         Bounce:       0 kB         commitLimit:       476652 kB         CommitLed_AS:       378448 kB         Vmalloctotal:       245760 kB         Vmallocchunk:       0 kB         Percpu:       400 kB         CmaTree:       115352 kB         EncordFWDZ-sTm32mp1571: *#                                                                                                    | slab:            | 42304     | kв    |               |  |  |
| SUnreclaim: 24756 kB<br>KernelStack: 1000 kB<br>PageTables: 1264 kB<br>NFS_Unstable: 0 kB<br>Bounce: 0 kB<br>WritebackTmp: 0 kB<br>CommitLimit: 476652 kB<br>Committed_AS: 378448 kB<br>VmallocChal: 245760 kB<br>VmallocChunk: 0 kB<br>Percpu: 400 kB<br>CmaTotal: 131072 kB<br>CmaTotal: 115352 kB                                                                                                    | SReclaimable:    | 17548     | kв    |               |  |  |
| Kernelstack:       1000 kB         PageTables:       1264 kB         NFS_Unstable:       0 kB         Bounce:       0 kB         CommitLimit:       476652 kB         Committed_AS:       378448 kB         Vmalloctotal:       245760 kB         Vmallocchunk:       0 kB         Percpu:       400 kB         Cmartal:       113072 kB         Cmarte:       113352 kB                                                                                                    | SUnreclaim:      | 24756     | kв    |               |  |  |
| PageTables:       1264 kB         NF5_Unstable:       0 kB         Bounce:       0 kB         WritebackTmp:       0 kB         CommitLimit:       476652 kB         CommitLed_AS:       378448 kB         Vmalloctotal:       245760 kB         Vmallocchunk:       0 kB         Percpu:       400 kB         CmaTotal:       1131072 kB         CmaTotal:       115352 kB                                                                                                    | KernelStack:     | 1000      | kв    |               |  |  |
| NFŠ_Unstable:       0 kB         Bounce:       0 kB         WritebackTmp:       0 kB         CommitLimit:       476652 kB         Committed_AS:       378448 kB         Vmalloctotal:       245760 kB         Vmallocchunk:       0 kB         Percpu:       400 kB         CmaTotal:       131072 kB         CmaTotal:       115352 kB                                                                                                    | PageTables:      | 1264      | kВ    |               |  |  |
| Bounce:       0 kB         WritebackTmp:       0 kB         CommitLimit:       476652 kB         Committed_AS:       378448 kB         Vmalloctotal:       245760 kB         Vmallocchunk:       0 kB         Percpu:       400 kB         Cmartal:       131072 kB         Cmarte:       115352 kB                                                                                                    | NFS_Unstable:    | 0         | kв    |               |  |  |
| <pre>writebackTmp: 0 kB<br/>CommitLimit: 476652 kB<br/>CommitLed_AS: 378448 kB<br/>VmallocTotal: 245760 kB<br/>VmallocChunk: 0 kB<br/>Percpu: 400 kB<br/>CmaTotal: 131072 kB<br/>CmaTree: 115352 kB<br/>Froot@WDZ=Stm32mm1571:c##</pre>                                                                                                    | Bounce:          | 0         | kв    |               |  |  |
| CommitLimit: 476652 kB<br>Committed_AS: 378448 kB<br>VmallocUsed: 245760 kB<br>VmallocChunk: 0 kB<br>Percpu: 400 kB<br>CmaTotal: 131072 kB<br>CmaTree: 115352 kB<br>[root@WDZ=Stm32mn157]:~#                                                                                                    | WritebackTmp:    | 0         | kв    |               |  |  |
| Committed_AS: 378448 kB<br>VmallocTotal: 245760 kB<br>VmallocCused: 2604 kB<br>VmallocChunk: 0 kB<br>Percpu: 400 kB<br>CmaTrdal: 131072 kB<br>CmaFree: 115352 kB<br>[root@WDZ=stm32mm157]:~#                                                                                                    | CommitLimit:     | 476652    | kв    |               |  |  |
| VmallocTotal: 245760 kB<br>VmallocUsed: 2604 kB<br>VmallocChunk: 0 kB<br>Percpu: 400 kB<br>CmaTotal: 131072 kB<br>CmaTree: 115352 kB<br>[root@WDZ=stm32mm157]:~#                                                                                                    | Committed_A5:    | 378448    | kв    |               |  |  |
| VmallocUsed: 2604 kB<br>VmallocChunk: 0 kB<br>Percpu: 400 kB<br>CmaTotal: 131072 kB<br>CmaTree: 115352 kB<br>[root@WDZ-stm32mp157]:~#                                                                                                    | VmallocTotal:    | 245760    | kв    |               |  |  |
| Vmallocchunk: 0 kB<br>Percpu: 400 kB<br>CmaTotal: 131072 kB<br>CmaFree: 115352 kB<br>[root@WDZ-stm32mp157]:~#                                                                                                    | VmallocUsed:     | 2604      | kв    |               |  |  |
| Percpu: 400 kB<br>CmaTotal: 131072 kB<br>CmaFree: 115352 kB<br>[rootGTWDZ-stm32mp157]:~#                                                                                                    | VmallocChunk:    | 0         | kв    |               |  |  |
| CmaTotal: 131072 kB<br>CmaFree: 115352 kB<br>[root@vDZ-stm32mp157]:~#                                                                                                    | Percpu:          | 400       | kВ    |               |  |  |
| CmaFree: 115352 kB<br>[root@TWDZ-stm32mp157];~#                                                                                                    | CmaTotal:        | 131072    | kв    |               |  |  |
| [root@TWDZ-stm32mp157]:~#                                                                                                    | CmaFree:         | 115352    | kв    |               |  |  |
|                                                                                                    | [root@TWDZ-stm32 | mp157]:~- | ¥.    |               |  |  |

# 6. 环境搭建

# 6.1 安装虚拟机软件 VMware

安装 Ubuntu 的前提是什么? 需要一个虚拟机 VMware 去启动它,虚拟机顾名思义就 是虚拟出来的一个机器,然后在这个机器上安装任何你想要的系统,相当于在克隆出一个 你的电脑,这样的话,主机上运行 Window 系统,当我们需要用到 Ubuntu 的话,打开安装 有 Ubuntu 系统的虚拟机就可以了。

Vmware Workstation 软件可以在 Wmware 官网下载,下载地址: <u>https:</u>//www.vmware.com/products/workstation-pro/workstation-pro-evaluation.html。下载最新版的 Vmware Workstation Pro 15。

VMware 虚拟机的版本高低可能会导致 Ubuntu 无法正常开启。需要去修改光盘资料所提供 Ubuntu 的 Ubuntu 64 位.vmx 文件。

```
▶ 本地磁盘 (G:) ▶ 压缩包 ▶ Ubuntu16.04 64 位
```

| 称                   | 修改日期                        | 类型                 | 大小        |
|---------------------|-----------------------------|--------------------|-----------|
| autoinst.flp        | 2020/5/7 8:31               | FLP 文件             | 1,440 KB  |
| 🛃 autoinst.iso      | 2020/5/7 8:31               | 光盘映像文件             | 44,256 KB |
| 📄 Ubuntu 64 位.nvram | 2020/6/2 17:28              | VMware 虚拟机         | 9 KB      |
| 불 Ubuntu 64 位.vmdk  | 2020/6/2 17:28              | VMware <u>虚</u> 拟磁 | 24,497,40 |
| 👌 Ubuntu 64 位.vmsd  | 2020/5/7 8:31               | VMware 快照元         | 0 KB      |
| i Ubuntu 64 位.vmx   | 2020/6/2 17:28              | VMX 文件             | 3 KB      |
| 👌 Ubuntu 64 位.vn    | 2020/5/7 8:31               | VMware 组成员         | 1 KB      |
| vmware.log          | 2020/6/2 17:28              | 文本文档               | 236 KB    |
| vmware-0.log        | 2020/6/1 8:39               | 文本文档               | 227 KB    |
| 🗋 vmware-1.log      | 2020/5/30 13:42             | 文本文档               | 236 KB    |
| ] vmware-2.log      | 2020/5/27 17:04<br>主他软件打开修改 | 文本文档               | 282 KB    |

通过修改.vmx 文件里面的相应参数,如下图所示。

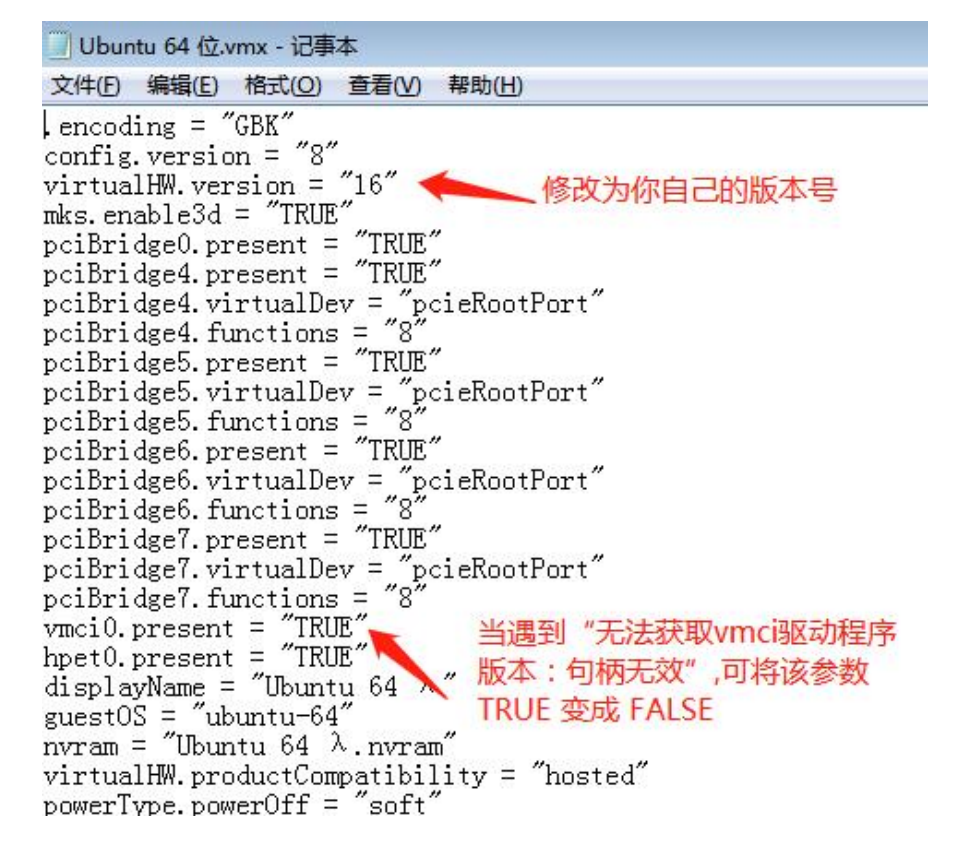

安装完毕后,打开 Vmware Workstation 软件,打开虚拟机,找到虚拟机解压的路径。

| 文件① | 编辑(E) | 查看(⊻) | 虚拟机( <u>M</u> ) | 选项卡(1) | 帮助(出) | • | ф, | ₽ | 4 | ₽ |  | R | >_ |  |
|-----|-------|-------|-----------------|--------|-------|---|----|---|---|---|--|---|----|--|
| 命主页 | x     |       |                 |        |       |   |    |   |   |   |  |   |    |  |

# WORKSTATION 15.5 PRO

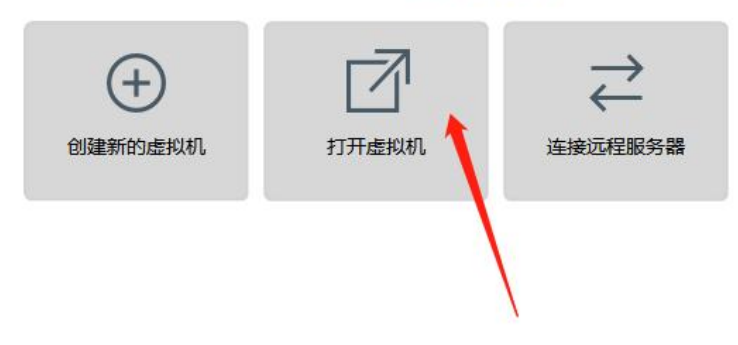

# Talowe。广州眺望电子科技有限公司

# 用户手册

|                                                                                                    |                                                                                                    |                             |            |                          |      | ř.        |   |    |
|----------------------------------------------------------------------------------------------------|----------------------------------------------------------------------------------------------------|-----------------------------|------------|--------------------------|------|-----------|---|----|
|                                                                                                    |                                                                                                    |                             |            |                          |      |           | • | ٥  |
| 名称                                                                                                    |                                                                                                    | 修改日期                        | 类型         | 大小                       |      |           |   |    |
| ) 564d6be8-4903-99                                                                                                    | c0-fee4-6089b98b                                                                                                    | 2020/6/2 15:48              | 文件夹        |                          |      |           |   |    |
| 📙 Ubuntu 64 位.vmdk                                                                                                    | c.lck                                                                                                    | 2020/6/2 15:48              | 文件夹        |                          |      |           |   |    |
| Ubuntu 64 位.vmx.l                                                                                                    | ck                                                                                                    | 2020/6/2 17:23              | 文件夹        |                          |      |           |   |    |
| 🖞 Ubuntu 64 位.vmx                                                                                                    |                                                                                                    | 2020/6/2 15:48              | VMware 虚拟植 | Л                        | 3 KE | 3         |   |    |
|                                                                                                    |                                                                                                    |                             |            |                          |      |           |   |    |
|                                                                                                    |                                                                                                    |                             |            |                          |      |           |   |    |
| ป): Ubuntu 64 位.vmx                                                                                                    |                                                                                                    |                             |            |                          | •    | 所有支持的文    | 4 |    |
|                                                                                                    |                                                                                                    |                             |            |                          |      | 打开(0)     |   | 取消 |
|                                                                                                    |                                                                                                    |                             |            |                          |      |           |   |    |
| 打开虚拟机,这                                                                                                    | 进入系统                                                                                                    |                             |            |                          |      |           |   |    |
| 打开虚拟机,这<br>Ubuntu 64 伯<br>开启此虚拟机<br>编辑虚拟机设置                                                                                                    | 进入系统<br>立                                                                                                    |                             |            |                          |      |           |   |    |
| 打开虚拟机,<br><b>Ubuntu 64</b> (<br>开启此虚拟机<br>编辑虚拟机设置                                                                                                    | 进入系统<br>立                                                                                                    |                             |            |                          |      |           |   |    |
| 打开虚拟机,<br><b>Ubuntu 64</b> (1<br>· 开启此虚拟机<br>· 编辑虚拟机设置<br>· 编辑                                                                                                    | 进入系统<br>立                                                                                                    |                             |            |                          |      |           |   |    |
| 打开虚拟机,<br><b>Ubuntu 64</b> (1<br>·<br>·<br>·<br>·<br>·<br>·<br>·<br>·<br>·<br>·                                                                                                    | 进入系统<br>立<br>4 GB<br>2                                                                                                    |                             |            |                          |      |           |   |    |
| 打开虚拟机,<br><b>Ubuntu 64 位</b><br>开启此虚拟机<br>编辑虚拟机设置<br>译备<br>国内存<br>处理器<br>通母 (SCSD                                                                                                    | 进入系统<br>立<br>4 GB<br>2<br>80 GB                                                                                                    |                             |            |                          |      |           |   |    |
| 打开虚拟机, 近<br>Ubuntu 64 (<br>开启此虚拟机<br>编辑虚拟机设置<br>2备<br>回内存<br>处理器<br>2硬盘 (SCSI)<br>2 (CD/DVD 2 (SATA)                                                                                                    | 进入系统 ↓ ↓ <td></td> <td></td> <td></td> <td></td> <td></td> <td></td> <td></td> |                             |            |                          |      |           |   |    |
| 打开虚拟机, 近<br>Ubuntu 64 (<br>开启此虚拟机<br>编辑虚拟机设置<br>2<br>4<br>9<br>9<br>9<br>9<br>9<br>9<br>9<br>9<br>9<br>9<br>9<br>9<br>9<br>9<br>9<br>9<br>9<br>9                                                                                                    | 进入系统 ↓ ↓ <td></td> <td></td> <td></td> <td></td> <td></td> <td></td> <td></td> |                             |            |                          |      |           |   |    |
| 打开虚拟机, 近<br>Ubuntu 64 (<br>开启此虚拟机<br>编辑虚拟机设置<br>2备<br>目内存<br>处理器<br>2硬盘 (SCSI)<br>0 CD/DVD 2 (SATA)<br>0 CD/DVD (SATA)                                                                                                    | <ul> <li>进入系统</li> <li>立</li> <li>4 GB</li> <li>2</li> <li>80 GB</li> <li>正在使用文件 D:</li> <li>正在使用文件 D:</li> <li>正在使用文件 A</li> </ul>                                                                                                    |                             |            |                          |      |           |   |    |
| 打开虚拟机, 近<br>Ubuntu 64 (<br>开启此虚拟机<br>编辑虚拟机设置<br>编辑虚拟机设置<br>经备<br>目内存<br>处理器<br>2硬盘 (SCSI)<br>0 CD/DVD 2 (SATA)<br>0 CD/DVD (SATA)                                                                                                    | <ul> <li>掛入系统</li> <li>☆</li> <li>4 GB</li> <li>2</li> <li>80 GB</li> <li>正在使用文件 D:</li> <li>正在使用文件 D:</li> <li>正在使用文件 a</li> <li>桥接模式(自动)</li> </ul>                                                                                                    |                             |            |                          |      |           |   |    |
| 打开虚拟机, 近<br>Ubuntu 64 (<br>开启此虚拟机<br>编辑虚拟机设置<br>备<br>同内存<br>处理器<br>@硬盘 (SCSI)<br>0 CD/DVD 2 (SATA)<br>0 CD/DVD (SATA)<br>0 St 控制器                                                                                                    | <ul> <li></li></ul>                                                                                                    |                             |            |                          |      |           |   |    |
| 打开虚拟机, 近<br>Ubuntu 64 (<br>开启此虚拟机<br>编辑虚拟机设置<br>经备<br>内存<br>处理器<br>强硬盘 (SCSI)<br>0 CD/DVD 2 (SATA)<br>0 CD/DVD 2 (SATA)<br>0 CD/DVD (SATA)                                                                                                    | <ul> <li>井入系统</li> <li>立</li> <li>4 GB</li> <li>2</li> <li>80 GB</li> <li>正在使用文件 D:</li> <li>正在使用文件 D:</li> <li>正在使用文件 D:</li> <li>正在使用文件 a</li> <li>桥接模式(自动)</li> <li>存在</li> <li>自动検测</li> </ul>                                                                                                    |                             |            |                          |      |           |   |    |
| 打开虚拟机, 近<br>Ubuntu 64 (<br>开启此虚拟机<br>编辑虚拟机设置<br>经备<br>同内存<br>处理器<br>@硬盘 (SCSI)<br>0 CD/DVD 2 (SATA)<br>0 CD/DVD 2 (SATA)<br>0 CD/DVD (SATA)<br>0 St 控制器<br>0 声卡                                                                                                    | <ul> <li>井入系统</li> <li>立</li> <li>4 GB</li> <li>2</li> <li>80 GB</li> <li>正在使用文件 D:</li> <li>正在使用文件 D:</li> <li>正在使用文件 A</li> <li>桥接模式(自动)</li> <li>存在</li> <li>自动检测</li> <li>存在</li> </ul>                                                                                                    |                             |            |                          |      |           |   |    |
| 打开虚拟机, 近<br>Ubuntu 64 (<br>开启此虚拟机<br>编编虚拟机设置<br>经备<br>回内存<br>处理器<br>@硬盘 (SCSI)<br>0 CD/DVD 2 (SATA)<br>0 CD/DVD 2 (SATA)<br>0 CD/DVD (SATA)<br>1 软盘<br>0 USB 控制器<br>0 声卡                                                                                                    | 掛入系统<br>↓<br>↓<br>↓<br>↓<br>↓<br>↓<br>↓<br>↓<br>↓                                                                                                    |                             |            |                          |      |           |   |    |
| 打开虚拟机,<br>打开虚拟机,<br>研启此虚拟机<br>编辑虚拟机设置<br>2<br>2<br>3<br>2<br>4<br>3<br>4<br>4<br>4<br>4<br>4<br>4<br>4<br>4<br>4<br>4<br>4<br>4<br>4                                                                                                    | 进入系统 ↓ 人系统 ↓ GB 2 80 GB 正在使用文件 D: 正在使用文件 D: 正在使用文件 D: 正在使用文件 A 桥接模式 (自动) 存在 自动检测 存在 自动检测                                                                                                    |                             |            |                          |      |           |   |    |
| 打开虚拟机, 近<br>Ubuntu 64 (<br>开启此虚拟机<br>编辑虚拟机设置<br>经备<br>同内存<br>处理器<br>@硬盘 (SCSI)<br>0 CD/DVD 2 (SATA)<br>0 CD/DVD 2 (SATA)<br>0 CD/DVD (SATA)<br>0 St 控制器<br>0 声卡<br>0 JID 机<br>0 显示器                                                                                                    | 掛入系统<br>4 GB<br>2<br>80 GB<br>正在使用文件 D:<br>正在使用文件 D:<br>正在使用文件 D:<br>正在使用文件 a<br>桥接模式(自动)<br>存在<br>自动检测<br>存在<br>自动检测                                                                                                    |                             |            |                          |      |           |   |    |
| 打开虚拟机,<br>打开虚拟机,<br>研启此虚拟机<br>编辑虚拟机设置<br>2<br>2<br>3<br>2<br>4<br>9<br>1<br>0<br>1<br>0<br>1<br>1<br>0<br>1<br>1<br>1<br>1<br>1<br>1<br>1<br>1<br>1<br>1<br>1<br>1<br>1 | 进入系统 ↓ 人系统 ↓ 4 GB 2 80 GB 正在使用文件 D: 正在使用文件 D: 正在使用文件 D: 市在使用文件 a 桥接模式 (自动) 存在 自动检测 存在 自动检测 若法。                                                                                                    |                             |            |                          |      |           |   |    |
| 打开虚拟机, 该<br>Ubuntu 64 (<br>开启此虚拟机<br>编辑虚拟机设置<br>2<br>4<br>9<br>9<br>9<br>9<br>9<br>9<br>9<br>9<br>9<br>9<br>9<br>9<br>9<br>9<br>9<br>9<br>9<br>9                                                                                                    | 掛入系统<br>↓<br>↓<br>↓<br>↓<br>↓<br>↓<br>↓<br>↓<br>↓                                                                                                    |                             |            |                          |      |           |   |    |
| 打开虚拟机, 近<br>Ubuntu 64 (<br>开启此虚拟机<br>编辑虚拟机设置<br>译备<br>同内存<br>处理器<br>@ (SCSI)<br>0 CD/DVD 2 (SATA)<br>0 CD/DVD 2 (SATA)<br>0 CD/DVD (SATA)<br>0 CD/DVD (SATA)<br>0 SB 控制器<br>0 声卡<br>0 J显示器<br>插述<br>此处键入对该虚拟机的描                                                                                                    | 掛入系统<br>↓<br>↓<br>↓<br>↓<br>↓<br>↓<br>↓<br>↓<br>↓                                                                                                    | ▼ 虚拟机详细                     | 信息         |                          |      |           |   |    |
| 打开虚拟机, 该<br>Ubuntu 64 (<br>开启此虚拟机<br>编辑虚拟机设置<br>译备<br>9内存<br>处理器<br>3硬盘 (SCSI)<br>) CD/DVD 2 (SATA)<br>) CD/DVD 2 (SATA)<br>) CD/DVD (SATA)<br>] 软盘<br>9 网络适配器<br>1 USB 控制器<br>9 声卡<br>9 打印机<br>1 显示器<br>1 述<br>此处键入对该虚拟机的描                                                                                                    | <ul> <li>井入系统</li> <li>立</li> <li>4 GB</li> <li>2</li> <li>80 GB</li> <li>正在使用文件 D:</li> <li>正在使用文件 D:</li> <li>正在使用文件 A</li> <li>市接模式(自动)</li> <li>存在</li> <li>自动检测</li> <li>存在</li> <li>自动检测</li> <li>述。</li> </ul>                                                                                                    | ▼ 虚拟机详细<br>状态: E<br>配雪女件: G | 信息         | 6 04 64 ( <del>X</del> ) |      | 64 ft umu |   |    |

# 6.2 交叉工具链

光盘资料中提供的 Ubuntu 已经把交叉工具链的环境搭建好了,用户可以直接进行使用。

| Ubuntu 版本 | 16.04                                                     |
|-----------|-----------------------------------------------------------|
| 交叉工具链版本   | arm-none-linux-gnueabihf-gcc 9.2.1                        |
| 交叉工具链的所在  | /home/twdz/MP1/arm-linux/gcc-arm-9.2-2019.12-x86_64-arm-n |
| 路径        | one-linux-gnueabihf/bin                                   |

TW-STM32MP157 开发板使用 arm-none-linux-gnueabihf-gcc 9.2.1 版本交叉编译器,

其 安 装 包 为 gcc-arm-9.2-2019.12-x86\_64-arm-none-linux-gnueabihf.tar.xz 可 从 **"TW-STM32MP157** 光盘资料\2.软件开发参考资料\1.编译工具"中直接获取。

可以简单的测试一下交叉编译器是否可以正常运行。方法如下:

在命令行下执行:

\$source

/home/twdz/MP1/arm-linux/gcc-arm-9.2-2019.12-x86\_64-arm-none-linux-gnueabihf/bin

\$arm-none-linux-gnueabihf-gcc -v

如果能显示编译器的版本信息,则表明编译器已经可以正常运行了,如下图所示:

| Using built-in specs.                                                                        |
|----------------------------------------------------------------------------------------------|
| COLLECT GCC=arm-none-linux-anueabihf-acc                                                     |
| COLLECT LTO WRAPPER=/home/twdz/MP1/arm-linux/acc-arm-9.2-2019.12-x86 64-arm-none-linux-an    |
| ueabihf/bin//libexec/gc/arm-none-linux-gnueabihf/9.2.1/lto-wrapper                           |
| Target: arm-none-linux-gnueabihf                                                             |
| Configured with: /tmp/dgboter/bbs/rhev-vm7rhe6x86 64/buildbot/rhe6x86 64arm-none-linu        |
| x-gnueabihf/build/src/gcc/configuretarget=arm-none-linux-gnueabihfprefix=with-sy             |
| sroot=/arm-none-linux-gnueabihf/libcwith-build-sysroot=/tmp/dgboter/bbs/rhev-vm7rhe6         |
| x86_64/buildbot/rhe6x86_64arm-none-linux-gnueabihf/build/build-arm-none-linux-gnueabihf      |
| /install//arm-none-linux-gnueabihf/libcwith-bugurl=https://bugs.linaro.org/enable-g          |
| nu-indirect-functionenable-shareddisable-libsspdisable-libmudflapenable-check                |
| <pre>ing=releaseenable-languages=c,c++,fortranwith-gmp=/tmp/dgboter/bbs/rhev-vm7rhe6x8</pre> |
| 6_64/buildbot/rhe6x86_64arm-none-linux-gnueabihf/build/build-arm-none-linux-gnueabihf/h      |
| ost-tools with-mpfr=/tmp/dgboter/bbs/rhev-vm7rhe6x86_64/buildbot/rhe6x86_64arm-none          |
| -linux-gnueabihf/build/build-arm-none-linux-gnueabihf/host-toolswith-mpc=/tmp/dgboter/       |
| bbs/rhev-vm7rhe6x86_64/buildbot/rhe6x86_64arm-none-linux-gnueabihf/build/build-arm-no        |
| ne-linux-gnueabihf/host-toolswith-isl=/tmp/dgboter/bbs/rhev-vm7rhe6x86_64/buildbot/r         |
| he6x86_64arm-none-linux-gnueabihf/build/build-arm-none-linux-gnueabihf/host-toolswit         |
| h-arch=armv7-awith-fpu=neonwith-float=hardwith-mode=thumbwith-arch=armv7-a                   |
| with-pkgversion='GNU Toolchain for the A-profile Architecture 9.2-2019.12 (arm-9.10)'        |
| Thread model: posix                                                                          |
| gcc version 9.2.1 20191025 (GNU Toolchain for the A-profile Architecture 9.2-2019.12 (arm    |

## 6.3 编译 Helloworld 源程序

在 Linux 宿主机任意目录下创建一个 HelloWorld 文件夹,用于存放 helloworld.c 源 文件。此处假定在/home/twdz/demo 下创建 HelloWorld 文件夹。执行的命令如下:

\$mkdir /home/twdz/demo

\$mkdir /home/twdz/demo/HelloWorld

\$cd /home/twdz/demo/HelloWorld

```
在该目录下新建一个 helloworld.c 的源文件,其内容如下:
```

#include<stdio.h>

int main()

{

```
Printf( "helloworld!\n" );
```

Return 0;

}

保存退出后,进入源码所在目录,在命令行下执行如下命令编译程序:

arm-none-linux-gnueabihf-gcc – o helloworld helloworld.c

将交叉编译出来的执行文件 helloworld 下载到开发板上运行。

~#chmod a+x helloworld

~# ./helloworld

```
helloworld
```

从执行结果可以看出,在终端上已经打印出了"Hello World"字符串。

# 6.4 编译 Uboot

uboot 的顶层 Makefile 中我们已经定义了 ARCH 和 CROSS\_COMPILE 的值,所以后面 输入指令的时候可以简化。

通过输入"make menuconfig"来打开图形化配置界面

```
😑 🗊 twdz@ubuntu: ~/MP1/Uboot
.config - U-Boot 2020.01-stm32mp-r1 Configuration
                      U-Boot 2020.01-stm32mp-r1 Configuration
    Arrow keys navigate the menu. <Enter> selects submenus ---> (or empty
    submenus ----). Highlighted letters are hotkeys. Pressing <Y>
includes, <N> excludes, <M> modularizes features. Press <Esc><Esc> to
exit, <?> for Help, </> for Search. Legend: [*] built-in []
              Architecture select (ARM architecture) --->
            ARM architecture --->
              General setup --->
              Boot images
                             --->
              API
                    --->
              Boot timing --->
              Boot media --->
         (2) delay in seconds before automatically booting
          *] Enable boot arguments
         ()
                Boot arguments
           <Select>
                          < Exit >
                                         < Help >
                                                        < Save >
                                                                      < Load >
```

通过输入"./build all.sh"执行完后源根目录会出现以下新编译出来的文件。

| twdz@ubuntu:~/MP                                                                                                    | 1/Uboot\$ l                                                                                                    |                                                                                                    | (heat of a                                                                                                    |
|----------------------------------------------------------------------------------------------------|----------------------------------------------------------------------------------------------------|----------------------------------------------------------------------------------------------------|----------------------------------------------------------------------------------------------------|
| api<br>arch<br>board<br>build_all.sh<br>build_config.sh<br>cmd<br>common<br>config.mk<br>configs<br>CONTRIBUTING.md<br>disk<br>twdz@ubuntu:~/MP | doc<br>drivers<br>dts<br>env<br>examples<br>fs<br>include<br>Kbuild<br>Kconfig<br>lib<br>Licenses<br>1/Uboot\$ | MAINTAINERS<br>Makefile<br>net<br>post<br>README<br>scripts<br>System.map<br>test<br>tools<br>u-boot<br>u-boot.bin | u-boot.cfg<br>u-boot.cfg.configs<br>u-boot.dtb<br>u-boot.dtb.bin<br>u-boot.lds<br>u-boot.map<br>u-boot.nodtb.bin<br>u-boot.srec<br>u-boot.stm32<br>u-boot.stm32.log<br>u-boot.sym |
|                                                                                                    |                                                                                                    |                                                                                                    |                                                                                                    |

通过输入"./build\_config.sh"指令可以恢复默认配置。

# 6.5 编译内核

内核源码的顶层提供了各种编译执行脚本,用户可以根据不同的需求去执行相应的脚本,得到目标固件。

| shell 脚本            | 说明              | 固件路径                                       |  |  |  |  |
|---------------------|-----------------|--------------------------------------------|--|--|--|--|
|                     | 护汉山坊吨佈          | 编译出来的目标文件                                  |  |  |  |  |
| built-all-tw.sh     | 新年内核联修、 反奋<br>动 | 源码顶层的 arch/arm/boot/uImage                 |  |  |  |  |
|                     | ניאר            | 源码顶层的 arch/arm/boot/dts/stm32mp157a-tw.dtb |  |  |  |  |
|                     |                 | 需根据在内核配置编译的模块的路径,在源码顶层的                    |  |  |  |  |
| built-modules.sh    | 编译内核模块          | driver/目录下相应的目录,可参照 "错误!未找到引用              |  |  |  |  |
|                     |                 | 源。"这章节                                     |  |  |  |  |
| huilt manuagefie sh | 使用 menuconfig 配 |                                            |  |  |  |  |
| built-menuconiig.sn | 置内核             |                                            |  |  |  |  |

# 6.5.1 内核源码简介

Linux 内核源码很复杂,包含多级目录,形成一个庞大的树状结构,通常称为 Linux 源码目录树。TW-STM32MP157-EVM 开发板使用 Linux5.4.31 内核版本,本节以该版本 为例介绍 Linux 源码的目录结构:

| 目录   | 说明                                                 |
|------|----------------------------------------------------|
| arch | 包含各体系结构特定的代码,如 arm、x86、ia64、mips 等,在每个体系结构目录下通常都有: |
|      | -boot 内核需要的特定平台代码                                  |
|      | 一kernel 体系结构特有的代码                                  |
|      | -lib 通用函数在特定体系结构的实现                                |
|      | 一math-emu 模拟 FPU 的代码,在 ARM 中,使用 mach-xxx 代替        |
|      | 一mm 特定体系结构的内存管理实现                                  |

|         | 一include 特定体系的头文件                                      |
|---------|--------------------------------------------------------|
| block   | 存放块设备相关代码                                              |
| crypto  | 存放加密、压缩、CRC 校验等算法相关代码                                  |
| Docu    | 存放相关说明文档,很多实用文档,包括驱动编写等                                |
| menta   |                                                        |
| tion    |                                                        |
| driver  | 存放 Linux 内核设备驱动程序源码。驱动源码在 Linux 内核源码中站了很大比例,常见外设       |
| s       | 几乎都有可参考源码,对驱动开发而言,该目录非常重要。该目录包含众多驱动,目录按照设              |
|         | 备类别进行分类,如 char、block、input、i2c、spi、pci、usb 等           |
| firmw   | 存放处理器相关的一些特殊固件                                         |
| are     |                                                        |
| fs      | 存放所有文件系统代码,如 fat、ext2、ext3、ext4、ubifs、nfs、sysfs 等      |
| includ  | 存放内核所需、与平台无关的头文件,与平台相关的头文件已经被移动到 arch 平台的 include      |
| e       | 目录,如 ARM 的头文件目录 <arch arm="" asm="" include=""></arch> |
| init    | 包含内核初始化代码                                              |
| ipc     | 存放进程间通信代码                                              |
| kernel  | 包含 Linux 内核管理代码                                        |
| lib     | 库文件代码实现                                                |
| mm      | 存放内存管理代码                                               |
| net     | 存放网络相关代码                                               |
| sampl   | 存放提供的一些内核编程范例                                          |
| es      |                                                        |
| srcipts | 存放一些脚本文件,如 menuconfig 脚本                               |
| securi  | 存放系统安全性相关代码                                            |
| ty      |                                                        |
| sound   | 存放声音、声卡相关驱动                                            |
| tools   | 编译过程中一些主机必要工具                                          |
| usr     | cpio 相关实现                                              |
| virt    | 内核虚拟机 KVM                                              |

#### 6.5.2 内核配置

1.内核 Makefile 文件

源码目录树顶层 Makefile 是整个内核源码管理的入口,对整个内核的源码编译起着 决定性作用。编译内核时,顶层 Makefile 会按规则递归遍历内核源码的所有子目录下的 Makefile 文件,完成各子目录下内核模块的编译。

在内核源码的子目录中,几乎每个子目录都有相应的 Makefile 文件,管理着对应目录下的代码,对该目录的文件或者子目录的编译进行控制。Makefile 中有两种表示方式来 控制某个文件是否编译,一种是默认选择编译,用 obj-y 表示,如:

```
obj-y += usb-host.o #默认编译 usb-host.c 文件
```

obj-y += gpio/ #默认编译 gpio 目录

另一种表示则与内核配置选项相关联,编译与否以及编译方式取决于内核配置,例如: obj-\$(CONFIG WDT) += wdt.o # wdt.c 编译控制

#### obj-\$(CONFIG\_PCI) += pci/ # pci 目录编译控制

是否编译 wdt.c 文件,或者以何种方式编译,取决于内核配置后的变量 CONFIG\_WDT 值:如果在配置中设置为[\*],则静态编译到内核,如果配置为[M],则编译为 wdt.ko 模块, 否则不编译。

2.Kconfig 文件

内核源码树每个目录下都还包含一个 Kconfig 文件,用于描述所在目录源代码相关的 内核配置菜单,各个目录的 Kconfig 文件构成了一个分布式的内核配置数据库。通过 make menuconfig (make xconfig 或者 make gconfig)命令配置内核的时候,从 Kconfig 文件读 取菜单,配置完毕保存到文件名为.config 的内核配置文件中,供 Makefile 文件在编译内 核时使用。

3.内核配置工具

用户可以使用如下命令对内核进行配置:

- 1) make config: 基于文本模式的交互式配置;
- 2) make menuconfig: 基于文本模式的菜单型配置;
- 3) make oldconfig: 使用已有的配置文件(.config),但是会询问新增的配置选项;
- 4) make xconfig:图形化的配置(需安装图形化系统);

其中 make menuconfig 是最为常用的内核配置方式。下面将主要介绍 make menuconfig 的使用。

在运行 make menuconfig 前, 主机必须先安装 ncurses 相关的库。在 Ubuntu 下执行 如下命令完成 ncurses 的安装:

\$sudo apt-get install libncurses5-dev

在 Linux 内核源码顶层目录下执行脚本文件:

./build-menuconfig.sh, 可进入 Linux 内核配置主界面, 如下图所示:

```
config - Linux/arm 3.10.101 Kernel Configuration
                  Linux/arm 3.10.101 Kernel Configuration
   Arrow keys navigate the menu. <Enter> selects submenus --->.
  Highlighted letters are hotkeys. Pressing <Y> includes, <N> excludes,
  <M> modularizes features. Press <Esc> to exit, <?> for Help, </>
   for Search. Legend: [*] built-in [ ] excluded <M> module
                                                               < >
         General setup --->
       [*] Enable loadable module support --->
         Enable the block layer
          System Type --->
          Bus support
                       --->
          Kernel Features --->
          Boot options --->
          CPU Power Management
                                --->
          Floating point emulation --
          Userspace binary formats --->
         <Select>
                    < Exit >
                                < Help >
                                                        < Load >
                                            < Save >
```

#### 图 4.1 Linux 内核配置主界面

4.内核配置主界面由三部分组成:

- 1) 最上面部分为基本操作的简要介绍;
- 2) 中间部分为内核配置的各个菜单项;
- 3) 最下面部分为功能菜单

5.基于 Ncurses 的 Linux 内核配置界面不支持鼠标操作,必须用键盘操作。基本操作方法如下:

1) 使用上、下箭头可以选择内核配置菜单项;使用左、右箭头可以选择下排的功能 菜单项;

2) 当功能菜单中的"Select"项被选中时,在某个具有子菜单的内核菜单项上按回车 键可进入该菜单的子菜单;

3) 对于某个菜单项,可以直接按"?"键查看该菜单项的帮助,或者用左右箭头键 将功能菜单移到"Help"上,并按回车键查看帮助;

- 4) 根据菜单项的类型,其配置方式略有不同。可以分成三种情况,具体说明如下:
- 对于以[]开头的配置项,[\*]表示选中,[]表示未选中。可以用空格键进行切换
   或者使用键盘快捷键(Y-选中,N-未选中)进行切换;
- 对于以<>开头的配置项,<\*>表示静态编译,<M>表示编译为模块,<>表示未选中。可以使用空格键进行切换或者使用键盘快捷键(Y-静态编译,M-编译为模块,N-未选中)进行切换;
- 对于()开头的配置项,表明该配置是数值或者字符串,可以按回车键直接编辑。
- 5) 按斜线(/)可启用搜索功能,填入关键字后可搜索全部菜单内容;

6) 连续按两次 ESC 键或者用左右箭头键将功能菜单移到"Exit"上,并按回车键, 将退回到上一级菜单。如果当前已经位于顶层菜单界面(即内核配置主界面),此时如果 用户对内核配置进行了修改,则将弹出确认修改的提示画面,如下图所示:

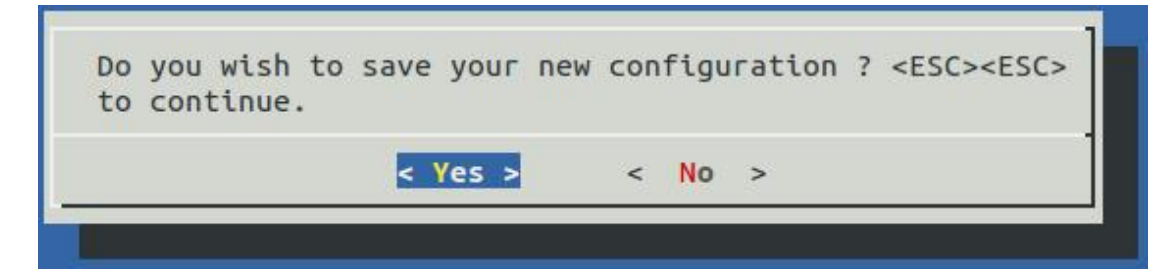

选择"Yes"将保存对内核配置的修改并退出,选择"No"将不保存修改直接退出, 连续按两次 ESC 键将重新返回内核配置画面,允许用户继续对内核配置进行修改。

内核配置完成后,其配置信息保存在内核源码顶层目录的.config 文件中。用户可以直接在命令行下将.config 文件备份为其他的文件名,以备日后使用,例如:

#### \$cp .config .config\_bak

为了使用以前备份的内核配置文件,可以直接将备份的内核配置文件覆盖内核源码顶 层目录的.config 文件,例如:

## \$cp .cofnig\_bak .config

或者执行 make menuconfig 进入内核配置主界面,并用左右箭头选中功能菜单上的 "Load"项,并按回车键,弹出配置文件加载画面,如下图所示:

| configura<br>abort. | tion you last | retrieve | ed. Leave | blank to |
|---------------------|---------------|----------|-----------|----------|
| .config_b           | ak            |          |           | ]        |
| 1011223             |               |          |           |          |

图 6.3 内核配置加载画面

在该画面中输入需要加载的备份文件的名字,选择"Ok"按钮后按回车键,此时会加载用户选择的备份文件,用户可对其进行修改并保存设置产生新的.config 文件。

#### 6.5.3 内核编译

在"TW-STM32MP157光盘资料\2.软件开发参考资料\3.软件源码\1.内核"目录中,包含了一个已经配置好的 Linux 内核源码文件 tw-stm32mp157\_kernel\_0621.tar.gz。编译 Linux 操作系统的步骤如下:

为了方便用户开发调试,提供了相对应的编译脚本文件,尽量使用脚本文件进行编译:

| ./build-menuconfig.sh | 对内核进行配置  |
|-----------------------|----------|
| ./build-modules.sh    | 编译模块 ko  |
| ./build-all.sh        | 编译设备树和内核 |

1. 将 Linux 内核源码文件 tw-stm32mp157\_kernel\_0621.tar.gz 拷贝到 Ubuntu 虚拟 机中,此处假定将这该文件拷贝到/home/tw/imx6dl 中,并对其进行解压:

\$cd /home/twdz/MP1/kernel

\$tar -xvf tw-stm32mp157\_kernel\_0621.tar.gz

2. 设置编译环境。每次编译前都需要把编译环境加载到当前 shell 来,执行如下命令:

\$export

PATH=\$PATH:/home/twdz/MP1/arm-linux/gcc-arm-9.2-2019.12-x86\_64-arm-none-linux-gnuea bihf/bin

3. 清除前一次的编译结果。执行如下命令:

\$cd /home/twdz/MP1/kernel/

\$ make distclean

4. 使用开发板默认的配置文件生成编译内核时所需要的.config 文件。执行如下命令:

\$ make stm32mp1\_tw\_deconfig

注:如果已经生成了.config 文件,或已通过 make menuconfig 对配置进行了修改,则 可跳过该步骤。

5. 使用 make menuconfig 对内核进行配置。执行如下命令:

\$ make menuconfig

或者执行脚本 ./build-menuconfig.sh

注:如果不需要对内核配置进行了修改,则可跳过该步骤。

6. 编译内核或者设备树。执行如下命令或执行脚本文件: ./built-all.sh

\$ ./built-all.sh

编译完成后,会在内核源码顶层目录(即 kernel 目录)的 arch/arm/boot 子目录下生 成 uImage 文件。

## 6.6 搭建 QT 编译环境

如果用户使用光盘资料里提供的虚拟机,路径为"TW-STM32MP157光盘资料\2.软件 开发参考资料\4.开发环境\ubuntu16.04",可以直接跳过此章节。否则,需要重新搭建编译 QT的环境。

1. 安装交叉工具链。

将光盘资料中"TW-STM32MP157光盘资料\2.软件开发参考资料\1.编译工具"的 st-example-image-qtwayland-openstlinux-weston-stm32mp1-x86\_64-toolchain-3.1-snapshot.sh 脚本文件拷贝到虚拟机。并执行以下命令安装。

twdz@ubuntu:~\$ chmod 777 st-example-image-qtwayland-openstlinux-weston-stm32mp1-x86\_64-toolchain-3.1-snapshot.sh twdz@ubuntu:~\$./st-example-image-qtwayland-openstlinux-weston-stm32mp1-x86\_64-toolchai n-3.1-snapshot.sh

安装过程中需要按 y 选择默认选项,完成后/opt/st 路径下会出现 stm32mp1 文件夹。

2. 安装 linux QtCreator5.14.2 版本。

可以将光盘路径为"TW-STM32MP157光盘资料\2.软件开发参考资料\1.编译工具 \qt-opensource-linux-x64-5.14.2.run"安装包拷贝到虚拟机中。也可以通过命令来下载安装 包,执行指令:

wget -c http://download.qt.io/archive/qt/5.14/5.14.2/qt-opensource-linux-x64-5.14.2.run

| Connecting to mirrors.ustc.edu.cn (mirrors.ustc.<br>0 connected.<br>HTTP request sent, awaiting response 200 OK<br>Length: 1335706944 (1.2G) [application/x-makese]<br>Saving to: 'qt-opensource-linux-x64-5.14.2.run' | .edu.cn)<br>Lf] | 2001:da8:d  | 800:9 | 5::110 | :8  |
|----------------------------------------------------------------------------------------------------|-----------------|-------------|-------|--------|-----|
| qt-opensource-linux 100%[=================>]                                                                                                    | 1.24G           | 74.6MB/s    | in    | 27s    |     |
| 2021-08-11 09:25:23 (47.7 MB/s) - 'qt-opensource<br>35706944/1335706944]                                                                                                    | e-linux-        | x64-5.14.2. | run'  | saved  | [13 |

- 3. 修改安装包权限,执行指令: sudo chmod 777 qt-opensource-linux-x64-5.14.2.run
- 4. 执行指令:sudo ./qt-opensource-linux-x64-5.14.2.run 后,会弹出QT5.14.2的安装界面。

| 😣 🗊 Qt 5.14.2 S  | etup                                                                                                    |
|------------------|----------------------------------------------------------------------------------------------------|
| Welcome to the 0 | Qt 5.14.2 installer                                                                                                    |
| 01               | This installer provides you with the open source version of Qt 5.14.2.                                                      |
|                  | Please log in with your Qt Account credentials.                                                                             |
|                  | If you do not have a Qt Account yet, you can<br>create one free of charge in the next step.                                 |
|                  | The Qt Account will give you access to Qt<br>downloads, exclusive services, bug reports,<br>code review, and forums & wiki. |
|                  | Network requests completed.                                                                                                 |
|                  |                                                                                                    |
|                  |                                                                                                    |
|                  |                                                                                                    |
|                  |                                                                                                    |
|                  |                                                                                                    |
|                  |                                                                                                    |
|                  |                                                                                                    |
|                  |                                                                                                    |
|                  |                                                                                                    |
|                  |                                                                                                    |
| Settings         | Next Cancel                                                                                                    |

图 6.4 QtCreator 安装界面

需要输入账号和密码,如果没有,则去Qt 官网 https://www.qt.io/注册一个账号。

| Qt | Pl<br>Login | ease log in to Qt Account           |
|----|-------------|-------------------------------------|
|    |             | Need a Qt Account?                  |
|    | Sign-up     | Valid email address                 |
|    |             | Password                            |
|    |             | Confirm Password                    |
|    |             | I accept the <u>service terms</u> . |
|    |             |                                     |

图 6.5 输入用户密码界面

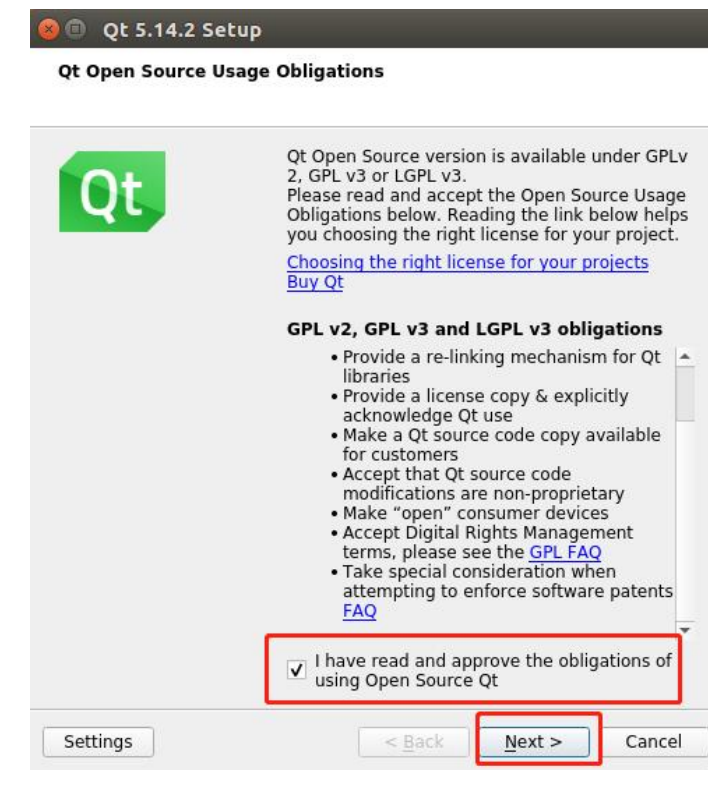

图 6.6 同意使用条款

| Default       Select All       Deselect All         Qt       Qt       Qt         ✓       Qt 5.14.2       ✓         ✓       Desktop gcc 64-bit       Android         ✓       Sources       ✓         ✓       Qt Charts       ✓         ✓       Qt Data Visualization       ✓         ✓       Qt Data Visualization       ✓         ✓       Qt Data Visualization       ✓         ✓       Qt Urtual Keyboard       ✓         ✓       Qt Wayland Compositor       ✓         ✓       Qt WebEngine       ✓         ✓       Qt Network Authorization       ✓         ✓       Qt Quick Streaming Plugin       ✓         ✓       Qt Quick Timeline (Technolo)       ✓         ✓       Qt Quick Timeline (Technolo)       ✓         ✓       Developer and Designer Tools       ✓ | Qt                                                                              |
|----------------------------------------------------------------------------------------------------|---------------------------------------------------------------------------------|
|                                                                                                    | This component will occupy<br>approximately 4.28 GB on<br>your hard disk drive. |

图 6.7 选择安装的选项

5. 安装完成后, 打开 QtCreator 软件(按 window+F 键)。

| 800 |                |
|-----|----------------|
| 0   | ⊗ qt           |
|     | A Applications |
|     |                |
|     |                |
|     |                |
| >   | Qt Creator     |

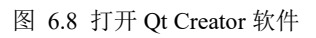

6. 配置 Qt 版本的 ARM 交叉编译。Tools->Options

| <u>F</u> ile <u>E</u> dit | <u>Build Debug</u> Analyze | <u>T</u> ools <u>W</u> indow <u>H</u> elp |        |
|---------------------------|----------------------------|-------------------------------------------|--------|
|                           |                            |                                           | Ctrl+K |
|                           |                            | <u>C</u> ++                               |        |
| Welcome                   | Projects                   | QML/JS                                    | •      |
| E                         |                            | Tests                                     |        |
| Edit                      | Examples                   | Code Pasting                              |        |
| 1                         |                            | <u>B</u> ookmarks                         |        |
| Design                    | Tutorials                  | Git                                       | 2      |
| лîк.                      | 75                         | Text Editing Macros                       | 2      |
| Debug                     |                            | Me <u>r</u> curial                        | 2      |
|                           | New to Ot?                 | For <u>m</u> Editor                       |        |
| Projects                  | New to Qt:                 | Parse Build Output                        |        |
| 6                         | own applications and       | External                                  |        |
| Help                      | explore Qt Creator.        | Diff 2                                    | •      |
|                           | Get Started Now            | Options                                   |        |
|                           |                            |                                           |        |

图 6.9 打开配置选项

|                                                  | Kits                                                                                                    |
|--------------------------------------------------|----------------------------------------------------------------------------------------------------|
| Kits                                             | Kits         Qt Versions         Compilers         Debuggers         Qbs         CMake                                                                                                    |
| Environment                                      | Name • qmake Location                                                                                                    |
| Text Editor                                      | <ul> <li>Auto-detected<br/>Qt 5.14.2 GCC 64bit /opt/Qt5.14.2/5.14.2/gcc_64/bin/qmake</li> </ul>                                                                                                    |
| FakeVim                                          | Qt (qt5) /home/twdz/Qtyuanma/arm-qt/bin/qmake                                                                                                    |
| Help                                             | Qt 5.14.2 /opt/st/stm32mp1/3.1-snapshot/sysroots/x86_64-ostl_sdk-linux/usr/bin/qmake                                                                                                    |
| C++                                              |                                                                                                    |
| Qt Quick                                         |                                                                                                    |
| Build & Run                                      |                                                                                                    |
| D <mark>ebugg</mark> er                          |                                                                                                    |
| Designer                                         |                                                                                                    |
|                                                  | Version name: Qt %{Qt:Version}                                                                                                    |
| Python                                           |                                                                                                    |
| Python                                           | qmake location: /opt/st/stm32mp1/3.1-snapshot/sysroots/x86_64-ostl_sdk-linux/usr/bin/qmake Browse                                                                                                    |
| Python<br>Analyzer                               | qmake location: /opt/st/stm32mp1/3.1-snapshot/sysroots/x86_64-ostl_sdk-linux/usr/bin/qmake       Browse         No qmlscene installed.       No qmlscene installed.                                                                                                    |
| Python<br>Analyzer<br>Version Control            | qmake location: /opt/st/stm32mp1/3.1-snapshot/sysroots/x86_64-ostl_sdk-linux/usr/bin/qmake       Browse         No qmlscene installed.       Doe not state for the bit of the bit of the b |
| Python<br>Analyzer<br>Version Control<br>Devices | qmake location: /opt/st/stm32mp1/3.1-snapshot/sysroots/x86_64-ostl_sdk-linux/usr/bin/qmake       Browse         No qmlscene installed.       Qt version 5.14.2 for Desktop       Details *                                                                                                    |

Qt5.14.2 的 交 叉 编 译 工 具 链 qmake , 路 径 在 /opt/st/stm32mp1/3.1-snapshot/sysroots/x86\_64-ostl\_sdk-linux/usr/bin/qmake

图 6.10 配置 qmake

## G++交叉工具链路径为:

/opt/st/stm32mp1/3.1-snapshot/sysroots/x86\_64-ostl\_sdk-linux/usr/bin/arm-ostl-linux-

gnueabi/arm-ostl-linux-gnueabi-g++

| er                                         | Kits                      |                                         |                          |                 |          |              |             |                 |                  |          |                          |
|--------------------------------------------|---------------------------|-----------------------------------------|--------------------------|-----------------|----------|--------------|-------------|-----------------|------------------|----------|--------------------------|
| Kits                                       | Kits                      | Qt Versions                             | Compilers                | Debuggers       | Qbs      | CMake        |             |                 |                  |          |                          |
| Environment                                | Name                      | 2                                       |                          |                 |          |              |             |                 | Туре             | 1        | Add                      |
| Text Editor                                | * Au                      | to-detected<br>C++                      |                          |                 |          |              |             |                 |                  |          | Clone                    |
| FakeVim                                    |                           | GCC (C++, x                             | 86 64bit in /u           | sr/bin)         |          |              |             |                 | GCC              |          | Remove                   |
| Help                                       |                           | GCC (C, x86                             | 64bit in /usr/           | bin)            |          | astar/liber  | ac lateraat | or/clang/hip)   | GCC              |          | Remove All               |
| C++                                        | - M                       | anual                                   | so oquit in Jop          | 1/Q13.14.2/100  | JIS/QLCI | eator/libex  | ecyquieau   | or/ctarig/bill, | Cialig           |          | Re-detect                |
| Qt Quick                                   |                           | GCC++                                   |                          |                 |          |              |             |                 | GCC              |          | Auto-detection Settings. |
| Build & Run<br>Debugger<br>Designer        |                           | Clang (C, x8<br>GCC                     | 36 64bit in /op          | t/Qt5.12.8/Too  | ols/QtCr | eator/libex  | ec/qtcreat  | or/clang/bin)   | GCC              |          |                          |
| Python                                     | Nar                       | ne:                                     | GCC++                    |                 |          |              |             | 2               |                  |          |                          |
| Version Control                            | Cor                       | npiler path:                            | /x86_6                   | 4-ostl_sdk-linu | x/usr/bi | n/arm-ostl-l | inux-gnue   | abi/arm-ostl    | linux-gnueabi-g+ | + Browse | 2                        |
| Devices<br>Code Pasting<br>Language Client | Pla<br>Pla<br><u>A</u> BI | tform codegen<br>tform linker fla<br>I: | flags:<br>gs:<br>arm-lii | nux-ger 👻 🛛 arn | n        | - linux      | ~ ]• [g     | eneric *        | elf -            | 32bit *  | 5                        |

图 6.11 配置交叉编译工具链 G++

| ter             | Kits                      |                        |               |                 |           |         |   |     |   |            |               |
|-----------------|---------------------------|------------------------|---------------|-----------------|-----------|---------|---|-----|---|------------|---------------|
| Kits            | Kits Qt                   | Versions               | Compilers     | Debuggers       | Qbs       | CMake   |   |     |   |            |               |
| Environment     | Name                      |                        |               |                 |           |         |   |     | 1 |            | Add           |
| Text Editor     | * Auto-d                  | letected<br>Desktop Qt | 5.14.2 GCC 64 | bit (default)   |           |         |   |     | Ŧ | C          | lone          |
| FakeVim         | <ul> <li>Manua</li> </ul> | l<br>QT5.14.2          |               |                 |           |         |   |     |   | Re         | move          |
| Help            | 0.000                     |                        |               |                 |           |         |   |     |   | Make       | Default       |
| C++             |                           |                        |               |                 |           |         |   |     |   | Settin     | gs Filter     |
| Qt Quick        |                           |                        |               |                 |           |         |   |     |   | Default Se | ttings Filter |
| Build & Run     | Name:                     |                        | ſ             | QT5.14.2        | ٦.        | ,       |   |     |   |            | <b>Q</b>      |
| Debugger        | File syste                | em name:               | [             |                 |           |         |   |     |   |            |               |
| Designer        | Device by                 | /pe:                   |               | Desktop         |           |         |   |     |   | *          |               |
| Python          | Device:                   |                        |               | Local PC (defa  | ult for C | esktop) |   |     |   | •          | Manage        |
| Analyzer        | Sysroot:                  |                        | (             |                 |           |         |   |     |   |            | Browse        |
| Version Control | Compilor                  |                        | -             | GCC             |           |         |   |     |   | *          | Manage        |
| Devices         | compile                   |                        | c             | C++: GCC++      |           |         |   |     |   | •          | Manage        |
| Code Pasting    | Environn                  | nent:                  |               | No changes to a | apply.    |         |   | - 3 |   |            | Change        |
| Language Client | Debugge                   | er:                    |               | System GDB at   | : /usr/bi | n/gdb   |   |     |   | *          | Manage        |
| Testing         | Qt versio                 | on:                    | (             | Qt 5.14.2       |           |         | 4 |     |   | •          | Manage        |
|                 | Qt mksp                   | ec:                    |               | linux-oe-g++    |           |         | 5 |     |   |            |               |
|                 | Addition                  | al Qbs Prof            | ile Settings: |                 |           |         |   |     | 6 | ;          | Change.7      |

图 6.12 配置 ARM 板 Kits

# 6.7 编译 QT 的程序

Ubuntu 虚拟机提供了 5.14.2 版本的 QT creator, 交叉工具 qmake 安装在路径 /opt/st/stm32mp1/3.1-snapshot/sysroots/x86\_64-ostl\_sdk-linux/usr/bin/qmake。

1. 打开 Qt Creator 应用软件, 创建新的 Qt 程序, 工程名为 helloworld, 点击 next。

| Location                                                  | Project Location            |                                                                                                   |                 |  |  |  |  |  |  |  |  |
|-----------------------------------------------------------|-----------------------------|---------------------------------------------------------------------------------------------------|-----------------|--|--|--|--|--|--|--|--|
| Build System<br>Details<br>Translation<br>Kits<br>Summary | This wizard<br>by default f | generates a Qt Widgets Application project. The a from QApplication and includes an empty widget. | pplication deri |  |  |  |  |  |  |  |  |
|                                                           | Name:                       | helloworld                                                                                        |                 |  |  |  |  |  |  |  |  |
|                                                           | Create in:                  | /home/twdz                                                                                        | Browse.         |  |  |  |  |  |  |  |  |
|                                                           | 🗌 Use as                    | default project location                                                                          |                 |  |  |  |  |  |  |  |  |
|                                                           |                             |                                                                                                   |                 |  |  |  |  |  |  |  |  |
|                                                           |                             | N                                                                                                 | ext > Can       |  |  |  |  |  |  |  |  |
|                                                           |                             | 图 6.13 新建文件名                                                                                      |                 |  |  |  |  |  |  |  |  |
|                                                           |                             |                                                                                                   |                 |  |  |  |  |  |  |  |  |
| Qt Widgets Ap                                             | oplication — (              | Qt Creator                                                                                        |                 |  |  |  |  |  |  |  |  |
|                                                           | Class In                    | formation                                                                                         |                 |  |  |  |  |  |  |  |  |
| Location                                                  | closs in                    |                                                                                                   |                 |  |  |  |  |  |  |  |  |

| > Details   |              | generate skeleton source code files. |
|-------------|--------------|--------------------------------------|
| Translation | Class name:  | MainWindow                           |
| Summary     | Base class:  | QMainWindow •                        |
|             | Header file: | mainwindow.h                         |
|             | Source file: | mainwindow.cpp                       |
|             |              | ✓ Generate form                      |
|             | Form file:   | mainwindow.ui                        |
|             |              |                                      |
|             |              |                                      |
|             |              |                                      |
|             |              |                                      |
|             |              |                                      |

Cancel

2. 选择编译工具, Desktop Qt 5.14.2 GCC 64bit 是 linux 下的编译器, QT5.14.2 是 ARM 版本的交叉工具。

| Location         | Kit Selection                                                                                            |           |  |  |  |  |  |
|------------------|----------------------------------------------------------------------------------------------------|-----------|--|--|--|--|--|
| Build System     | The following kits can be used for project helloworld:<br>Type to filter kits by name  ✓ Select all kits |           |  |  |  |  |  |
| Details          |                                                                                                    |           |  |  |  |  |  |
| Translation Kits |                                                                                                    |           |  |  |  |  |  |
| Summary          | ✓ 🖵 Desktop Qt 5.14.2 GCC 64bit                                                                          | Details * |  |  |  |  |  |
|                  | ☑ 및 QT5.14.2                                                                                             | Details * |  |  |  |  |  |
|                  |                                                                                                    |           |  |  |  |  |  |
|                  |                                                                                                    |           |  |  |  |  |  |

图 6.15 选择 Kit

3. 选择 ARM 版本的编译方式。

|            | Project: helloworld<br>Deploy: Deploy Configuration<br>Run: Custom Executable |         |
|------------|-------------------------------------------------------------------------------|---------|
| helloworld | Kit                                                                           | Build   |
| <b>_</b> , | Desktop Qt 5.14.2 GCC 64bit                                                   | Debug   |
| Debug      | QT5.14.2                                                                      | Profile |
|            |                                                                               | Release |
| h          |                                                                               |         |
| 7          |                                                                               |         |

#### 图 6.16 选择对应的 kit 编译

4. 如 果 编 译 成 功 , 可 执 行 文 件 helloworld 在 /home/twdz/build-helloworld-QT5.14.2-Debug 路径下,通过命令: file helloworld 可以查 看文件信息。

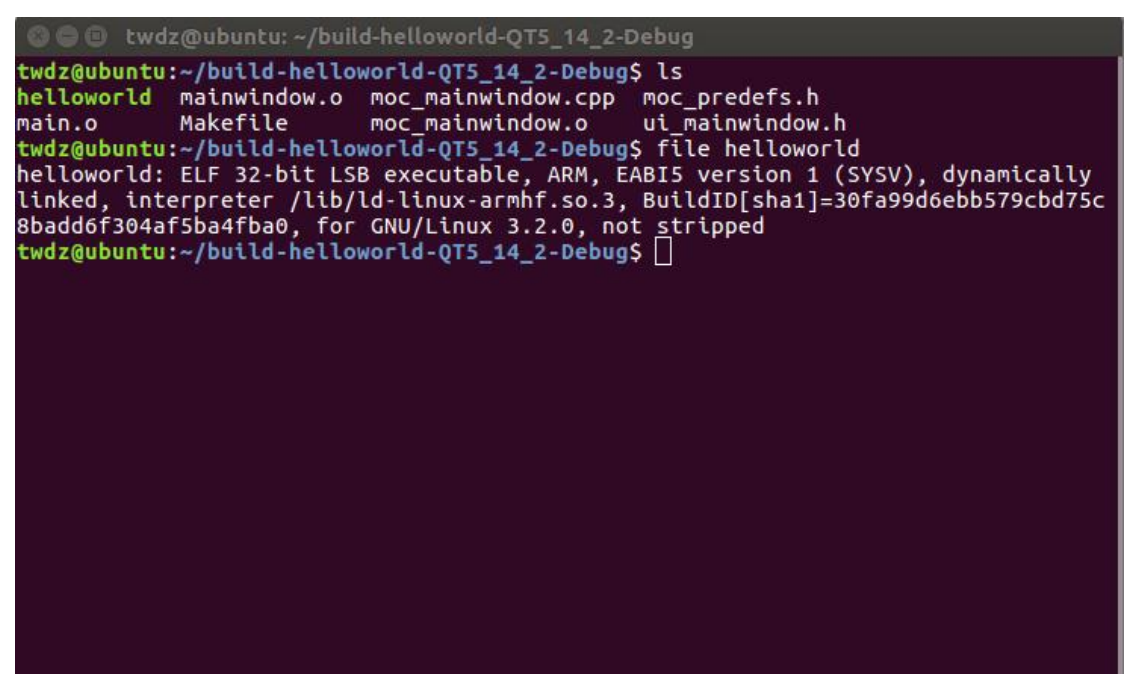

图 6.17 查看可执行文件

5. 将 helloworld 可执行文件放到开发板上运行。

# 7. 免责声明

本文档提供有关广州眺望电子科技有限公司产品的信息。本文档并未授予任何知识产 权的许可,并未以明示或暗示,或以禁止发言或其它方式授予任何知识产权许可。除广州 眺望电子科技在其产品的销售条款和条件中声明的责任之外,概不承担任何其它责任。并 且,产品的销售和/或使用不作任何明示或暗示的担保,包括对产品的特定用途适用性、 适销性或对任何专利权、版权或其它知识产权的侵权责任等,均不作担保。广州眺望电子 科技产品并非设计用于医疗、救生或维生等用途。广州眺望电子科技可能随时对产品规格 及产品描述做出修改,恕不另行通知。

文档所属产品可能包含某些设计缺陷或错误,一经发现将收入勘误表,并因此可能导致产品与已出版的规格有所差异。如客户索取,可提供最新的勘误表。在订购产品之前,请您与我司销售处或分销商联系,以获取最新的规格说明。本文档中提及的含有订购号的 文档以及其它文献可通过访问 <u>http://www.iot-tw.com/</u>获得。

广州眺望电子科技有限公司保留所有权利。